# Content

| Chapter 1 EtherCAT protocol                | 1  |
|--------------------------------------------|----|
| 1.1 EtherCAT overview                      | 1  |
| 1.2 EtherCAT specifications                | 2  |
| 1.3 EtherCAT system                        |    |
| 1.4 Distributed Clock                      | 3  |
| 1.5 EtherCATState Machine                  | 5  |
| Chapter 2 CoE Protocol                     | 7  |
| 2.1 CoE object dictionary                  | 7  |
| 2.2 Process data communication             |    |
| 2.3 Mailbox data communication             |    |
| 2.4 DS402 guild regulation                 | 10 |
| 2.4.1 Device control state machine         | 11 |
| 2.4.2 Operation mode                       |    |
| Chapter 3 Application cases                |    |
| 3.1 Kinco AX500 controller application     |    |
| 3.2 BECKHOFF TwinCAT 3 application         |    |
| 3.2.1 Direct servo control with TwinCAT    | 23 |
| 3.2.2 Servo control with PLC               |    |
| 3.2.3 PDO configuration                    |    |
| 3.2.4 Write slave E2PROM                   |    |
| 3.3 OMRON NJ series controller application |    |
| 3.3.1 Drive parameters setting             |    |
| 3.3.2 Controller parameters setting        |    |
| 3.3.3 Programming control axis motion      | 44 |

# **Chapter 1 EtherCAT protocol**

# **1.1 EtherCAT overview**

EtherCAT (Ethernet for Control Automation Technology) is a real-time industrial Ethernet technology developed by BECKHOFF and offers the following advantages:

- (1) High speed: Transmission rates up to 2 x 100 Mbit/s (full duplex mode) using Fast Ethernet technology.
- (2) Flexible: Supports various topologies such as linear and ring; inter-station distance can reach 100m, and the number of nodes can theoretically reach 65536.
- (3) Compatible: Conforms to Ethernet specifications, allowing the use of standard Ethernet devices such as switches.
- (4) Synchronization: Uses ASIC to achieve hard real-time and achieve clock synchronization accuracy of less than 1µs.
- (5) High efficiency: Data refresh cycle of less than 100µs can be achieved, which is suitable for closed-loop control of the servo.

EtherCAT has a master-slave communication architecture, where the master can use a general-purpose Ethernet controller and the slaves require a special communication chip called EtherCAT Slave Controller (ESC). The PLC or controller is the master and the servo drives are the slaves.

EtherCAT uses the physical layer of standard Ethernet, modifies the data link layer to transfer data using a specialized protocol, and defines the application layer. Figure 1-1 shows a model of a Kinco Servo EtherCAT slave supporting clock synchronization and CANopen protocol, as detailed in the subsequent chapters.

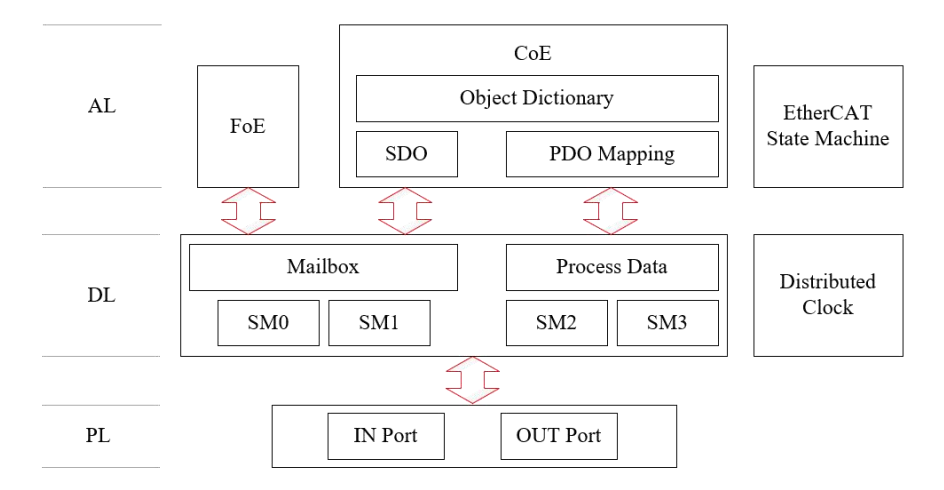

Figure 1-1 Kinco servo EtherCAT slave model

# $\rightarrow$

Note

• EtherCAT<sup>®</sup> is a registered trademark and patented technology, licensed by Beckhoff Automation GmbH, Germany.

# **1.2 EtherCAT specifications**

| Table 1-1 describ | es the specification | of Kinco servo | EtherCAT | communication |
|-------------------|----------------------|----------------|----------|---------------|

Table 1-1 EtherCAT communication specification

| Item                                                                              |                             | Specification                             |  |  |
|-----------------------------------------------------------------------------------|-----------------------------|-------------------------------------------|--|--|
|                                                                                   | Transmission standard       | IEEE 802.3                                |  |  |
|                                                                                   | Transmission interface      | 2 x RJ45 (IN、OUT)                         |  |  |
|                                                                                   | Transmission medium         | 100 Base-TX standard Ethernet cable       |  |  |
| Physical                                                                          | Transmission distance       | 100 m                                     |  |  |
| Layer                                                                             | Transmission rate           | 2 x 100 Mbit/s (full duplex)              |  |  |
|                                                                                   | Topological structure       | Linear, circular                          |  |  |
|                                                                                   | Number of nodes             | No more than 100                          |  |  |
|                                                                                   | EtherCAT frame length       | 44 bytes $\sim$ 1498 bytes                |  |  |
| Communication standard                                                            |                             | IEC 61158 type 12, IEC 61784 type 12      |  |  |
| DC (Distribu<br>Synchrono<br>Refresh<br>Layer<br>Number of<br>Number of Synchrono | DC (Distributed Clock)      | 64 bit                                    |  |  |
|                                                                                   | Synchronous jitter          | Less than 1µs                             |  |  |
|                                                                                   | Refresh time                | 100 axes about 100 μs                     |  |  |
|                                                                                   | Number of FMMU              | 8                                         |  |  |
|                                                                                   | Number of Sync Manager      | 8                                         |  |  |
|                                                                                   | Size of DPRAM               | 8KB                                       |  |  |
|                                                                                   | Communication mode          | Free Run                                  |  |  |
|                                                                                   | Communication mode          | DC mode, synchronized to SYNC0            |  |  |
|                                                                                   | Application standard        | IEC 61800-7-201 (DS 402), IEC 61800-7-301 |  |  |
|                                                                                   | Application Layer           | CoE (CANopen over EtherCAT)               |  |  |
|                                                                                   | function                    | FoE (File Access over EtherCAT)           |  |  |
| Application<br>Layer                                                              | CoE communication           | Variable PDO mapping                      |  |  |
|                                                                                   | COE communication           | SDO request, SDO response                 |  |  |
|                                                                                   |                             | Cyclic synchronous position mode (CSP)    |  |  |
|                                                                                   | CoE extended operating mode | Cyclic synchronous velocity mode (CSV)    |  |  |
|                                                                                   |                             | Cyclic synchronous torque mode (CST)      |  |  |

See Table 1-2 for Kinco servo EtherCAT interface.

### Table 1-2 EtherCAT interface

| RJ45 pin definition | Pin number | Name | Description         |
|---------------------|------------|------|---------------------|
|                     | 1          | TD+  | Data transmitting + |
|                     | 2          | TD-  | Data transmitting - |
|                     | 3          | RD+  | Data receiving +    |
|                     | 6          | RD-  | Data receiving -    |

# 1.3 EtherCAT system

The EtherCAT system consists of a master and a number of slaves. The master initiates the communication, the slave processes the received message and extracts or inserts relevant data into the message, and then transmits the message to the next slave. The last slave returns the fully processed message and passes it in reverse order to the first slave and finally to the master, as shown in Figure 1-2.

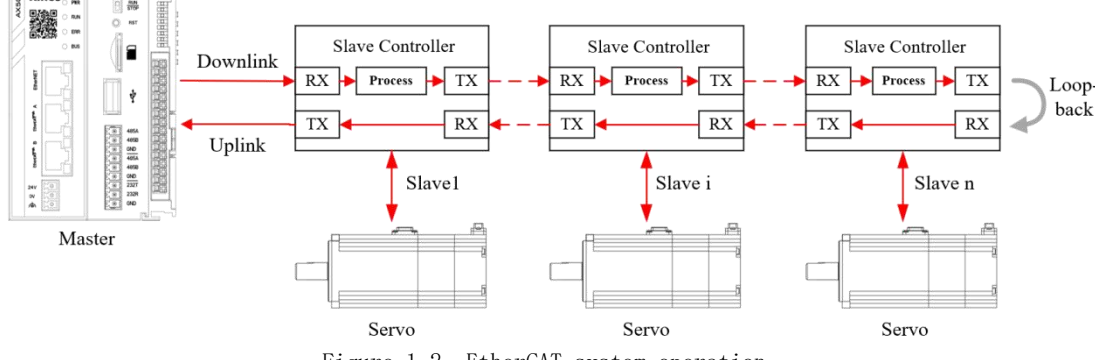

Figure 1-2 EtherCAT system operation

To make a network connection, connect the EtherCAT port of master to the IN port of slave, and the OUT port of slave to the IN port of the next slave, as shown in Figure 1-3.

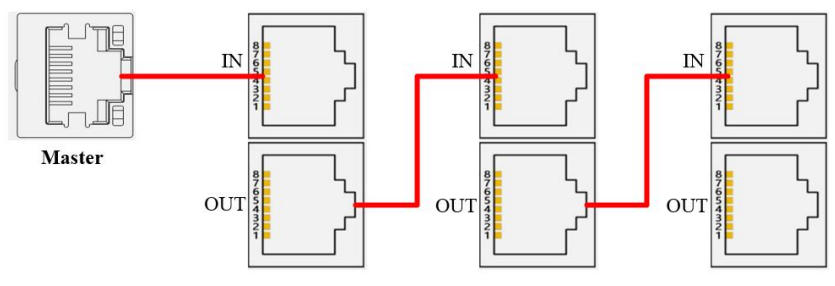

Figure 1-3 EtherCAT system topology

# **1.4 Distributed Clock**

Distributed Clock enables all EtherCAT devices to use the same system time, and the servo slaves generate synchronized interrupt signals based on the synchronized system time to execute tasks. This is key to achieving strictly synchronized and coordinated motion of multiple servos for precise contour trajectory control.

Each DC slave has a local clock. EtherCAT specifies that the clock of the first DC slave connected to the master is the reference clock, and the clocks of the other slaves and the master are slave clocks, which need to be synchronized to the reference clock, as shown in Figure 1-4. The distributed clock automatically calculates the transmission delay, initial offset from the reference clock to all slave clocks and dynamic clock drift and compensates them to ensure that the local system time of all slaves remains consistent.

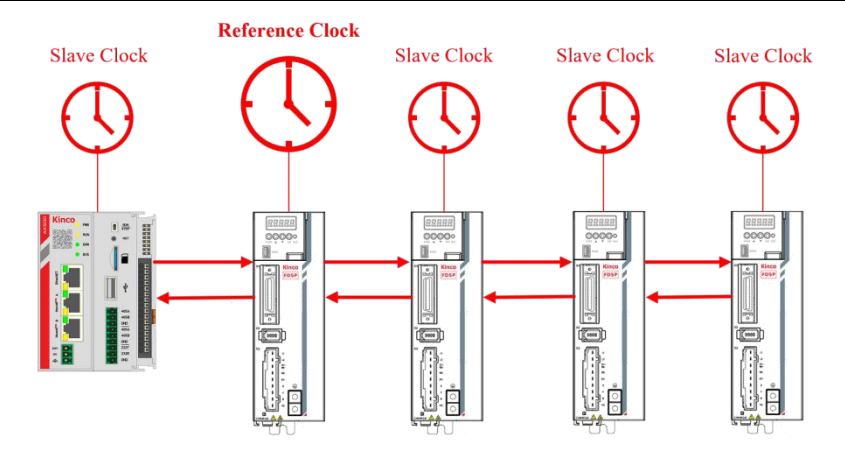

Figure 1-4 Distributed Clock

Kinco servo can select DC synchronization cycle of 1ms, 2ms, 4ms and 8ms, which is set by ECAN Sync Cycle [301101]:

| Search                                           | 3011                      |                 |                        | Search            |
|--------------------------------------------------|---------------------------|-----------------|------------------------|-------------------|
| Index                                            | Sub.                      | Name            | Data Type<br>Unsigned8 | Attribute<br>RWSL |
| 3011                                             | 01                        | ECAN_Sync_Cycle |                        |                   |
| 5.<br>1010-1010-1010-1010                        | Value                     |                 | Unit                   |                   |
|                                                  | 0 DEC                     |                 |                        |                   |
| Help Informa<br>ECAN sync cy<br>D: 1ms<br>1: 2ms | tion of:ECAI<br>/cle time | N_Sync_Cycle    |                        |                   |

When using DC mode, the servo needs to turn on synchronization mode, which is set via the ECAN Sync Clock [301102]:

| A & A day of the |
|------------------|
| Attribute        |
| RWSL             |
|                  |
|                  |
|                  |

In DC mode, the servo local cycle is triggered by the synchronization signal SYNC0. The distributed clock and synchronization signal configuration related registers are shown in Table 1-3. The distributed clock is initialized, configured, started running and maintained by the master.

Table 1-3 ESC Distributed Clock related registers

| Address       | bit  | Description                                           |  |
|---------------|------|-------------------------------------------------------|--|
| 0x0910:0x0917 | 0~63 | Local system time                                     |  |
| 0x0920:0x0927 | 0~63 | Offset of the local clock and reference clock         |  |
| 0x0928:0x092B | 0~31 | Transmission delay between reference and slave clocks |  |
| 00021         | 0    | 0: Invalid; 1: Activate cycle run                     |  |
| 0x0981        | 1    | 0: Invalid; 1: Enable SYNC0 synchronization signal    |  |
| 0x0990:0x0997 | 0~63 | Cycle run start time                                  |  |
| 0x09A0:0x09A3 | 0~31 | SYNC0 cycle time                                      |  |

# 1.5 EtherCATState Machine

EtherCAT State Machine (ESM) is responsible for coordinating the communication between master and slaves.

The Kinco servo supports all 5 ESM states:

- (1) Init (I)
- (2) Pre-Operational (P)
- (3) Safe-Operational (S)
- (4) Operational (O)
- (5) Boot-Strap (B)

Table 1-4 describes the meanings of ESM status

| State            | Meaning                                                                                |  |
|------------------|----------------------------------------------------------------------------------------|--|
|                  | • No communication between master and slave at the application layer                   |  |
| Init             | Master initializes ESC configuration related registers                                 |  |
|                  | Master configures mailbox channel parameters                                           |  |
| Bra Operational  | Mailbox communication is possible                                                      |  |
| Pre-Operational  | No process data communication                                                          |  |
|                  | Mailbox communication is possible                                                      |  |
| Safe-Operational | • Slave transmits input process data (TxPDO)                                           |  |
|                  | • The output process data (RxPDO) sent by master is invalid                            |  |
| Omerational      | Mailbox communication is possible                                                      |  |
| Operational      | Input process data and output process data are valid                                   |  |
| Boot-Strap       | • Mailbox communication available, but only for downloading firmware via FoE protocols |  |

The ESM is shown in Figure 1-5, and the slave transitions states according to the following rules:

- When changing from Init state to Op state, the sequence "Init → Pre-Op → Safe-Op → Op" must be followed.
- (2) Cross-over transitions are allowed when returning from Op state.
- (3) Bootstrap state only allows interchanges with Init state.

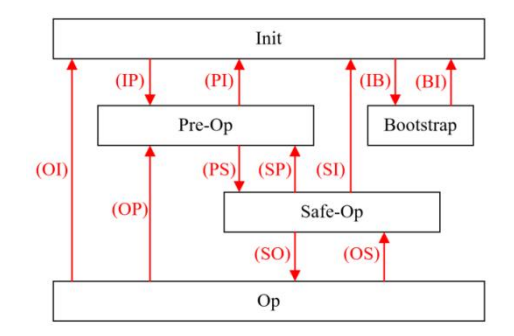

Figure 1-5 EtherCAT State Machine

### The meaning of each transition in Figure 1-5 is shown in Table 1-5.

| Transition | Meaning                                               |  |  |  |
|------------|-------------------------------------------------------|--|--|--|
|            | Master configures mailbox channel parameters and      |  |  |  |
| ID         | starts mailbox communication                          |  |  |  |
| IP IP      | Master configures Distributed Clock related registers |  |  |  |
|            | Master configures slave address registers             |  |  |  |
| PI         | Stop mailbox communication                            |  |  |  |
|            | Master initializes process data mapping using mailbox |  |  |  |
|            | Master configures SM channel used for process data    |  |  |  |
| PS         | communication                                         |  |  |  |
|            | Master configures FMMU                                |  |  |  |
|            | • Start updating input process data (TxPDO)           |  |  |  |
| SP         | • Stop updating input process data (TxPDO)            |  |  |  |
| SO         | • Start updating output process data (RxPDO)          |  |  |  |
| OS         | • Stop updating output process data (RxPDO)           |  |  |  |
| OP         | Stop process data communication                       |  |  |  |
| CI.        | Stop process data communication                       |  |  |  |
| SI         | Stop mailbox communication                            |  |  |  |
| OI.        | Stop process data communication                       |  |  |  |
| 01         | Stop mailbox communication                            |  |  |  |
| IB         | • Start boot mode                                     |  |  |  |
| BI         | • Restart the slave.                                  |  |  |  |

Master writes the target state to the slave AL (Application Layer) control register to change the slave state; reads the slave AL status register to get the actual state of slave, the related ESC registers are shown in Table 1-6.

| Table 1-6 | ESC | application | layer | related | registers |
|-----------|-----|-------------|-------|---------|-----------|
|-----------|-----|-------------|-------|---------|-----------|

| Address       | Length (B) | Description                   |
|---------------|------------|-------------------------------|
| 0x0120:0x0121 | 2          | Application layer control     |
| 0x0130:0x0131 | 2          | Application layer status      |
| 0x0134:0x0135 | 2          | Application layer status code |

# **Chapter 2 CoE Protocol**

Kinco's EtherCAT servo supports the DS 402 guild regulation(CoE) in the CANopen protocol, as shown in Figure 2-1. The CoE uses email to access the object dictionary for device configuration and aperiodic parameter reading and writing ; Use process data communication to periodically transmit instruction data and status data. The relevant terms are explained as follows——

(1) Object dictionary: Use object to describe the full functionality of the CANopen device, it is a list of all parameters of the device.

(2) SDO: Service Data Object is used for aperiodic mailbox communication.

(3) PDO: Process Data Objects is used for periodic process data communication.

(4) SM: Sync Manager is used to ensure the consistency and security of data exchange between master and slave.

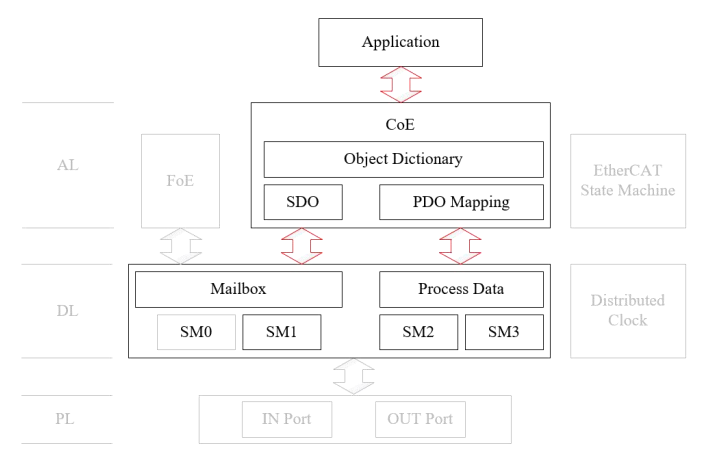

Figure 2-1 Coe based Kinco servo slave model

# 2.1 CoE object dictionary

CoE complies with the CANopen protocol and has the same definition in its object dictionary. Related communication objects 0x1C00 to 0x1C4F for EtherCAT communication are extended for setting SM channels and PDO allocation. See Table 2-1.

| Table | 2 - 1    | CoE | obiect | dictionary  | definition  |
|-------|----------|-----|--------|-------------|-------------|
| TUDIC | <u> </u> | COL | 001000 | are cronary | del mi cion |

| Index         | Definition                                                                                                    |
|---------------|----------------------------------------------------------------------------------------------------|
| 0x0000:0x0FFF | Data type description                                                                                                    |
| 0x1000:0x1018 | Device type and identifier                                                                                                    |
| 0x1600:0x17FF | RxPDO mapping<br>Subindex 0: Number of object<br>Subindex 1: The first output data object of the mapping<br>:<br>Subindex n: The last output data object of the mapping |

|               | TxPDO mapping                                                  |
|---------------|----------------------------------------------------------------|
|               | Subindex 0: Number of object                                   |
| 0x1A00:0x1BFF | Subindex 1: The first input data object of the mapping         |
|               | - ÷                                                            |
|               | Subindex n: The last input data object of the mapping          |
|               | SM Channel type                                                |
|               | 0: Mailbox output, aperiodic data communication                |
| 0x1C00        | 1: Mailbox input, aperiodic data communication                 |
|               | 2: Process data output, periodic data communication            |
|               | 3: Process data input, periodic data communication             |
|               | PDO assignment of SM channel during process data communication |
| 0x1C10:0x1C2F | Subindex 0: Numbe of assigned PDO                              |
|               | Subindex 1~n: PDO mapping object index                         |
| 0x1C30:0x1C4F | SM channel parameter                                           |
| 0x2000:0x5FFF | Data object are defined by kinco                               |
| 0x6000:0x9FFF | Data object are defined by DS 402 guild regulation             |

#### 2.2 **Process data communication**

Real-time is the ability to complete a task in a certain amount of time. As a real-time industrial Ethernet, EtherCAT periodically transmits real-time data, known as process data communication. Process data is divided into output process data (RxPDO) and input process data (TxPDO). RxPDO contains the command data updated by the master station, and TxPDO contains the status data updated by the slave station, as shown in Figure 2-2.

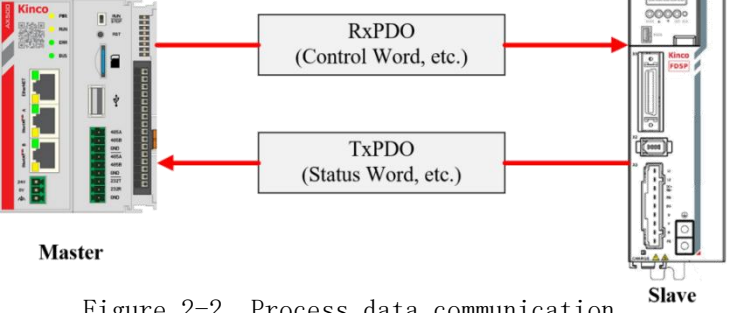

Figure 2-2 Process data communication

For the user, the actual data objects that need to be used are PDO entries, such as control word, target location, status word, actual location, etc. As shown in Figure 2-3, the data communication process is as follows:

- (1) Select the desired PDO entry.
- (2) Perform PDO mapping
- (3) Perform PDO allocation, that is, configure the synchronization manager.

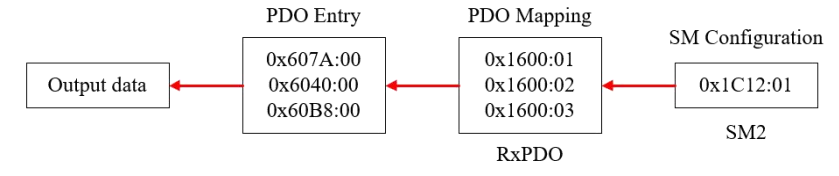

Figure 2-3 Configuring process data communication (using output data as an example)

For example, if you compare PDO entries to desired goods, then the data objects 0x1600 and 0x1A00 are trucks. Mapping PDO entries to 0x1600 and 0x1A00 is the equivalent of loading goods onto a truck. After the goods are loaded, roads are needed. The CoE builds one one-way street (SM2 channel and SM3 channel) from the primary station to the secondary station and from the secondary station to the primary station. Using data objects 0x1C12 and 0x1C13, PDO allocation is equivalent to putting a truck on the corresponding road.

Kinco servo supports variable PDO mapping, as shown in Table 2-2, including 3 sets of RxPDO and 2 sets of TxPDO, which can be configured through CoE communication and the PDO content can be changed.

| Variable PDO mapping | Index  | Default PDO entry                                                                                                    |
|----------------------|--------|----------------------------------------------------------------------------------------------------|
|                      | 0x1600 | Target_Position [607A00]<br>Controlword [604000]<br>Touch_Probe_Function [60B800]                                                                                                    |
| RxPDO                | 0x1601 | Target_Position [607A00]         Controlword [604000]         Operation_Mode [606000]         Profile_Acc [608300]         Profile_Dec [608400]         Touch_Probe_Function [60B800]                        |
|                      | 0x1602 | Profile_Speed [608100]<br>Target_Speed [60FF00]                                                                                                    |
| TyPDO                | 0x1A00 | Pos_Actual [606400]<br>Status word [604100]<br>Error_Code [603F00]<br>Operation_Mode_Buff [606100]<br>Touch_Probe_Status [60B900]<br>Touch_Probe_Rising1 [60BA00]<br>Digital_Input [60FD00]                  |
| IXEDO                | 0x1A01 | Pos_Actual [606400]         Status word [604100]         Operation_Mode_Buff [606100]         Speed_Real [606C00]         Dout2_Function [201010]         Error_State [260100]         Error_State2 [260200] |

Table 2-2 PDO mapping

CoE uses data object 0x1C10:0x1C2F to define the PDO mapping object list of the SM channel. The output process data uses the SM2 channel and is allocated by PDO defined by data object 0x1C12. The input process data uses the SM3 channel and is assigned by the PDO defined by the data object 0x1C13, as shown in Table 2-3.

Table 2-3 PDO assignment

| PDO allocation (Sync Manager configuration) | Index  | Subindex | PDO mapping index          |
|---------------------------------------------|--------|----------|----------------------------|
| SM2                                         | 0x1C12 | 0x01     | 0x1600 or 0x1601 or 0x1602 |
| SM3                                         | 0x1C13 | 0x01     | 0x1A00 or 0x1A01           |

After configuring process data communication, in KincoServo PC software, click Driver  $\rightarrow$  ECAN Configuration $\rightarrow$ RPDO/TPDO, and you can see the configured PDO:

| Ś F | PDOSet  |        |                         |                     | X        | K\$ 1 | <b>FPDOSet</b> |           |                      |                  |      |
|-----|---------|--------|-------------------------|---------------------|----------|-------|----------------|-----------|----------------------|------------------|------|
| RP  | DO1 RPD |        | 03   RPDO4   RPDO5   RP | DO6   RPDO7   RPDO8 |          | T     | PDO1 TPI       | 002   TPD | 003  TPDO4  TPDO5  T | PDO6 TPDO7 TPDO8 |      |
| N   | Index   | Туре   | Name                    | Value               | Unit     | N     | Index          | Туре      | Name                 | Value            | Unit |
| 0   | 160000  | uint8  | Group RX1 PDO           | 3                   | DEC      | 0     | 1A0000         | uint8     | Group_TX1_PDO        | 7                | DEC  |
| 1   | 160001  | uint32 | RX1 PDO1                | 607A0020            | HEX      | 1     | 1A0001         | uint32    | TX1_PDO1             | 60640020         | HEX  |
| 2   | 160002  | uint32 | RX1 PDO2                | 60400010            | HEX      | 2     | 1A0002         | uint32    | TX1_PDO2             | 60410010         | HEX  |
| 3   | 160003  | uint32 | RX1 PDO3                | 60880010            | HEX      | 3     | 1A0003         | uint32    | TX1_PDO3             | 603F0010         | HEX  |
| 4   | 160004  | uint32 | RX1 PDO4                | 0000000             | HEX      | 4     | 1A0004         | uint32    | TX1_PDO4             | 60610008         | HEX  |
| 5   | 160005  | uint32 | RX1 PDO5                | 0000000             | HEX      | 5     | 140005         | uint32    | TX1_PD05             | 60B40020         | HEX  |
| 6   | 160006  | uint32 | RY1 PDO6                | 0000000             | HEY      | 7     | 140000         | uint32    | TX1_PD00             | 60ED0020         |      |
| 7   | 160007  | uint32 | RX1 PD07                | 0000000             | HEX      | 1/8   | 140007         | uint32    | TX1_PD07             | 0000000          | HEY  |
| 2   | 160008  | uint32 | RY1 PDOR                | 0000000             | HEY      | 9     | 180001         | uint32    | TX1 ID               | 27722            | HEX  |
| 0   | 140001  | uint32 | RV1 ID                  | 22222               |          | 10    | 180002         | uint8     | TX1 Transmission     | ?????            | DEC  |
| 10  | 140002  | uint0  | PV1_Transmission        |                     | DEC      | 11    | 180003         | uint16    | TX1 Inhibit Time     | ?????            | DEC  |
| 10  | 140002  | uinto  | DV1_Indistrission       |                     | DEC      | 12    | 180005         | uint16    | TX1 Event timer      | ?????            | DEC  |
| 111 | 1140003 |        | KAT INNUL INNE          | (((()               | IDEC I I |       |                |           |                      |                  |      |

# 2.3 Mailbox data communication

Mailbox communication uses SM0 and SM1 channels to access entries in the object dictionary through SDO for communication configuration, device configuration, and aperiodic parameter reading and writing.

SDO transfers are divided into download and upload. Download transfers are often used by the master to set the parameters of the slave , and upload transfers are often used by the master to read the performance parameters of the slave . Take SDO download as an example, the master sends the SDO download request to the slave SMO channel, the slave reads the mailbox data, executes the corresponding processing, and writes the response data to the SM1 channel; The master then reads the SM1 channel to obtain the data and judge the execution result of the slave.

Kinco servo supports SDO request service and SDO response service.

# 2.4 DS402 guild regulation

Figure 2-4 shows the CoE servo driver structure based on DS402 guild regulation. The following briefly describes the device control state machine and periodic synchronization working mode of DS402 guild regulation.

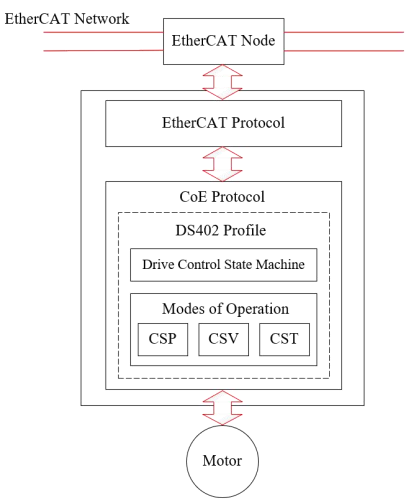

Figure 2-4 CoE servo drive structure

### **2.4.1** Device control state machine

The DS 402 guild regulation defines the device control state machine of the servo drive, as shown in Figure 2-5. The state of the servo must be changed according to certain rules. The master controls the operating state of the servo by modifying the control word [604000], and obtains the current state of the servo by reading the status word [604100]. The specific meanings of the control word and the status word are described in the Object parameter List section of the Servo user manual.

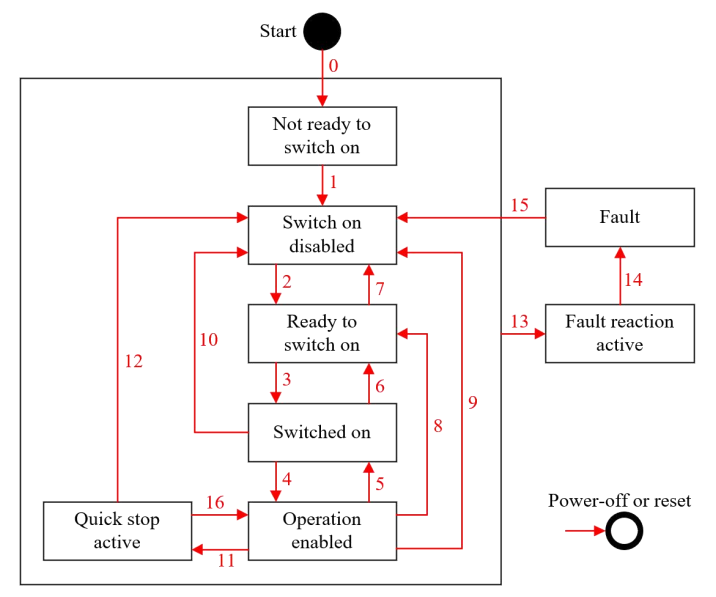

Figure 2-5 Drive control state machine

#### Table 2-4 and Table 2-5 describe the meaning of each state and transition.

Table 2-4 Device control state machine status description

| Status                 | Description                                                                                    | Tl   | ne bit of | the statu | s word [ | 604100] |      |
|------------------------|------------------------------------------------------------------------------------------------|------|-----------|-----------|----------|---------|------|
| Status                 | Description                                                                                    | Bit6 | Bit5      | Bit3      | Bit2     | Bit1    | Bit0 |
| Not ready to switch on | The controller is powered on, but initialization is not complete                               | 0    | ×         | 0         | 0        | 0       | 0    |
| Switch on disabled     | Server initialization is complete                                                              | 1    | ×         | 0         | 0        | 0       | 0    |
| Not ready to switch on | The control power is on, the power switch is off, and<br>the motor has no torque               | 0    | 1         | 0         | 0        | 0       | 1    |
| Switched on            | The power is on, the motor has no torque                                                       | 0    | 1         | 0         | 0        | 1       | 1    |
| Operation enabled      | The servo driver controls the motor according to the configuration, and the motor has torque   | 0    | 1         | 0         | 1        | 1       | 1    |
| Quick stop             | Servo stops as set                                                                             | 0    | 0         | 0         | 1        | 1       | 1    |
| Fault reaction         | Servo error occurred, stop the machine according to the<br>error setting, the motor has torque | 0    | ×         | 1         | 1        | 1       | 1    |
| Fault                  | Error status, the motor has no torque                                                          | 0    | ×         | 1         | 0        | 0       | 0    |

| T          | Description                                                                                    | The bit o   | of the cont | rol word | l [604000] |      |
|------------|------------------------------------------------------------------------------------------------|-------------|-------------|----------|------------|------|
| Transition | Description                                                                                    | Bit7        | Bit3        | Bit2     | Bit1       | Bit0 |
| 0          | Automatic transition after power-on or reset                                                   |             |             |          |            |      |
| 1          | Automatic transfer                                                                             |             |             |          |            |      |
| 2          | Get the power cut command from the master                                                      | 0           | ×           | 1        | 1          | 0    |
| 3          | Get the power on command from the master                                                       | 0           | ×           | 1        | 1          | 1    |
| 4          | Get the enable servo run command from the master                                               | 0           | 1           | 1        | 1          | 1    |
| 5          | Get a stop servo run command from the master                                                   | 0           | 0           | 1        | 1          | 1    |
| 6          | Get the power cut command from the master                                                      | 0           | ×           | 1        | 1          | 0    |
| 7          |                                                                                                | 0           | ×           | ×        | 0          | ×    |
| /          | Get an quickly stop or power cut command from the master                                       | 0           | ×           | 0        | 1          | ×    |
| 8          | Cat the name out common d from the moster                                                      | 0           | ×           | 1        | 1          | 0    |
| 9          | Get the power cut command from the master                                                      | 0           | ×           | ×        | 0          | ×    |
| 10         |                                                                                                | 0           | ×           | ×        | 0          | ×    |
| 10         | Get an quickly stop or power cut command from the master                                       | 0           | ×           | 0        | 1          | ×    |
| 11         | Get the quickly stop command from the master                                                   | 0           | ×           | 0        | 1          | ×    |
| 12         | After the quickly stop function is executed, the power off command is obtained from the master | 0           | ×           | ×        | 0          | ×    |
| 13         | Fault                                                                                          |             |             |          |            |      |
| 14         | Automatic transfer                                                                             |             |             |          |            |      |
| 15         | Get the error reset command from the master                                                    | rising edge | ×           | ×        | ×          | ×    |
| 16         | Not recommended                                                                                | 0           | 1           | 1        | 1          | 1    |

#### Table 2-5 Device control state machine transition description

# 2.4.2 Operation mode

The periodic synchronous operation mode is an extension of the CoE to the DS 402, including CSP (8 mode), CSV (9 mode), and CST (10 mode). The master sets the servo operating mode by writing the operating mode [606000], and the servo uses the effective operating mode [606100] to represent the actual operating mode.

| Search                                                             |                                    | 606000         |               | Search |
|--------------------------------------------------------------------|------------------------------------|----------------|---------------|--------|
| Index                                                              | Sub.                               | Name           | ame Data Type |        |
| 6060                                                               | 00                                 | Operation_Mode | Integer8      | RWLM   |
|                                                                    | Value                              |                | Unit          |        |
|                                                                    | 8                                  |                | DEC           |        |
| 1:Position C<br>3:Speed Cor<br>6:Homing m<br>7:Interpolat<br>8:CSP | ontrol<br>ntrol<br>ode<br>ion mode |                |               |        |
|                                                                    |                                    |                |               |        |

The periodic synchronous operation mode uses Bit12 of the status word [604100], as shown in Table 2-6.

| Bit | Value | Description                                                                    |
|-----|-------|--------------------------------------------------------------------------------|
|     | 0     | <ul><li>CSP: Ignore target position</li><li>CSV: Ignore target speed</li></ul> |
| 12  |       | • CST: Ignore target torque                                                    |
| 12  |       | • CSP: Target position valid                                                   |
|     | 1     | • CSV: Target speed valid                                                      |
|     |       | • CST: Target torque valid                                                     |

Table 2-6 Definition of status word bit 12 in periodically synchronized running mode

Figure 2-6 shows the cyclic synchronous position mode (CSP) structure. The master sends periodically synchronized position command values to the servo, and the servo performs position control, speed control, and torque control. The servo can provide the actual position value, the actual speed value and the actual torque value to the master.

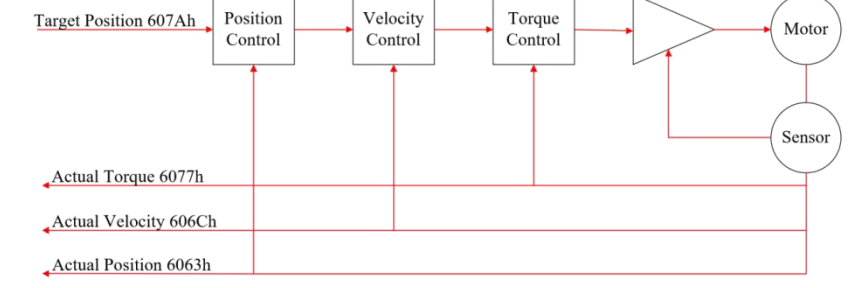

Figure 2-6 Cyclic synchronous position mode

Figure 2-7 shows the cyclic synchronous velocity mode(CSV). The master periodically sends target speed instructions to the servo, the servo performs speed control and torque control, and the position loop can be realized by the master . The servo can provide the actual position value, the actual speed value and the actual torque value to the master .

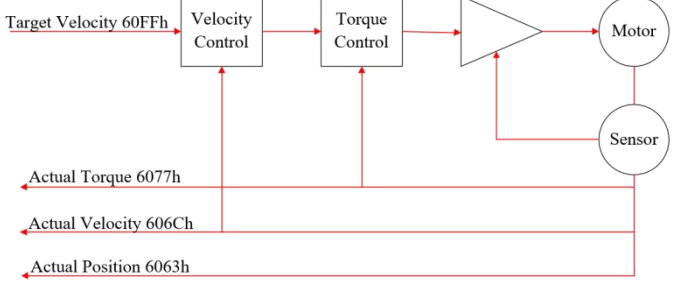

Figure 2-7 Cyclic synchronous velocity mode

Figure 2-8 shows the structure of the Cyclic synchronous torque mode (CST). The main periodically sends target torque instructions to the servo, which performs torque control. The servo can provide the actual position value, the actual speed value and the actual torque value to the master. Cyclic synchronous torque mode can also be extended for torque limits and speed limits to limit dynamic values.

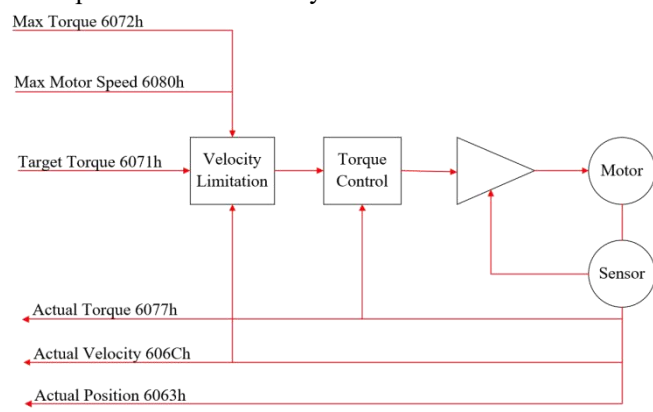

Figure 2-8 Cyclic synchronous torque mode

# **Chapter 3 Application cases**

# 3.1 Kinco AX500 controller application

When AX500 controller communicates with a single drive, directly use the network cable to connect the EtherCAT port of the controller and the IN port of the drive; when the controller connects with multiple drives, connect the OUT port of the previous drive to the IN port of the next drive, as shown in Figure 3-1.

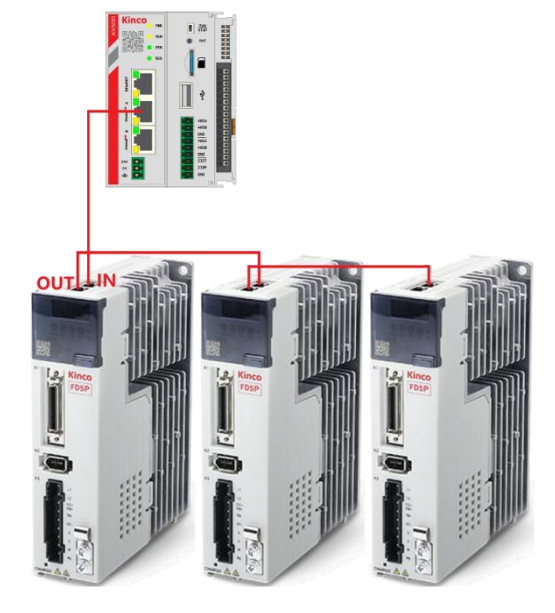

Figure 3-1 Kinco AX500 controller connecting drives

# 1. Create a new CODESYS project

(1) Start CODESYS  $\rightarrow$  "New Project".

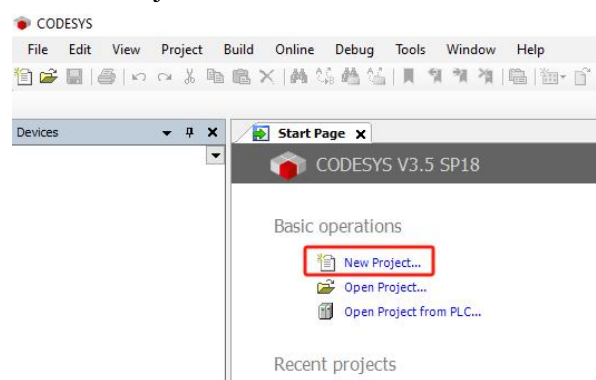

- (2) The following options are available in "New Project":
  - ① Select "Standard project".
  - 2 Fill in the project name, such as "Project1".
  - 3 Select the location to save the project.

| Lit         | raries                |                              |                                             | 21                 |
|-------------|-----------------------|------------------------------|---------------------------------------------|--------------------|
|             | Jetts                 | Empty project HM             | I project Standard S<br>project project pro | tandard<br>oject w |
|             |                       |                              |                                             |                    |
| A project c | ontaining one device, | one application, and an empt | y implementation for PLC_PRG                |                    |
| Name        | Project1              |                              |                                             |                    |

- (4) Select the controller AX500.
- (5) Select a programming language, such as Structured Text (ST).

| One program<br>A program F<br>A cyclic task<br>A reference | nmable device as specified below<br>LC_PRG in the language specified below<br>which calls PLC_PRG<br>to the newest version of the Standard library c | urrently installed. |
|------------------------------------------------------------|----------------------------------------------------------------------------------------------------|---------------------|
|                                                            |                                                                                                    |                     |
| Device                                                     | AX500 (Kinco Automation(Shanghai) Co., Ltd.)                                                                                                    |                     |
| PLC_PRG in                                                 | Structured Text (ST)                                                                                                    |                     |

6 After adding the controller, the master "EtherCAT\_A" of type EtherCAT Master SoftMotion is automatically added.

#### 2. Install the servo XML file

(1) Click "Tools"  $\rightarrow$  "Device Repository..." in the menu bar.

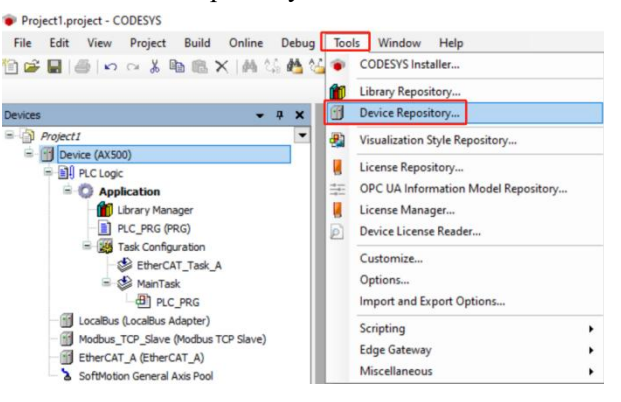

(2) Click "Install...".

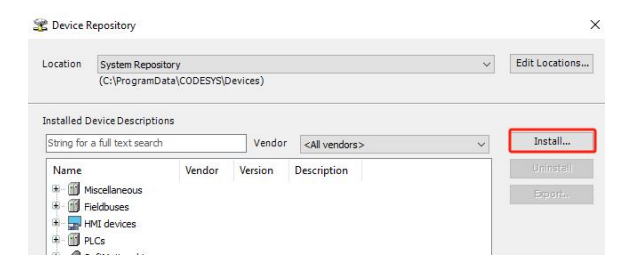

(3) Find the XML file for the drive and install it. The installation is completed as shown below.

| ocation    | System Repository           |        |                        | ~ | Edit Locations |
|------------|-----------------------------|--------|------------------------|---|----------------|
|            | (C:\ProgramData\CODESYS\Dev | ices)  |                        |   |                |
| stalled [  | evice Descriptions          |        |                        |   |                |
| String for | a full text search          | Vendor | <all vendors=""></all> | ~ | Install        |
| Name       |                             |        |                        | ^ | Uninstall      |
|            | 🕏 🧰 KEBA                    |        |                        |   | Export         |
|            | Kinco Electric (Shenzhen    | Ltd.   |                        |   |                |
|            | Kinco Servos                |        |                        |   |                |
|            | Mixe FD Drive RX            |        |                        |   |                |
|            | Kolimorgen                  |        |                        | ~ |                |

### 3. Add a servo slave

"Add Device .... ".

(1) The EtherCAT master has been added automatically, right click on "EtherCAT A (EtherCAT A) "  $\rightarrow$ 

| Project1.project - CODESYS                                                                                                    |                                                                                                    |
|----------------------------------------------------------------------------------------------------|----------------------------------------------------------------------------------------------------|
| File Edit View Project                                                                                                    | Build Online Debug Tools Window Help                                                                                                    |
| 월 1월 1월 1월 1월 1월 1월 1월 1월 1월 1월 1월 1월 1월                                                                                                    | 1883 ×   林 信 構 信   単 単 単 単   陽   物・ 合                                                                                                    |
| Devices                                                                                                    | <b>→</b> # <b>X</b>                                                                                                    |
| Project1     Project     Project     Project     Projecti     Projectio     Projectio     Proje | %     Cut       Pac     Copy       Paste     Paste       (G)     Refactoring       Tation     Properties       T_Task     Add Object       PRG     Add Folder       Insert Device     Insert Device |
| SoftMotion General A                                                                                                    | xis Pool Scan for Devices s), 0 warning(                                                                                                    |

(2) To add a slave, find the servo drive and double-click to add it.

| ction                         | un device. OI | Indate device          |
|-------------------------------|---------------|------------------------|
| itring for a full text search | Vendor        | <all vendors=""></all> |
| Name                          | Ltd.          | /endor                 |

Note: Multiple slaves can be added here, the number added depends on the actual number of drives in the network.

(3) To add a CiA402 axis, right-click on the slave  $\rightarrow$  "Add SoftMotion CiA402 Axis".

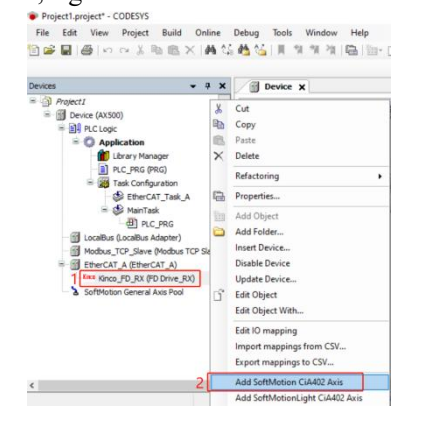

# 4. Connect the controller

(1) Double-click "Device (AX500) "  $\rightarrow$  "Communication Settings"  $\rightarrow$  "Scan Network".

| Devices 🗸 🗸 🗙                            | EtherCAT_A axis           | Kinco_FD_RX            | Device X                 |   |                                |   |
|------------------------------------------|---------------------------|------------------------|--------------------------|---|--------------------------------|---|
| Project1     Project1     Device (AX500) | Communication Settings 2  | Scan Network Gateway - | Device +                 |   |                                |   |
| 回日 PLC Logic<br>回 () Application         | Applications              |                        |                          |   |                                |   |
| Library Manager                          | Backup and Restore        | -                      |                          |   |                                |   |
| Task Configuration<br>EtherCAT_Task_A    | Files                     |                        | Inclusion of the         | • | •                              | • |
| MainTask     DIC_PRG                     | Log                       |                        | Gateway                  | ~ | AX500 (active)                 | ~ |
| LocalBus (LocalBus Adapter)              | PLC Settings              |                        | IP-Address:<br>localhost |   | Device Name:<br>AX500          |   |
| EtherCAT_A (EtherCAT_A)                  | PLC Shell                 |                        | Port                     |   | Device Address:                |   |
| axis (SM_Drive_GenericDSP402)            | Users and Groups          |                        |                          |   | Target ID:                     |   |
| - & SoftMotion General Axis Pool         | Access Rights             |                        |                          |   | 17DD 00B2<br>Target Type:      |   |
|                                          | Symbol Rights             |                        |                          |   | 4102                           |   |
|                                          | Licensed Software Metrics |                        |                          |   | Kinco Electric (Shenzhen) Ltd. |   |
|                                          | IEC Objects               |                        |                          |   | Target Version:<br>3.5.18.30   |   |

(2) Click on "Scan Network", select "AX500", and then OK.

| 🚑 Gateway-1  | Device Name:          | Scan Network |
|--------------|-----------------------|--------------|
| AX500 [0064] | AX500                 | Wink         |
|              | Device Address:       |              |
|              | 0064                  |              |
|              | Block driver:         |              |
|              | UDP                   |              |
|              | Number of channels:   |              |
|              | 8                     |              |
|              | Target ID:            |              |
|              | 17DD 00B2             |              |
|              | Target Name:          |              |
|              | Kinco ARM 64-linux SM |              |
|              |                       | ~            |

Note: Make sure that the IP of the controller is in the same network segment as the IP of the computer's network card.

- (3) Slaves can also be added by online scanning once the controller is connected:
  - (1) Right-click "EtherCAT\_A (EtherCAT\_A) "  $\rightarrow$  "Scan for Devices... ".

| Devices                                  | •      | • • • × EtherCAT_A                                                    | Device x          |                          |   |                                                  |
|------------------------------------------|--------|-----------------------------------------------------------------------|-------------------|--------------------------|---|--------------------------------------------------|
| Project1     Project1     Device (AX500) |        | Communication Settings                                                | Scan Network Gate | way - Device -           |   |                                                  |
| PLC Logic                                |        | Applications                                                          |                   | -                        |   | 1000                                             |
| Library Manager     DLC_PRG (PRG)        |        | Backup and Restore                                                    |                   |                          |   |                                                  |
| Task Configuration<br>EtherCAT_Task_A    |        | Files                                                                 | -                 |                          | • | ··· •                                            |
| MainTask                                 |        | Log                                                                   |                   | Gateway-1                | ~ | AX500 (active)                                   |
| LocalBus (LocalBus Adapter)              | TCP Sk | PLC Settings<br>lave)                                                 |                   | IP-Address:<br>localhost |   | Device Name:<br>AX500                            |
| EtherCAT_A (EtherCAT_A)                  | x      | PLC Shell<br>Cut                                                      | 1                 | Port:<br>1217            |   | Device Address:<br>0064                          |
|                                          |        | Copy                                                                  |                   |                          |   | Target ID:<br>17DD 0082                          |
|                                          | ×      | Delete                                                                |                   |                          |   | Target Type:<br>4102                             |
|                                          | G      | Properties                                                            |                   |                          |   | Target Vendor:<br>Kinco Electric (Shenzhen) Ltd. |
|                                          |        | Add Object<br>Add Folder<br>Add Device<br>Insert Device               |                   |                          |   | Target Version:<br>3.5.18.30                     |
|                                          | Г      | Scan for Devices                                                      |                   |                          |   |                                                  |
|                                          | ď      | Disable Device<br>Update Device<br>Edit Object<br>Edit Object With    |                   |                          |   |                                                  |
|                                          |        | Edit IO mapping<br>Import mappings from CSV<br>Export mappings to CSV |                   |                          |   |                                                  |

(2) Click "Scan Device", select the scanned device, click "Copy to project", the slave will be added to the device tree on the left.

|             | Device type | Alias Address |  |  |
|-------------|-------------|---------------|--|--|
| Kinco_FD_RX | FD Brive_RX | 0             |  |  |
|             |             |               |  |  |
|             |             |               |  |  |
|             |             |               |  |  |
|             |             |               |  |  |
|             |             |               |  |  |
|             |             |               |  |  |
|             |             |               |  |  |
|             |             |               |  |  |
|             |             |               |  |  |
|             |             |               |  |  |

### Note: This method of adding a slave is an alternative to the method in step 3.

### 5. Set the EtherCAT communication parameters

(1) Double click "EtherCAT\_A(EtherCAT\_A) "  $\rightarrow$  "General"  $\rightarrow$  "Distributed Clock", you can set the

synchronization cycle, the following figure is 1ms.

| <b>→</b> ∓ X                                            | EtherCAT_A 🗙 🍫 axis  | Kinco_FD_RX                                                                                          |
|---------------------------------------------------------|----------------------|----------------------------------------------------------------------------------------------------|
| Device (AX500)                                          | General              | Autoconfig master/slaves                                                                             |
| Ill PLC Logic     Application                           | Sync Unit Assignment | EtherCAT NIC Settings                                                                                |
| Library Manager                                         | Overview             | Destination address (MAC) FF-FF-FF-FF-FF Broadcast Redundancy                                        |
| EtherCAT Task A                                         | Log                  | Source address (MAC)         00-00-00-00-00         Select           Network name         EtherCAT A |
| AainTask                                                | EtherCAT Parameters  | Select network by MAC   Select network by name                                                       |
| LocalBus (LocalBus Adapter)                             | EtherCAT I/O Mapping | ▲ Distributed Clock ▷ Options                                                                        |
| EtherCAT_A (EtherCAT_A)                                 | EtherCAT IEC Objects | Cycle time 1000 🖨 µs                                                                                 |
| Kinco_FD_RX (FD Drive_RX) Axis (SM_Drive_GenericDSP402) | Status               | Sync offset 30 🗁 %                                                                                   |
| SoftMotion General Axis Pool                            | Information          | Sync window indicating                                                                               |

(2) Double-click "Kinco\_FD\_RX (FD Drive\_RX) "  $\rightarrow$  "General" to enable "Expert settings".

| Projecti                                                                        | General              | Address             |         |         | - Addit       | tional - |                |            |
|---------------------------------------------------------------------------------|----------------------|---------------------|---------|---------|---------------|----------|----------------|------------|
| Device (AX500)                                                                  | Expert Process Data  | AutoInc address     | 0       | *       |               | Expertse | ettings        | Ether CAT. |
| Application     Ibrary Manager     DLC PRG (PRG)                                | Process Data         | EtherCAT address    | 1001    |         |               | Optional |                |            |
| King Task Configuration     King Task Configuration     King Task Configuration | Startup Parameters   | Select DC           | DC-Sync | hronous |               |          | ~              |            |
| 🖻 👹 MainTask                                                                    | Log                  | Enable              | 1000    | Sync u  | nit cycle (µs | )        |                |            |
| LocalBus (LocalBus Adapter)                                                     | EtherCAT Parameters  | Sync0               |         |         |               |          |                |            |
| EtherCAT A (EtherCAT A)                                                         | EtherCAT I/O Mapping | Sync unit cycle     | x 1     | ~       | 1000          | 4        | Cycle time (µs | s)         |
| Kinco_FD_RX (FD Drive_RX)                                                       | EtherCAT IEC Objects | O User-defined      |         |         | 0             |          | Shift time (µs | )          |
| SoftMotion General Axis Pool                                                    | Status               | Sync1 Enable Sync 1 |         |         |               |          |                |            |
|                                                                                 | Information          | Sync unit cycle     | x 1     | ~       | 1000          | -        | Cycle time (µs | s)         |
|                                                                                 |                      | O User-defined      |         |         | 0             | -        | Shift time (µs | )          |

### (3) Configure PDO

```
(1) To add RxPDO and TxPDO, click "Process Data" to select RxPDO and TxPDO.
```

| General              | Select the Outputs      |         |            | Select the Inputs         |       |            |
|----------------------|-------------------------|---------|------------|---------------------------|-------|------------|
|                      | Name                    | Туре    | Index      | Name                      | Туре  | Index      |
| Expert Process Data  | ✓ 16#1600 RxPDO         |         |            | ✓ 16#1A00 TXPDO           |       |            |
| Des ses a Data       | Target Position         | DINT    | 16#607A:00 | Actual position           | DINT  | 16#6064:00 |
| Process Data         | Control Word            | UINT    | 16#6040:00 | Status word               | UINT  | 16#6041:00 |
| Startup Daramatere   | Touch probe function    | UINT    | 16#60B8:00 | Error Code                | UINT  | 16#603F:00 |
| Startup Parameters   | 16#1601 RxPDO (excluded | by 16#1 |            | mode of operation display | SINT  | 16#6061:00 |
| Log                  | Target Position         | DINT    | 16#607A:00 | Touch probe status        | UINT  | 16#60B9:00 |
|                      | Control Word            | UINT    | 16#6040:00 | Touch probe Rising1       | DINT  | 16#60BA:00 |
| EtherCAT Parameters  | Operation mode          | SINT    | 16#6060:00 | Digital Inputs            | UDINT | 16#60FD:00 |
|                      | Profile_Acce            | UDINT   | 16#6083:00 | 16#1A01 TXPDO (excluded   | by 1  |            |
| EtherCAT I/O Mapping | Profile_Dece            | UDINT   | 16#6084:00 | Actual position           | DINT  | 16#6064:00 |
|                      | Touch probe function    | UINT    | 16#60B8:00 | Status word               | UINT  | 16#6041:00 |
| EtherCAT IEC Objects | 16#1602 RxPDO (excluded | by 16#1 |            | mode of operation display | SINT  | 16#6061:00 |
|                      | Profile velocity        | DINT    | 16#6081:00 | Actual Velocity           | DINT  | 16#606C:00 |
| Status               | Target velocity         | DINT    | 16#60FF:00 | Input status              | UINT  | 16#2010:10 |
| Information          |                         |         |            | Error status              | UINT  | 16#2601:00 |
| Information          |                         |         |            | Error status2             | UINT  | 16#2602:00 |

(2) If the default PDO does not meet your needs, you can add or delete it in the "Expert Process Data" screen.

| General                                                                              | Sync Manager                                                                                                    | 🕂 Add 📝 Edit | X Del                    | ete                                                                                                    |                                                                         |       |                     |
|--------------------------------------------------------------------------------------|----------------------------------------------------------------------------------------------------|--------------|--------------------------|----------------------------------------------------------------------------------------------------|-------------------------------------------------------------------------|-------|---------------------|
| Durant Durana Data                                                                   | SM Size Type                                                                                                    | PDO List     |                          |                                                                                                    |                                                                         |       |                     |
| Expert Process Data                                                                  | 0 128 Mailbox Out                                                                                                    | Index        | Size                     | Name                                                                                                    |                                                                         | Flags | SM                  |
| Process Data                                                                         | 1 128 Mailbox In                                                                                                    | 16#1600      | 8.0                      | RxPD0                                                                                                    |                                                                         |       | 2                   |
|                                                                                      | 2 8 Outputs                                                                                                    | 16#1601      | 17.0                     | RxPDO                                                                                                    |                                                                         |       |                     |
| Startup Parameters                                                                   | 3 19 Inputs                                                                                                    | 16#1602      | 8.0                      | RxPD 0                                                                                                    |                                                                         |       |                     |
|                                                                                      |                                                                                                    | 16#1A00      | 19.0                     | TXPDO                                                                                                    |                                                                         |       | 3                   |
|                                                                                      |                                                                                                    |              |                          |                                                                                                    |                                                                         |       |                     |
| Log                                                                                  |                                                                                                    | 16#1A01      | 17.0                     | TXPDO                                                                                                    |                                                                         |       |                     |
| Log<br>EtherCAT Parameters                                                           |                                                                                                    | 16#1A01      | 17.0                     | TXPDO                                                                                                    |                                                                         |       |                     |
| Log<br>EtherCAT Parameters<br>EtherCAT I/O Mapping                                   | PD0 Assignment (16#1C12)                                                                                                    | 16#1A01      | 17.0                     | TXPD 0                                                                                                    | Move Up 😽 Move Down                                                     |       |                     |
| Log<br>EtherCAT Parameters<br>EtherCAT I/O Mapping                                   | PDO Assignment (16#1C12)<br>✓ 16#1600                                                                                            | 16#1A01      | 17.0<br>it × C<br>5#1600 | TXPD 0<br>Delete 🕆 I                                                                                                    | Move Up 🗣 Move Down                                                     |       |                     |
| Log<br>EtherCAT Parameters<br>EtherCAT I/O Mapping<br>EtherCAT IEC Objects           | PDO Assignment (16≠1C12)<br>☐ 16≠1600<br>☐ 16≠1601 (excluded by 16≠1600)                                                         | 16#1A01      | 17.0<br>lit × C          | Delete 1                                                                                                    | Move Up 🕴 Move Down                                                     |       | Тур                 |
| Log<br>EtherCAT Parameters<br>EtherCAT I/O Mapping<br>EtherCAT IEC Objects           | PDO Assignment (16≠1C12)           ✓ 16≠1600           □ 16≠1601 (excluded by 16≠1600)           □ 16≠1602 (excluded by 15≠1600) | 16#1A01      | 17.0<br>it × C<br>5#1600 | Delete 1<br>Size Of<br>4.0 0                                                                                                    | Move Up 🗣 Move Down<br>fs Name<br>1.0 Target Position                   |       | Тур                 |
| Log<br>EtherCAT Parameters<br>EtherCAT I/O Mapping<br>EtherCAT IEC Objects<br>Status | PD0 Assignment (16#1C12)           ☑ 16#1600           □ 15#1601 (excluded by 16#1600)           □ 16#1602 (excluded by 16#1600) | 16#1A01      | 17.0<br>it X C           | Delete Delete De | Move Up & Move Down<br>fs Name<br>.0 Target Position<br>.0 Control Word |       | Тур<br>DIN1<br>UIN1 |

(4) Set startup parameters

① Drive parameters can be set automatically by SDO at power-on. Click "Add" in the "Startup Parameters" interface to select the parameter to be set at power-on and set the parameter value.

| General              | 🕂 Add    | Edit 🗙 D    | elete | 🕆 Move Up 🐥 Mo       | ve Down       |            |               |          |       |           |         |
|----------------------|----------|-------------|-------|----------------------|---------------|------------|---------------|----------|-------|-----------|---------|
| Evenet Process Data  | Line     | Index:Subin | dex   | Name                 |               | Value      | Bit Length    | Abort or | Error | Jump to L | Line on |
| Expert Process Data  | <u> </u> | 16#3011:16; | #01   | Group_CAN.ECAN       | Sync_Cyde     | 0          | 8             | E        |       |           |         |
| Process Data         | - 2      | 16#3011:16; | #02   | Group_CAN.ECAN       | Sync_Clock    | 1          | 8             |          |       |           |         |
|                      | - 3      | 16#6007:16; | #00   | Abort_connection_    | option_code   | 1          | 16            | E        | ]     |           |         |
| Startup Parameters   | - 4      | 16#2340:16  | #0D   | Group_SpecialF.Ke    | ba            | 1          | 8             | E        | ]     |           |         |
|                      | - 5      | 16#2010:16; | #03   | Group_DIO.Din1_F     | unction       | 0          | 16            | E        | ]     |           |         |
| og                   | - 6      | 16#2010:16; | #04   | Group_DIO.Din2_F     | unction       | 0          | 16            | E        | 3     |           |         |
|                      | - 7      | 16#2010:16: | #05   | Group_DIO.Din3_F     | unction       | 0          | 16            | E        | 3     |           |         |
| therCAT Parameters   | 8        | 16#6060:16  | #00   | Modes_of_operation   | n             | 8          | 8             | E        | ]     |           |         |
| EtherCAT I/O Mapping | Select # | tem from Ob | oject | Directory            |               |            |               |          |       |           |         |
|                      | Inde     | Subindex    |       | Name                 |               |            |               | Flags    | Type  | D         | e^      |
| tatus                |          | 5#1006:16#0 | 0     | ECAN Sync Period     |               |            |               | RW       | UDINT | 16        | 54      |
|                      | - 16     | 5#100B:16#0 | 0     | ID Com               |               |            |               | RW       | USINT | 16        | 5.4     |
| nformation           | - 10     | 5#100C:16#0 | 00    | Guard time           |               |            |               | RW       | UINT  | 16        | 5#      |
|                      | - 16     | 5#100D:16#0 | 00    | Life time factor     |               |            |               | RW       | USINT | 16        | 5#      |
|                      | ) H- 10  | 5#1010:16#0 | 0     | Store_parameters.Hi  | hest_sub_ind  | ex_suppor  | ted           |          |       |           | -       |
|                      | · €- 16  | 5#1011:16#0 | 0     | Restore_default_para | ameters.Highe | st_sub_ind | lex_supported |          |       |           |         |
|                      | - 1e     | 5#1600:16#0 | 0     | RPDO01_mapping.Hig   | hest_sub_ind  | ex_suppor  | ted           |          |       |           | -       |
|                      | œ 10     | 5#1601:16#0 | 0     | RPDO02_mapping.Hig   | hest_sub_ind  | ex_suppor  | ted           |          |       |           |         |
|                      | œ. 16    | 5#1602:16#0 | 0     | RPDO03_mapping.Hig   | hest_sub_ind  | ex_suppor  | ted           |          |       |           |         |
|                      | · 10     | 5#1603:16#0 | 0     | RPDO04_mapping.Hig   | hest_sub_ind  | ex_suppor  | ted           |          |       |           | -       |
|                      |          | 5#1604:16#0 | 0     | RPDO05_mapping.Hig   | hest_sub_ind  | ex_suppor  | ted           |          |       |           |         |
|                      |          | 5#1605:16#0 | 0     | RPDO06_mapping.Hig   | hest_sub_ind  | ex_suppor  | ted           |          |       |           |         |
|                      | . ⊞- 16  | 5#1606:16#0 | 0     | RPDO07_mapping.Hig   | phest_sub_ind | ex_suppor  | ted           |          |       |           |         |
|                      | ÷ 16     | 5#1607:16#0 | 0     | RPDO08_mapping.Hig   | phest_sub_ind | ex_suppor  | ted           |          |       |           |         |
|                      | €~ 10    | 5#1A00:16#0 | 00    | TPDO01_mapping.Hig   | hest_sub_inde | ex_suppor  | ted           |          |       |           | ~       |
|                      | <        |             |       |                      |               |            |               |          |       | >         | •       |
|                      | Nan      | 1e          |       |                      |               |            |               |          |       |           |         |
|                      | Inde     | ex: 16#     | 0     | ÷                    | Bit length    | 8          |               | ÷        |       | ОК        |         |
|                      | Sub      | Index: 16#  | 0     | lei l                | Value         | 0          |               | 4        |       | Cancel    |         |
|                      |          |             |       |                      |               |            |               |          |       | Cancel    |         |

(2) Drive parameters need to be set for DIN, Keba mode (For details, see Table 3-1), synchronization cycle and synchronization mode, see the following figures. The synchronization cycle[301101] should be the same as the controller setting, 0 means 1ms, and the synchronization mode [301102] should be enabled. These parameters can be set in the "Startup Parameters" screen above.

|     | Enable                                      |                        |      | >> ×   |      | •       |   |        | •   |
|-----|---------------------------------------------|------------------------|------|--------|------|---------|---|--------|-----|
| IN2 | Reset Errors                                |                        |      | >> ×   |      | •       |   |        | •   |
| IN3 | Operate Mo                                  | de Sel                 |      | >> ×   |      | •       |   | 1      | •   |
| IN4 | P Limit +                                   |                        |      | >> ×   |      | •       |   |        | •   |
| IN5 | P Limit -                                   |                        |      | >> ×   |      | •       |   | 1      | •   |
|     |                                             |                        |      |        |      |         | - |        |     |
|     |                                             |                        | (    | (a)    |      |         |   |        |     |
| [   | Search                                      |                        |      | 2340   |      |         |   | Sear   | ch  |
| [   | Index                                       | Sub.                   | Na   | me     | Da   | ta Type |   | Attrib | ute |
| [   | 2340                                        | OD [                   | Ke   | ba     | Un   | signed8 |   | RW     | s   |
|     |                                             | Value                  |      |        |      | Unit    |   |        |     |
|     |                                             | 1                      | -    |        |      | DEC     |   |        |     |
|     |                                             |                        |      |        |      |         |   |        |     |
|     | Help Informa                                | tion of:Keba           | Enab | lo Kol | na m | ode     |   |        |     |
|     | Help Informa<br>0: default                  | tion of:Keba           | Enab | le Kel | oa m | node    | 9 |        |     |
|     | Help Informa<br>0: default<br>1: support Ke | tion of:Keba<br>ba PLC | Enab | le Kel | oa m | node    | 2 |        |     |

| Value<br>00681168<br>040F<br>?????<br>1000<br>3 | Unit<br>HEX<br>HEX<br>HEX<br>DEC             |
|-------------------------------------------------|----------------------------------------------|
| 00681168<br>040F<br>?????<br>1000<br>3          | HEX<br>HEX<br>HEX<br>DEC                     |
| 040F<br>?????<br>1000<br>3                      | HEX<br>HEX<br>DEC                            |
| ?????<br>1000<br>3                              | HEX<br>DEC                                   |
| 1000                                            | DEC                                          |
| 3                                               |                                              |
|                                                 | DEC                                          |
| ?????                                           | HEX                                          |
| ??????                                          | HEX                                          |
| ??????                                          | DEC                                          |
| ?????                                           | DEC                                          |
| 0                                               | DEC                                          |
| 1                                               | DEC                                          |
| 0                                               | DEC                                          |
| 0                                               | DEC                                          |
| 1                                               | DEC                                          |
|                                                 | 77777<br>77777<br>0<br>1<br>0<br>0<br>1<br>0 |

Table 3-1 Keba parameters Function description

| Keba | Description                                                                                                    |
|------|----------------------------------------------------------------------------------------------------|
| 0    | When the servo is not enabled, the Operation_Mode_Buff [606100] remains 0, and the Operation_Mode [606000] is immediately updated to the Operation_Mode_Buff [606100] after the servo is enabled. |
| 1    | Whether the servo is enabled or not, the Operation_Mode [606000] is immediately updated to the Operation_Mode_Buff [606100]                                                                       |

### 6. Set the CiA402 axis parameter

(1) Set the scaling of the axis. Double-click the CiA402 axis and set it in "Scaling/Mapping".

| <b>▼</b> + X                        | EtherCAI_A Device                                        | axis X                             |                |                                |                   |                   |    |
|-------------------------------------|----------------------------------------------------------|------------------------------------|----------------|--------------------------------|-------------------|-------------------|----|
| Device (AX500)                      | General                                                  | Motor Type                         | Scaling        | ection                         |                   |                   |    |
|                                     | Scaling/Mapping                                          | Rotary                             | 16#10000       | incren                         | nents <=> mo      | tor turns         | 60 |
| Library Manager                     | Commissioning                                            | O Linear                           | 1              | motor tur                      | ns <=> gear       | output turns      | 1  |
| PLC_PRG (PRG)                       | SM Drive ETC GenericDSP402:                              |                                    | 1              | gear output t                  | urns <=> uni      | ts in application | 1  |
|                                     | Parameters<br>SM_Drive_ETC_GenericDSP402: I/O<br>Mapping | Mapping                            | pping          |                                |                   |                   |    |
| LocalBus (LocalBus Adapter)         | SM_Drive_ETC_GenericDSP402:<br>IEC Objects               | Inputs:                            |                |                                |                   |                   |    |
| Modbus_TCP_Slave (Modbus TCP Slave) | Status                                                   | Cyclic object<br>status word (in.v | vStatusWord)   | Object number<br>16#6041:16#00 | Address<br>'%IW4' | Type<br>'UINT'    |    |
| E Kinco FD RX (FD Drive RX)         | Information                                              | actual position (                  | diActPosition) | 16#6064:16#00                  | '%ID1'            | 'DINT'            |    |
| axis (SM_Drive_GenericDSP402)       | Information                                              | actual velocity (                  | diActVelocity) | 16#606C:16#00                  | **                |                   |    |
| SoftMotion General Axis Pool        |                                                          | actual torque (w                   | ActTorque)     | 16#6077:16#00                  | "                 |                   |    |

(2) Set the axis name. Set in "SM\_Drive\_ETC\_GenericDSP402:IEC Objects", the name of the object is

the axis name in the MC instruction.

| <b>→</b> ₽ X                                                                                                    | EtherCAT_A Device                                                                                                    | 🖌 🗤 axis 🗙     |                    |                               |
|----------------------------------------------------------------------------------------------------|----------------------------------------------------------------------------------------------------|----------------|--------------------|-------------------------------|
| Project1  Device (AX500)                                                                                                    | General                                                                                                    | 🕂 Add 📝 Edit 🕻 | K Delete → Go to \ | /ariable                      |
|                                                                                                    | Scaling/Mapping<br>Commissioning<br>SM_Drive_ETC_GenericDSP402:<br>Parameters<br>SM_Drive_ETC_GenericDSP402: I/O<br>Mapping<br>SM_Drive_ETC_GenericDSP402:<br>IEC Objects<br>Status | Variable       | Mapping<br>**      | Type<br>AXIS_REF_ETC_DS402_CS |
| Kinco Kinco FD RX (FD Drive RX)  Kinco Kinco FD RX (FD Drive RX)  Kinco Kinco | Information                                                                                                    |                |                    |                               |

# 7. Write a PLC program

(1) Create a new POU program as shown in the following figures, right-click "Application"  $\rightarrow$  "Add Object"  $\rightarrow$  "POU...", and enter the name of the POU.

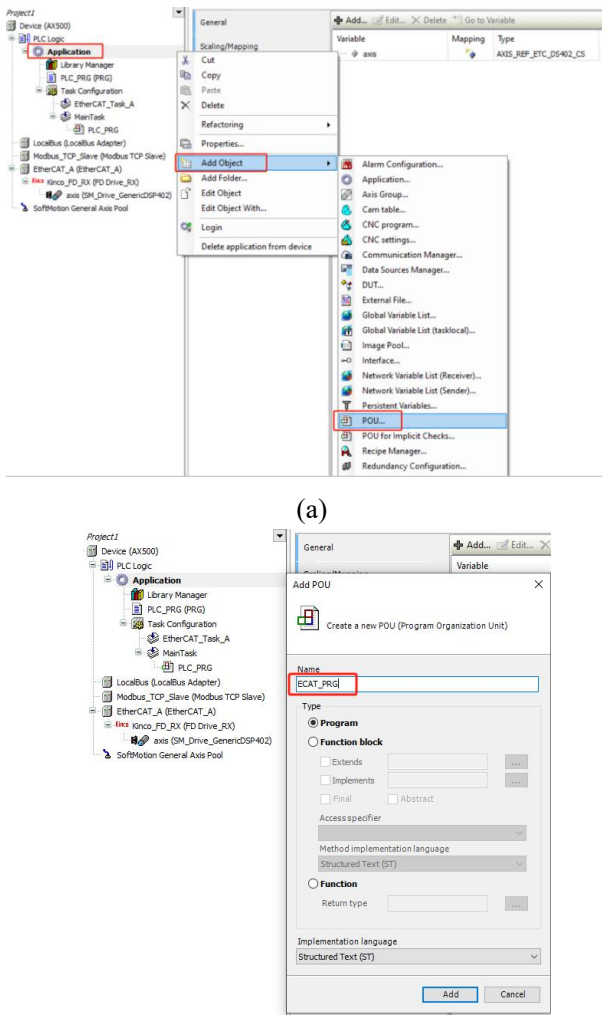

- EtherCAT\_A
   Device
   As axis
   ECAT\_PRG x φ× Project1 Device (AX500) END VAR C Application ECAT\_PRG (PRG) Task Configuration Cut X MainTask PLC\_PRG Сору LocalBus (LocalBus Adapter) Modbus\_TCP\_Slave (Modbus TCP Slave) 8 Paste × Delete EtherCAT\_A (EtherCAT\_A) Browse 18 axis (SM\_Drive\_GenericDSP402) Refactoring Properties. Add Object Program Call... C<sup>2</sup> Edit Object Edit Object With.. (a) nput Assistan Text Search Categ A program call Descreame Application POU to call .... Structured view Insert with arguments Insert with namespace prefix Add Cancel PROGRAM ECAT\_PRG Mdd Library.... OK Cancel
- (2) The program "ECAT PRG" is called in the task "EtherCAT Task A" as shown in the following figures.

- (b)
- (3) Open "ECAT PRG", the upper part is the declaration area, the lower part is the programming area.

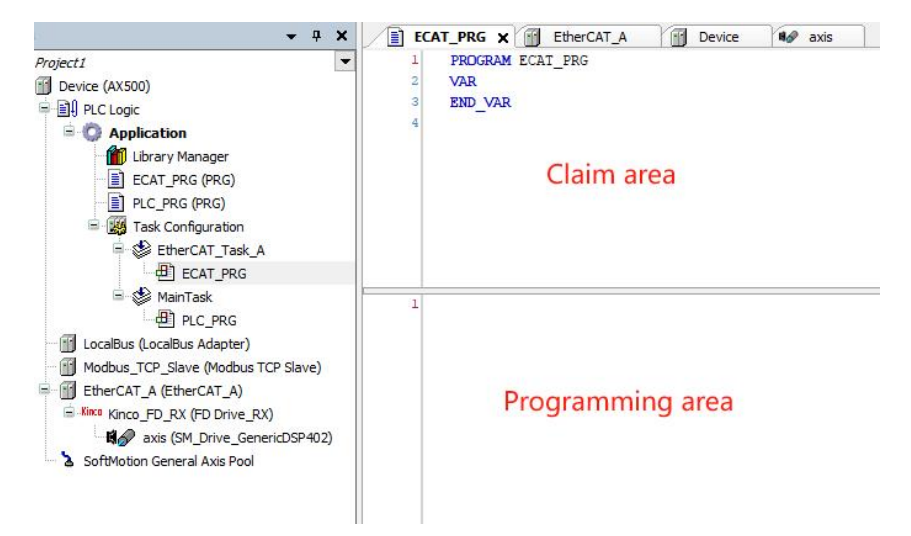

(4) Write a program to control the drive using motion control instructions.

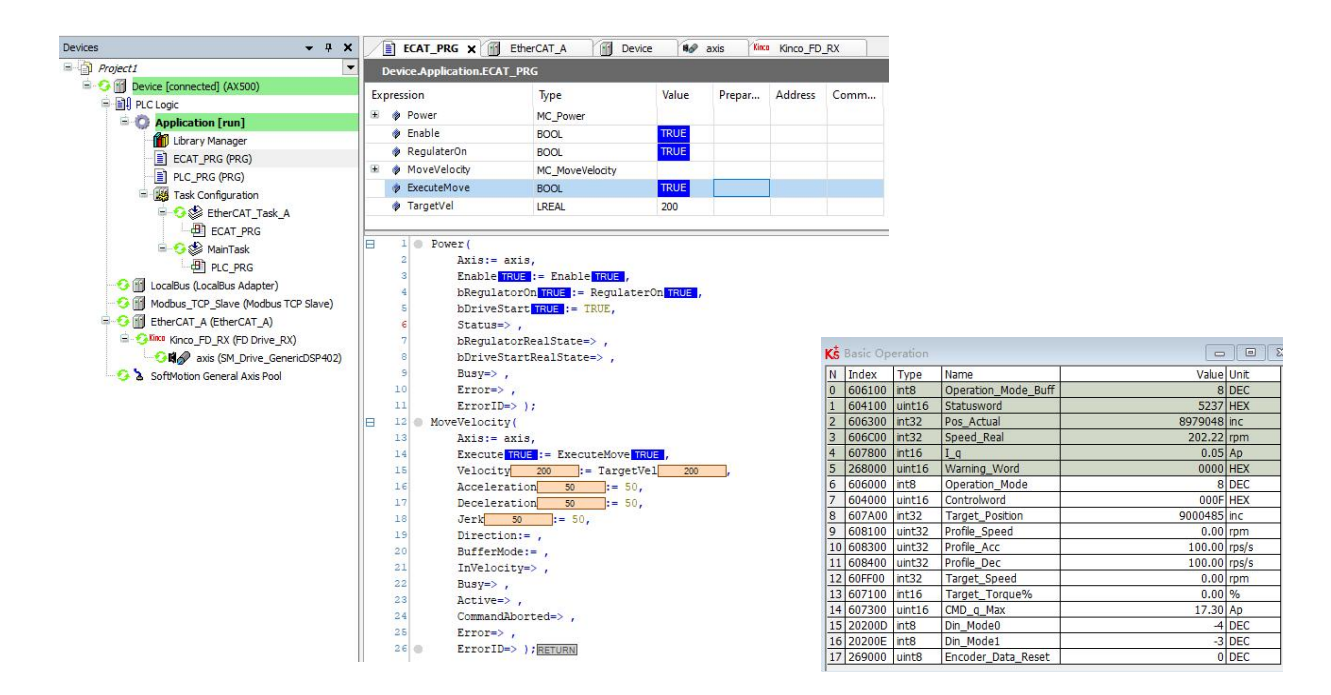

# 3.2 BECKHOFF TwinCAT 3 application

# 3.2.1 Direct servo control with TwinCAT

#### **1.** Create a new TwinCAT project

(1) Before starting TwinCAT, you need to copy the XML file of the drive to the installation directory of TwinCAT, the default path is C:\TwinCAT\3.1\Config\Io\EtherCAT.

(2) Start TwinCAT and create a new TwinCAT project as shown in the following figures.

| Start Page - TcXaeShell       File     Edit       View     Project       Debug       O • O       I • • • • • I       I • • • • • • I       I • • • • • • • • • • • • • • • • • • • | TwinCAT TwinSAFE PLC Team Scope Tools Window<br>ゴロック・マート<br>ログマンの「なっ」                                                           |
|----------------------------------------------------------------------------------------------------|----------------------------------------------------------------------------------------------------|
| Solution Explorer 🛛 🤻 🗙                                                                                                    | Start Page * ×<br>TwinCAT® 3<br>Open<br>Open Project/ Solution<br>New project<br>New TwinCAT Project<br>New Measurement Project |

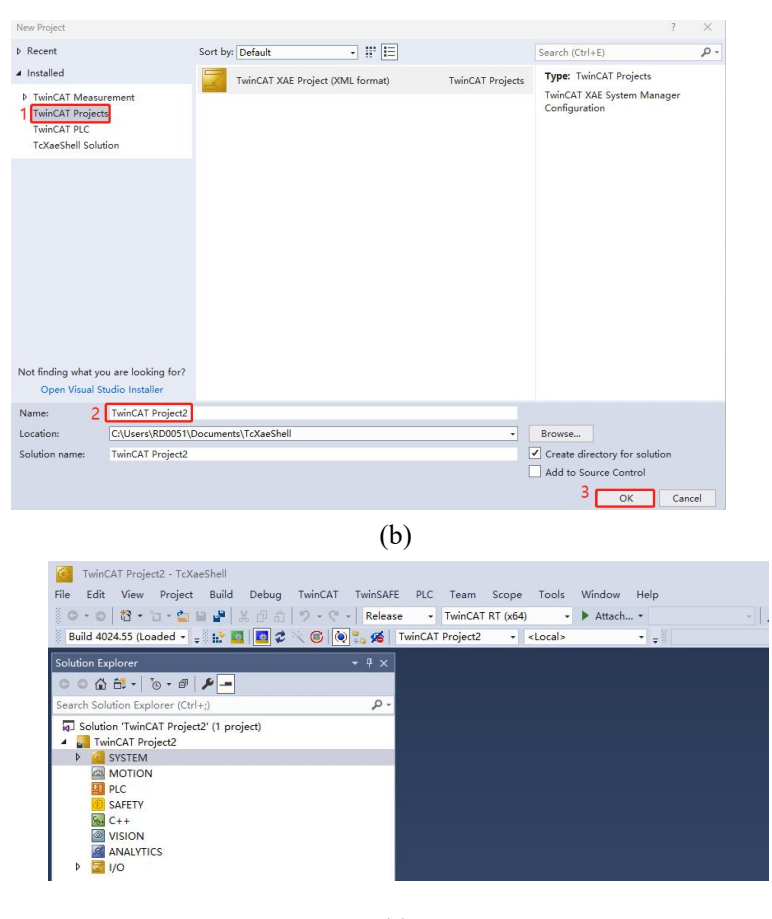

#### (c)

#### 2. Install Ethernet real time driver

(1) TwinCAT can do NC control of servo directly without PLC, you need to install Ethernet real time

driver before doing NC control.

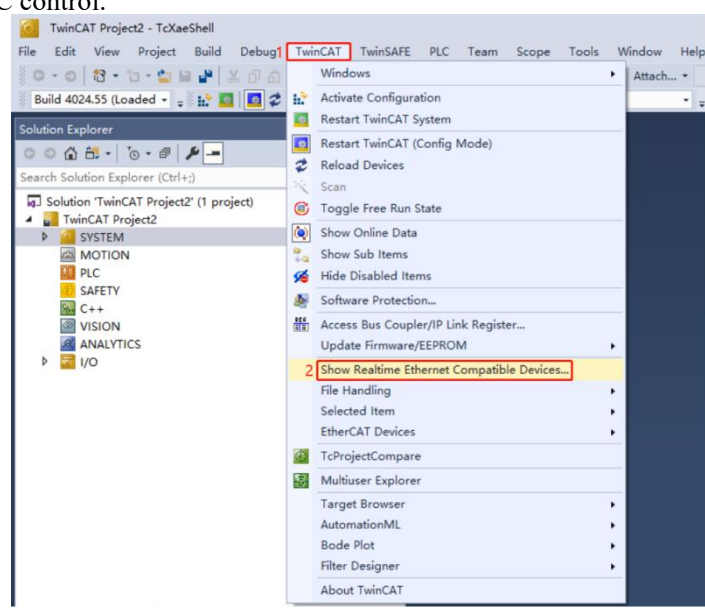

(2) As shown in the figure above, open the menu "TwinCAT"  $\rightarrow$  "Show Realtime Ethernet Compatible Devices..." The following window is displayed. Select a local NIC (Network Interface Card) in the "Incompatible devices" column and click "Install". After successful installation, the NIC is displayed in "Installed and ready to use devices(for demo use only)" column:

| ernet Adapters                                                                                             | Update List |
|----------------------------------------------------------------------------------------------------|-------------|
| Installed and ready to use devices(realtime capable) Installed and ready to use devices(for demo use only) | Install     |
| → 一                                                                                                    | Update      |
| Incompatible devices                                                                                       | Bind        |
|                                                                                                    | Unbind      |
|                                                                                                    | Enable      |
|                                                                                                    | Disable     |

(3) After the Ethernet driver is installed successfully, you can scan for slaves. According to the official instructions of BECKHOFF, the computer NIC should choose Intel 100 Mbit/s NIC, other NICs are not guaranteed to successfully install the driver.

#### 3. Scan for the slave

(1) Right click on "I/O"  $\rightarrow$  "Devices" and click "Scan" to scan the slave.

| TwinCAT Project2    |                                                                                                 |                              |
|---------------------|-------------------------------------------------------------------------------------------------|------------------------------|
| SYSTEM              |                                                                                                 |                              |
| MOTION              |                                                                                                 |                              |
| PLC                 |                                                                                                 |                              |
| SAFETY              |                                                                                                 |                              |
| WISION              |                                                                                                 |                              |
| ANALYTICS           |                                                                                                 |                              |
| I/O                 |                                                                                                 |                              |
| 1/ 201              |                                                                                                 |                              |
| 2 Devices           | Add New Item                                                                                    | Ins                          |
| Devices<br>Mappings | Add New Item                                                                                    | Ins<br>Shife Alex A          |
| Mappings            | Add New Item<br>Add Existing Item                                                               | Ins<br>Shift+Alt+A           |
| Mappings            | Add New Item<br>Add Existing Item<br>Rename                                                     | Ins<br>Shift+Alt+A           |
| Mappings            | Add New Item<br>Add Existing Item<br>Rename<br>Add New Folder                                   | Ins<br>Shift+Alt+A           |
| Mappings            | Add New Item<br>Add Existing Item<br>Rename<br>Add New Folder<br>Export EAP Config File         | Ins<br>Shift+Alt+A           |
| Mappings            | Add New Item<br>Add Existing Item<br>Rename<br>Add New Folder<br>Export EAP Config File         | Ins<br>Shift+Alt+A           |
| Mappings            | Add New Item<br>Add Existing Item<br>Rename<br>Add New Folder<br>Export EAP Config File<br>Scan | Ins<br>Shift+Alt+A<br>Ctrl+V |

(2) As shown in the following figures, after scanning the slave, continue to click "Scan for boxes", and finally click "Append linked axis to NC - Configuration"

| TcXaeShell                                                       | $\times$                   |
|------------------------------------------------------------------|----------------------------|
| HINT: Not all types of devices can be found automatically        |                            |
| OK Cancel                                                        |                            |
| (a)                                                              |                            |
| 1 new I/O devices found                                          | ×                          |
| Martin Controller)] [[以太序] (Realtek PCIe GbE Family Controller)] | OK<br>Cancel               |
|                                                                  | Select All<br>Unselect All |
| (b)                                                              |                            |
| TcXaeShell                                                       |                            |
| ? Scan for boxes                                                 |                            |
| Yes No                                                           |                            |

| Append linked axis to: | ONC - Configuration   | OK      |
|------------------------|-----------------------|---------|
|                        | O CNC - Configuration | Coursel |

(d)

(3) After scanning the slave, you can see the slave information of "Drive1 (KincoFD\_RX)" under "Devices", and it is automatically connected to the NC axis, TwinCAT automatically turns to the config mode.

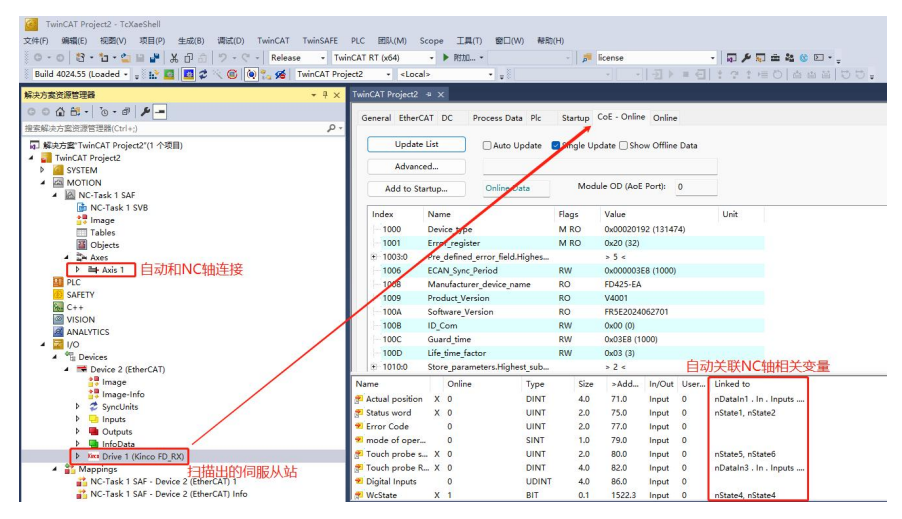

### 4. Set drive parameters via COE-Online

(1) In the COE-Online interface you can set the DIN of the drive. The default functions of DIN1-DIN7 that must be canceled are Enable (value 1), Reset Errors (value 2) and Operate Mode Select (value 4). Others such as Position Limit (value 0x10 and 0x20) can be set as needed. For details, see the IO definition chapter of the drive manual.

| 2       | 010:0   | Group_DIO.Highest_sub_index |    | > 41 <     |  |
|---------|---------|-----------------------------|----|------------|--|
|         | 2010:02 | Group_DIO.Din_Simulate      | RW | 0x0000 (0) |  |
| and the | 2010:03 | Group_DIO.Din1_Function     | RW | 0x0000 (0) |  |
| ŀ       | 2010:04 | Group_DIO.Din2_Function     | RW | 0x0000 (0) |  |
| ndm     | 2010:05 | Group_DIO.Din3_Function     | RW | 0x0000 (0) |  |
| 1       | 2010:06 | Group_DIO.Din4_Function     | RW | 0x0000 (0) |  |
| inday   | 2010:07 | Group_DIO.Din5_Function     | RW | 0x0000 (0) |  |
| and the | 2010:08 | Group_DIO.Din6_Function     | RW | 0x0000 (0) |  |
|         | 2010:09 | Group DIO.Din7 Function     | RW | 0x0000 (0) |  |

(2) Configure the appropriate motor for the drive, and fill in the object [641001] with the hexadecimal motor code. For details of the relevant motor codes, please refer to the motor chapter of the drive manual.

(3) Set the synchronization cycle [301101] of the drive, and enable the synchronization clock mode ([301102] value is 1), as below, the default has enabled the synchronization mode, and the synchronization cycle is 2ms ([301101] value is 1).

| <u>⊟</u> 3011:0 | Group_CAN.ECAN            |    | > 8 <    |
|-----------------|---------------------------|----|----------|
| 3011:01         | Group_CAN.ECAN_Sync_Cycle | RW | 0x01 (1) |
| 3011:02         | Group_CAN.ECAN_Sync_Clock | RW | 0x01 (1) |
| 3011:03         | Group_CAN.ECAN_Sync_Shift | RW | 0x00 (0) |
| 3011:04         | Group_CAN.Sync_TPDO_Diff  | RW | 0        |

(4) As above, the drive parameters have been set. If it is the first time to set, you need to store the control parameters ([2FF001] is set to 1) and motor parameters ([2FF003] is set to 1), and it will take effect after restarting the drive with power off.

| Ė. | 2F | F0:0    | Group_Store                   | RO | > 3 <    |  |
|----|----|---------|-------------------------------|----|----------|--|
|    |    | 2FF0:01 | Group_Panel.Store_Data        | RW | 0x01 (1) |  |
|    |    | 2FF0:02 | Group_Panel.Store_Calibrate_D | RW | 0x00 (0) |  |
|    |    | 2FF0:03 | Group_Panel.Store_Motor_Data  | RW | 0x01 (1) |  |

(5) After setting the drive parameters, let the drive work in 8 mode ([606000] is set to 8), NC control is possible.

| 6060 Modes of operation | RW P 8 |  |
|-------------------------|--------|--|
|-------------------------|--------|--|

(6) If you need to adjust the drive PI and other performance parameters, you can set the speed loop (0x60F9 group) and position loop (0x60FB group), etc., for details, see the performance adjustment chapter of the drive manual. Note that the object units here are drive internal units, need to be converted, see the unit conversion chapter of the drive manual.

| ± 60F9:0 | Group_Speed_Loop.Highest_sub_inde   | > 0 <    |
|----------|-------------------------------------|----------|
| + 60FB:0 | Group Position Loop.Highest sub ind | > 1000 < |

(7) If you can't find the object in COE-Online or want to monitor the drive more conveniently, please use the KincoServo software.

#### 5. TwinCAT project setting

(1) Set the control cycle of the NC task, i.e. the cycle of the NC-Task SAF (the cycle in which the NC axis exchanges data with the drive), here set to 2 ms. In this task, TwinCAT NC completes the calculation of the set values for position, speed and acceleration.

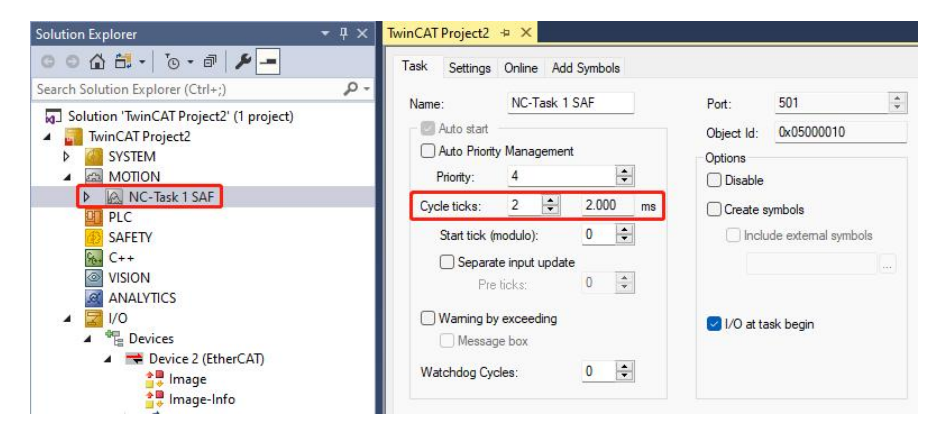

(2) Enable the distributed clock, note that the "Cycle Time" here should be the same as the ECAN synchronization cycle [301101] of the drive.

| Solution Explorer         ▼ ♀ ×           ● ● ☆ ☆ ◇ ● ◆ ●         ● ●           Search Solution Explorer (Ctrl+;)         ▶ •                                                                                                    | TwinCAT Project2 + ×<br>General EtherCAT DC | Process Data Pic Startup CoE-Online Online                                                                                                    |
|----------------------------------------------------------------------------------------------------|---------------------------------------------|----------------------------------------------------------------------------------------------------|
| <ul> <li>Solution 'TwinCAT Project2' (1 project)</li> <li>TwinCAT Project2</li> <li>System</li> </ul>                                                                                                    |                                             | 3 Advanced Settinga                                                                                                    |
| MOTION<br>MC-Task 1 SAF                                                                                                    | Advanced Settings                           | Distributed Clock                                                                                                    |
| PC<br>SAFEY<br>SAFEY<br>SAFEY<br>SAFEY<br>ANALYTICS<br>ANALYTICS<br>SAFEY<br>Social<br>Mage Info<br>Image Info<br>Image Info<br>Image Info<br>Safe Office<br>Image Info<br>Image Info<br>Image In |                                             | Cycle Mode<br>Operation Mode:<br>4 DC-Synchronous<br>5 Enable<br>Sync Lht Cycle (ja):<br>2000<br>SYNC 0<br>User Defined<br>2000<br>Enable SYNC 0<br>Sync Lht Cycle<br>x 0<br>Sync Lht Cycle<br>x 0<br>Sync Dycle<br>Sync Lht Cycle<br>Sync Lht Cycle |
|                                                                                                    |                                             | 7 OK Cancel                                                                                                    |

(3) The other NC cycle, the NC-Task SVB cycle, is the cycle in which the NC axis exchanges data with

the PLC, with a typical value of 10ms.

| Solution Explorer 🔹 🕂 🗙                       | TwinCAT Project2 🕫 🗙                            |                                  |
|-----------------------------------------------|-------------------------------------------------|----------------------------------|
| ○ ○ 🏠 🗄 -   <sup>*</sup> ⊙ - 哥   🌶 💻          | Task Online Add Symbols                         |                                  |
| Search Solution Explorer (Ctrl+;)             | Name: NC-Task 1 SVB                             | Port: 511 \$                     |
| WinCAT Project2      Offer System      MOTION | Auto start Auto Priority Management Priority: 8 | Object Id: 0x05000020<br>Options |
| INC-Task 1 SAF                                | Cycle ticks: 10 💠 10.000 ms                     | Create symbols                   |
| image T                                       | Start tick (modulo): 0                          | Include external symbols         |
| ables<br>☐ Objects<br>▲ 🚉 Axes                | Pre ticks: 0 +                                  |                                  |
| Axis 1 PLC                                    | Waming by exceeding Message box                 |                                  |
| G++<br>SAFETY<br>VISION                       | Watchdog Cycles: 0                              |                                  |

(4) In "Axis1"  $\rightarrow$  "Enc", you can set the "Scaling Factor", i.e. the distance for each encoder pulse.

| ○ ○ 🏠 🗄 - 💿 - 🗊 🖌 🗕                     | Gene | aral NC-Encoder2 Parameter Time Compensation Online |               |   |              |    |        |
|-----------------------------------------|------|-----------------------------------------------------|---------------|---|--------------|----|--------|
| Search Solution Explorer (Ctrl+;)       |      |                                                     | 1             |   | (            | 11 | 1      |
| Solution 'TwinCAT Project2' (1 project) |      | Parameter                                           | Offline Value |   | Online Value | T  | Unit   |
| TwinCAT Project2                        | •    | Encoder Evaluation:                                 |               |   |              |    |        |
| SYSTEM                                  |      | Invert Encoder Counting Direction                   | FALSE         | - |              | в  |        |
|                                         |      | Scaling Factor Numerator                            | 60.0          |   |              | F  | mm/INC |
| NC-Task 1 SAF                           |      | Scaling Factor Denominator (default: 1.0)           | 65536.0       |   |              | F  |        |
| Image                                   |      | Position Bias                                       | 0.0           | - | 1            | F  | mm     |
| Tables                                  |      | Modulo Factor (e.g. 360.0°)                         | 360.0         |   |              | F  | mm     |
| Objects                                 |      | Tolerance Window for Modulo Start                   | 0.0           |   |              | F  | mm     |
| ▲ 🚔 Axes                                |      | Encoder Mask (maximum encoder value)                | 0xFFFFFFFF    |   |              | D  |        |
|                                         |      | Encoder Sub Mask (absolute range maximum value)     | 0x000FFFFF    |   |              | D  |        |
| D = Drive                               |      | Reference System                                    | 'INCREMENTAL' | - | 1            | E  |        |
| ta Ctrl                                 | -    | Limit Switches:                                     |               |   |              |    |        |
| Þ 😓 Inputs                              |      | Soft Position Limit Minimum Monitoring              | FALSE         | - | 1            | в  |        |
| Outputs                                 |      | Minimum Position                                    | 0.0           |   |              | F  | mm     |
| PLC                                     |      | Soft Position Limit Maximum Monitoring              | FALSE         | • | 1            | в  |        |
| SALC++                                  |      | Maximum Position                                    | 0.0           |   |              | F  | mm     |

(5) In "Axis1"  $\rightarrow$  "Drive", you can set the scaling factor of the set value.

×

THECAT

| 解决方案资源管理器                                                                                                    | ▼ # × | TwinCAT                 | Project2 🕫 🗙                                   |         |   |      |
|----------------------------------------------------------------------------------------------------|-------|-------------------------|------------------------------------------------|---------|---|------|
| © ◎ 🏠 🖆 -   ⁵₀ - ☞   🖋 💻<br>実素解決方案资源管理器(Ctrl+;)                                                                                                    | . م   | Gener                   | al NC-Drive Parameter Time Compensation        |         |   |      |
| <ul> <li>○ 解表方套"TwinCAT Project2"(1 个项目)</li> <li>▲ TwinCAT Project2</li> <li>▶ ▲ SVSTEM</li> <li>▲ MOTION</li> <li>▲ ▲ NC-Task 1 SVB</li> <li>● Image</li> <li>□ Tables</li> <li>■ Objects</li> <li>▲ ▲ Axes</li> <li>▲ ▲ Axis 1</li> <li>▶ ▲ ST</li> </ul> | 项目)   |                         |                                                |         |   |      |
|                                                                                                    |       | -                       | Output Settings:                               |         |   |      |
|                                                                                                    |       |                         | Invert Motor Polarity                          | FALSE . | В |      |
|                                                                                                    |       |                         | Reference Velocity                             | 2200.0  | F | mm/s |
|                                                                                                    |       |                         | at Output Ratio [0.0 1.0]                      | 1.0     | F |      |
|                                                                                                    |       | 10                      | Position and Velocity Scaling:                 |         |   |      |
|                                                                                                    |       |                         | Output Scaling Factor (Position)               | 1.0     | F |      |
|                                                                                                    |       | 3                       | Output Scaling Factor (Velocity)               | 2048.0  | F |      |
|                                                                                                    |       | Output Delay (Velocity) | 0.0                                            | F       | s |      |
| 1 A = Drive                                                                                                    |       |                         | Minimum Drive Output Limitation [-1.0 1.0]     | -1.0    | F |      |
| 👂 🛁 Inputs                                                                                                    |       |                         | Maximum Drive Output Limitation [-1.0 1.0]     | 1.0     | F |      |
| Outputs                                                                                                    |       | +                       | Torque and Acceleration Scaling:               |         |   |      |
| Inputs                                                                                                    |       | +                       | Optional Position Command Output Smoothing Fil |         |   |      |
| Outputs                                                                                                    |       | +                       | Other Settings:                                |         |   |      |
|                                                                                                    |       |                         |                                                |         |   |      |

(6) Set "Following Error Calculation" to "Extern" to prevent alarms of excessive following error.

| Solution Explorer                 |          | Al Project2 - X                            |               |              |   |       |
|-----------------------------------|----------|--------------------------------------------|---------------|--------------|---|-------|
| ◎ ◎ 🏠 🗄 • 🛛 🖉 🎾                   | Gen      | eral NC-Drive2 Parameter Time Compensation |               |              |   |       |
| Search Solution Explorer (Ctrl+;) | ρ.       |                                            | 000-161-2     | 0.5-1/1      |   | There |
| Solution 'TwinCAT Project2' (1 p  | project) | Parameter                                  | Offline value | Online value |   | Unit  |
| TwinCAT Project2                  |          | Output Settings:                           | -             |              |   |       |
| SYSTEM                            |          | Invert Motor Polarity                      | FALSE         | 1            | В |       |
|                                   |          | Reference Velocity                         | 2200.0        |              | F | mm/s  |
| NC-Task 1 SAF                     |          | at Output Ratio [0.0 1.0]                  | 1.0           |              | F |       |
| Image                             | +        | Position and Velocity Scaling:             |               |              |   |       |
| Tables                            | +        | Torque and Acceleration Scaling:           |               |              |   |       |
| Cobjects                          | +        | Optional Position Command Output Smoothin  |               |              |   |       |
| ⊿ 🚔 Axes                          |          | Other Settings:                            |               |              |   |       |
| Axis 1                            |          | Drive Mode                                 | 'STANDARD'    |              | E |       |
| 1 ≥ ⇒1 Drive                      |          | Drift Compensation (DAC-Offset)            | 0.0           |              | F | mm/s  |
| The Ctrl                          |          | Following Error Calculation                | 'Extern'      |              | E |       |
| Inputs                            |          | Error Tolerance (NC error handling)        | 'STANDARD'    |              | E |       |
| Outputs                           |          |                                            |               |              |   |       |

(7) Or increase the dead time compensation. Set the dead time compensation to an integer multiple of the synchronization cycle. 4 times the synchronization cycle is recommended. As shown in the following figure, if the synchronization cycle is 2ms, the dead time compensation value is set to 0.008s.

| Search Solution Explorer (Ctrl+1)                        | Gener | al Settings Parameter Dynamics O   | nline Functions | C | oupling Compen | satio | n    |
|----------------------------------------------------------|-------|------------------------------------|-----------------|---|----------------|-------|------|
| Selection (Curry)                                        |       | Parameter                          | Offline Value   |   | Online Value   |       | Unit |
| Solution IwinCAT Project2 (1 project)                    | +     | Maximum Dynamics:                  |                 |   |                |       |      |
| SYSTEM                                                   | +     | Default Dynamics:                  |                 |   |                |       |      |
| MOTION                                                   | +     | Manual Motion and Homing:          |                 |   |                |       |      |
| NC-Task 1 SAF                                            | +     | Fast Axis Stop:                    |                 |   |                |       |      |
| Image                                                    | +     | Limit Switches:                    |                 |   |                |       |      |
| Tables                                                   | +     | Monitoring:                        |                 |   |                |       |      |
| Objects                                                  | +     | Setpoint Generator:                |                 |   |                |       |      |
| ⊿ ≟a Axes                                                | +     | NCI Parameter:                     |                 |   |                |       |      |
| 1 Axis 1                                                 | -     | Other Settings:                    |                 |   |                |       |      |
| b at Drive                                               |       | Position Correction                | FALSE           | • |                | В     |      |
| te Ctrl                                                  |       | Filter Time Position Correction    | 0.0             |   |                | F     | s    |
| Inputs                                                   |       | Backlash                           | 0.0             |   |                | F     | mm   |
| Outputs                                                  |       | Error Propagation Mode             | 'INSTANTAN      | • |                | E     |      |
| SAFETY                                                   |       | Error Propagation Delay            | 0.0             |   |                | F     | s    |
| Sec. C++                                                 |       | Couple slave to actual values if n | FALSE           | • |                | В     |      |
| VISION                                                   |       | Velocity Window                    | 1.0             |   |                | F     | mm/s |
| ANALYTICS                                                |       | Filter Time for Velocity Window    | 0.01            |   |                | F     | s    |
| ▲ <u>₩</u> 1/0                                           |       | Allow motion commands to slave     | TRUE            | • |                | В     |      |
| <ul> <li>Devices</li> <li>Device 2 (EtherCAT)</li> </ul> |       | Allow motion commands to exter     | FALSE           | • |                | В     |      |
| Image                                                    | 3     | Dead Time Compensation (Delay      | 0.008           |   |                | F     | s    |
| 📑 Image-Info                                             |       | Data Persistence                   | FALSE           | - |                | в     |      |

The above completes the basic settings of the drive in NC mode.

# 6. NC control

(1) After the above settings are completed, NC control can be carried out. First, Activate Configuration, click OK to turn to run mode, as shown in the following figure.

| ? | Restart Twi | inCAT System | in Run Mode |
|---|-------------|--------------|-------------|
| - |             |              |             |

(2) Click on the "MOTION"  $\rightarrow$  "Axis 1"  $\rightarrow$  "Online" tab to commission the drive.

| Solution Explorer 🔹 म 🗙                                                                                                    | TwinCAT Project2 😐 🗙                                                                                                    |                                                       |
|----------------------------------------------------------------------------------------------------|----------------------------------------------------------------------------------------------------|-------------------------------------------------------|
| ◎ ◎ @ # - `◎ - # ≯                                                                                                    | General Settings Parameter Dynamics Online Functions Cou                                                                                                    | upling Compensation                                   |
| Search Solution Explorer (Ctrl+;) P -                                                                                           | 3<br>0.0000 <sup>Sett</sup>                                                                                                    | point Position: [mm]<br>0.0000                        |
| TwinCAT Project2     WinCAT Project2     SYSTEM                                                                                 | Lag Distance (min/max): [mm] Actual Velocity: [mm/s] Setp<br>0.0000 (0.000, 0.000) -0.0061                                                                                                    | point Velocity: [mm/s]<br>0.0000                      |
| 1 MOTION                                                                                                    | Override:         [%]         Total / Control Output:         [%]         Error           0.0000 %         0.00 / 0.00 %         0.00 / 0.00 %         0.00 / 0.00 %         0.00 / 0.00 %         0.00 / 0.00 %         0.00 / 0.00 %         0.00 / 0.00 %         0.00 / 0.00 %         0.00 / 0.00 %         0.00 / 0.00 %         0.00 / 0.00 %         0.00 / 0.00 %         0.00 / 0.00 %         0.00 / 0.00 %         0.00 / 0.00 %         0.00 / 0.00 %         0.00 / 0.00 %         0.00 / 0.00 %         0.00 / 0.00 %         0.00 / 0.00 %         0.00 / 0.00 %         0.00 / 0.00 %         0.00 / 0.00 %         0.00 / 0.00 %         0.00 / 0.00 %         0.00 / 0.00 %         0.00 / 0.00 %         0.00 / 0.00 %         0.00 / 0.00 %         0.00 / 0.00 %         0.00 / 0.00 %         0.00 / 0.00 %         0.00 / 0.00 %         0.00 / 0.00 %         0.00 / 0.00 %         0.00 / 0.00 %         0.00 / 0.00 %         0.00 / 0.00 %         0.00 / 0.00 %         0.00 / 0.00 %         0.00 / 0.00 %         0.00 / 0.00 %         0.00 / 0.00 %         0.00 / 0.00 %         0.00 / 0.00 %         0.00 / 0.00 %         0.00 / 0.00 %         0.00 / 0.00 %         0.00 / 0.00 %         0.00 / 0.00 %         0.00 / 0.00 %         0.00 / 0.00 %         0.00 / 0.00 %         0.00 / 0.00 %         0.00 / 0.00 %         0.00 / 0.00 %         0.00 / 0.00 %         0.00 / 0.00 %         0.00 / 0.00 %         0.00 / 0.00 % <td>и:<br/>0 (0x0)</td> | и:<br>0 (0x0)                                         |
| MC-Task 1 SVB<br>■ Image<br>Tables<br>Objects<br>■ objects                                                                      | Status (log.)         Status (loftys.)         Er           Ready         NOT Moving         Coupled Mode                                                                                                    | nabling<br>) Controller Set<br>) Feed Fw<br>) Feed Bw |
| 2 Axes<br>2 Axis 1<br>2 & the Axis 1                                                                                            | Controller Kv-Factor: [mm/s/mm] Reference Velocity<br>1 2200                                                                                                    | r: [mm/s]<br>↓                                        |
| <ul> <li>▶ ** ∫ Drive</li> <li>La, Ctrl</li> <li>▶ □ Inputs</li> <li>▶ □ Outputs</li> <li>▶ □ Outputs</li> <li>■ PLC</li> </ul> | Target Postion:         [mm]         Target Velocity:           0         ↓         0            -         +         +++         ♥         ♥           F1         F2         F3         F4         F5         ₱6                                                                                                    | [mm/s]<br>(mm/s)<br>F8 F9                             |

(3) Click "Set" in the current page, and then click "All" to enable the drive. The "Set Enabling" window allows you to set the axis enabling, forward and reverse rotation, and speed ratio.

|                                                 |                                |                                      | -0.0110                                            | Setpoint Position:                             | mm]<br>0.0000    |                                                  |                |
|-------------------------------------------------|--------------------------------|--------------------------------------|----------------------------------------------------|------------------------------------------------|------------------|--------------------------------------------------|----------------|
| Lag Distance (m<br>0.0000                       | in/max): mm]<br>(0.000, 0.000) | Actual Veloc                         | ity: [mm/s]<br>-0.1012                             | Setpoint Velocity:                             | [mm/s]<br>0.0000 |                                                  |                |
| Override:                                       | [%]<br>0.0000 %                | Total / Cont                         | rol Output: [%]<br>0.00 / 0.00 %                   | Error:                                         | 0 (0x0)          |                                                  |                |
| Status (log.)<br>Ready<br>Calibrated<br>Has Job | NOT Movi<br>Moving Fu          | status<br>ng Cou<br>v In T<br>v In F | (phys.)<br>upled Mode<br>Farget Pos.<br>Pos. Range | Enabling<br>Controller 1<br>Feed Fw<br>Feed Bw | Set              | Set Enabling<br>Controllet<br>Feed Fw<br>Feed Bw | 3 OK<br>Cancel |
| Controller Kv-Fa                                | ctor: [mn                      | n/s/mm]                              | Reference Ve<br>2200                               | locity:                                        | [mm/s]           | Override (%):<br>0                               | 2 AI           |
| Target Position:<br>0                           |                                | [mm]                                 | Target Veloci                                      | ty:                                            | [mm/s]           |                                                  |                |

(4) After enabling, the "Ready" status will be ticked, press F1 to F4 to perform the jog operation, the jog speed is set in "Manual Velocity" in "MOTION"  $\rightarrow$  "Axis 1"  $\rightarrow$  "Parameter" tab, the default speed is 100 mm/s and 600 mm/s, which corresponds to slow and fast jog respectively.

|                                      | 0.0000                     | Setpoint Position: [mm<br>-0.0009 |
|--------------------------------------|----------------------------|-----------------------------------|
| Lag Distance (min/max): [mm]         | Actual Velocity: [mm/s     | s] Setpoint Velocity: [mm/s       |
| 0.0000 (0.000, 0.000)                | -0.0417                    | 0.0000                            |
| Ovenide: [%]                         | Total / Control Output: [% | 6] Emor:                          |
| 100.0000 %                           | 0.00 / 0.00 %              | 0 (0x0)                           |
| Status (log.)                        | Status (phys.)             | Enabling                          |
| Ready NOT Movir                      | G Coupled Mode             | Controller                        |
| Calibrated Moving Fw                 | In Target Pos.             | Feed Fw                           |
| Has Job Moving Bw                    | In Pos. Range              | Feed Bw                           |
| Controller Kv-Factor: [mn<br>1       | n/s/mm] Reference V        | elocity: [mm/s                    |
| Target Po <mark>si</mark> tion:<br>0 | [mm] Target Veloc          | ity: [mm/s                        |

The above is an example of direct servo control with TwinCAT, more TwinCAT NC control methods see the official manual of BECKHOFF.

#### 3.2.2 Servo control with PLC

When BECKHOFF PLC communicates with a single drive, use the network cable to connect the EtherCAT port of the PLC and the IN port of the drive; when the PLC connects with multiple drives, connect the OUT port of the previous drive to the IN port of the next drive as shown in the figure below (take BECKHOFF CX5020 as an example).

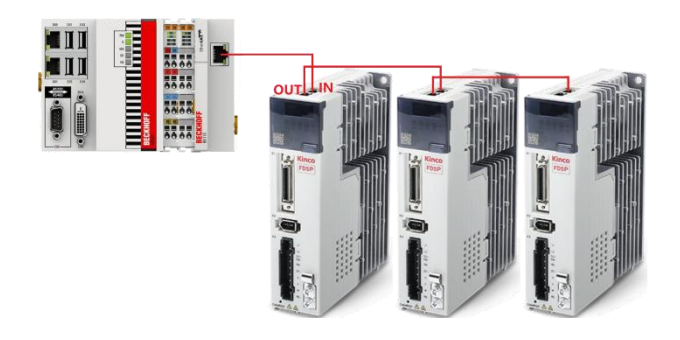

Figure 3-2 BECKHOFF CX5020 connecting drives

# 1. Create a new PLC project

|                                   |      |                                 |             | Add New Item - TwinCAT Project2 |             |                        |                            |               |                                                                                | ? )              |
|-----------------------------------|------|---------------------------------|-------------|---------------------------------|-------------|------------------------|----------------------------|---------------|--------------------------------------------------------------------------------|------------------|
|                                   |      |                                 |             | ▲ Installed                     | Sort b      | y: Default             | • # 🗉                      |               | Search (Ctrl+E)                                                                | \$               |
|                                   |      |                                 |             | Plc Templates                   | 01          | Standard PLC Project   |                            | Plc Templates | Type: Plc Templates                                                            |                  |
|                                   |      |                                 |             |                                 | 01          | Empty PLC Project      |                            | Plc Templates | <ul> <li>Creates a new TwinCAT PLC<br/>containing a task and a pro-</li> </ul> | project<br>gram. |
|                                   |      |                                 |             |                                 |             |                        |                            |               |                                                                                |                  |
|                                   |      |                                 |             |                                 |             |                        |                            |               |                                                                                |                  |
| ution 'TwinCAT Project2' (1 proje | ect) |                                 |             |                                 |             |                        |                            |               |                                                                                |                  |
| winCAT Project2<br>SYSTEM         |      |                                 |             |                                 |             |                        |                            |               |                                                                                |                  |
| MOTION                            |      |                                 |             |                                 |             |                        |                            |               |                                                                                |                  |
| NC-Task 1 SVB                     |      |                                 |             |                                 |             |                        |                            |               |                                                                                |                  |
| Tables                            |      |                                 |             |                                 |             |                        |                            |               |                                                                                |                  |
| Objects                           |      |                                 |             |                                 |             |                        |                            |               |                                                                                |                  |
| Þ ≝+ Axis 1                       |      |                                 |             |                                 |             |                        |                            |               |                                                                                |                  |
| SAFETY                            | °0   | Add New Item                    | Ins         |                                 |             |                        |                            |               |                                                                                |                  |
| C++                               | *0   | Add Existing Item               | Shift+Alt+A |                                 |             |                        |                            |               |                                                                                |                  |
| ANALYTICS                         |      | Rename                          |             |                                 |             |                        |                            |               |                                                                                |                  |
| 1/0                               |      | Add Project from Source Control |             |                                 |             |                        |                            |               |                                                                                |                  |
| Device 1 (EtherCAT)               |      | Paste                           | Ctrl+V      | Name: Untitled1                 |             |                        |                            |               |                                                                                |                  |
| 🟥 Image                           |      | Paste with Links                |             | Location: C:\Lisers\Lenov       | o\Docume    | nts\TcYaeShell\TwinCAT | Project2\TwinCAT Project2\ | -             | Browse                                                                         |                  |
| 📑 Image-Info                      |      | Hide PLC Configuration          |             | Tocarous Course                 | o (o o came |                        | rojeca (rumerr rojeca (    |               |                                                                                | <b>C</b> 1       |
| SyncUnits                         | _    |                                 |             |                                 |             |                        |                            |               | Add                                                                            | Cancel           |

# 2. Add the motion control library "Tc2\_MC2"

| Axis 1                                                                                                    | Add Library                                                                                                    | ×                 |
|----------------------------------------------------------------------------------------------------|----------------------------------------------------------------------------------------------------|-------------------|
| <ul> <li>PLC</li> <li>Untitled1</li> </ul>                                                                      | mc2                                                                                                    |                   |
| Imit Idd1 Project     External Types     References     Tc2 Standard                                            | Match<br>→ᅋ Tc2_MC2<br>→ᅋ Tc2_MC2_ camming                                                                                         | Library           |
| +□ Tc2_System<br>+□ Tc3_Module                                                                                  | — I F_GetVersion_TcMC2_Camming<br>→ ∞ Tc2_MC2_Drive                                                                                | Tc2_MC2_Camming   |
| DUTs<br>GVLs                                                                                                    |                                                                                                    | Tc2_MC2_Drive     |
| <ul> <li>POUs</li> <li>VISUs</li> <li>PlcTask (PlcTask1)</li> <li>Untitled1 Instance</li> <li>SAFFTY</li> </ul> | - ☐ F_GetVersion_TC <mark>HC2</mark> _FlyingSaw<br>- ∞ Tc2_HC2_XFC<br>- ∞ Tc3_HC2_AdvancedHoming<br>- ∞ Tc3_HC2_AdvancedHoming_XFC | Tc2_MC2_FlyingSaw |
| C++                                                                                                    |                                                                                                    |                   |
| <ul> <li>I/O</li> <li>Devices</li> <li>The Devices</li> </ul>                                                   |                                                                                                    |                   |
| a a botter (Enercari)<br>a a Image<br>a a Image Image Image Info                                                |                                                                                                    |                   |
| <ul> <li>SyncUnits</li> <li>Inputs</li> </ul>                                                                   | Advanced                                                                                                    | OK Cancel         |

**3.** Call the function blocks and write a program

4.

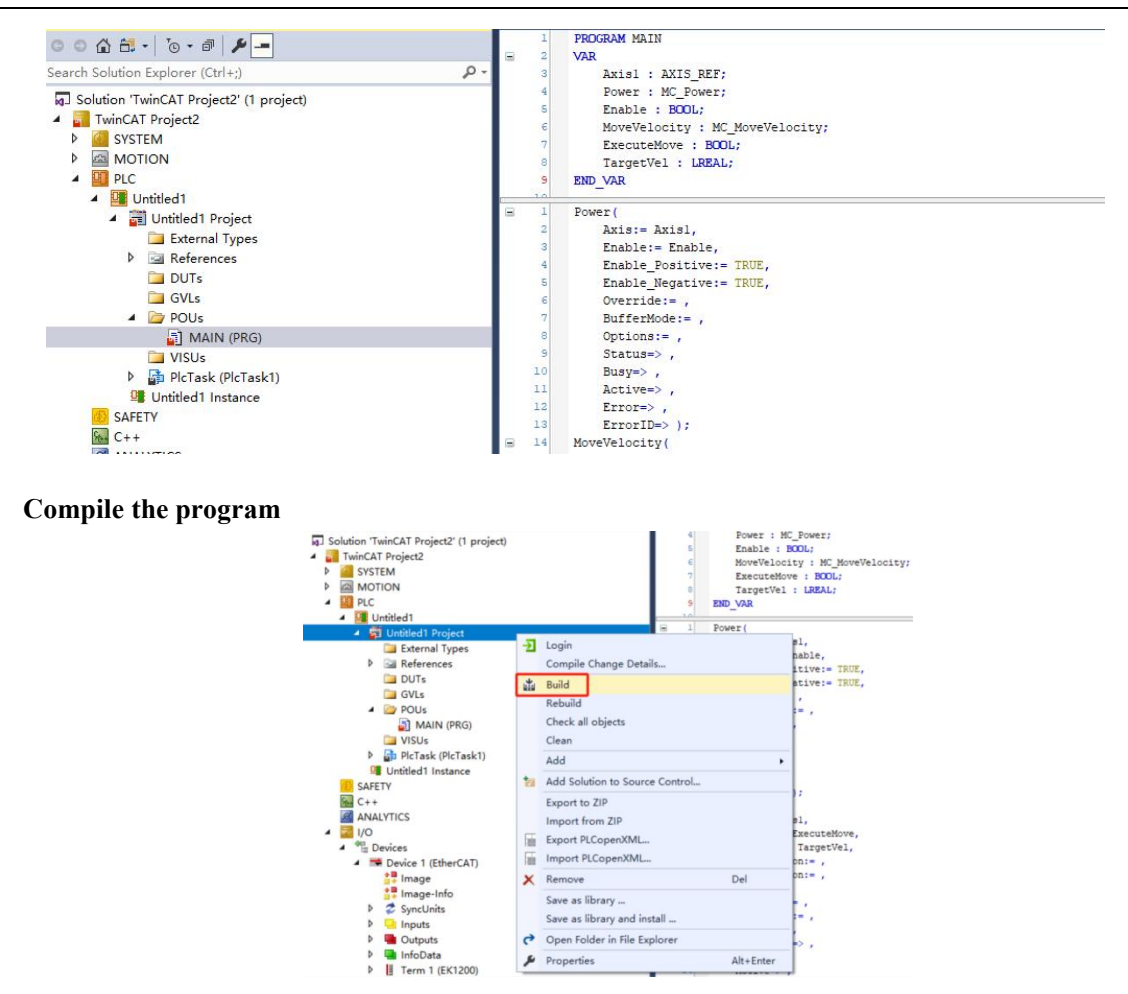

5. Associate the NC axis with the PLC axis

| Solution Explorer                                                        | → ┦ 🗙 TwinCAT     | Project2 😐 🗙 MAIN    |                                                              |                     |  |  |  |
|--------------------------------------------------------------------------|-------------------|----------------------|--------------------------------------------------------------|---------------------|--|--|--|
| । । । । । । । । । । । । । । । । । । ।                                    | Genera            | al Settings Paramete | r Dynamics Online Functions Co                               | upling Compensation |  |  |  |
| Solution 'TwinCAT Project2' (1 project)                                  | Link              | To I/O               | Drive 3 (Kinco FD_RX)                                        |                     |  |  |  |
| TwinCAT Project2     Variable SYSTEM                                     | Link              | To PLC               | MAIN.Axis1 (Untitled1 Instance                               | )                   |  |  |  |
| <ul> <li>MOTION</li> <li>MC-Task 1 SAF</li> <li>NC-Task 1 SVB</li> </ul> | Axis <sup>-</sup> | Type: CANopen DS     | Nopen DS402/Profile MDP 742 (e.g. EtherCAT CoE Drive)        |                     |  |  |  |
| 2∎ Image<br>☐ Tables<br>☐ Objects                                        | Unit:             | mm                   | <ul> <li>✓ Display (Only)</li> <li>Position: □ µm</li> </ul> |                     |  |  |  |
| Axes                                                                     |                   |                      | Velocity:                                                    |                     |  |  |  |

Save as library and install ... Copen Folder in File Explorer & Properties

Alt+En

6. Log in to the PLC after activating the configuration

| in 🔝 🖉     | きべ @   | 🔞 🐾 🄏 TwinCAT Project2 🔹 CX-186B26 🔹 🧋 Untitled1 | • 1 • 🔁 = 🗄 :                           |
|------------|--------|--------------------------------------------------|-----------------------------------------|
| - 4 ×      | MAIN # | × TwinCAT Project2                               | 登录到属性                                   |
| <u>ه</u>   | 1      | PROGRAM MAIN                                     | ▲ III V Filte                           |
|            | 8 2    | VAR                                              | 日日日日日日日日日日日日日日日日日日日日日日日日日日日日日日日日日日日日日日日 |
| p-4        | 3      | Axisl : AXIS_REF;                                | 四 / 唐正                                  |
| "(1 个项目) 🔺 | 4      | Power : MC_Power;                                |                                         |
| (11-244)   | 5      | Enable : BOOL;                                   |                                         |
|            | 6      | MoveVelocity : MC_MoveVelocity;                  |                                         |
|            | 7      | ExecuteMove : BOOL;                              |                                         |
|            | 8      | TargetVel : LREAL;                               |                                         |
|            | 9      | END_VAR                                          | 100 🔍 🗸                                 |
| B          | C 1    |                                                  |                                         |
|            | · ·    | Power (                                          | <u>^</u>                                |

7. Run the program to control the servo motion

| winCAT Project2                                                                                                    | - CX-186B26                                                                            | 👻 🛫 🖗 UI                   | ntitled1 🔹     | 1 - 1   | • • • • •                                                                                                    | 2 2 M                                                                                                    | ₫ 🖏                                                                                                    |                                                                                                    |
|----------------------------------------------------------------------------------------------------|----------------------------------------------------------------------------------------|----------------------------|----------------|---------|----------------------------------------------------------------------------------------------------|----------------------------------------------------------------------------------------------------|----------------------------------------------------------------------------------------------------|----------------------------------------------------------------------------------------------------|
| winCAT Project2                                                                                                    | MAIN [Online]                                                                          | ₽ X                        |                |         |                                                                                                    |                                                                                                    |                                                                                                    |                                                                                                    |
| TwinCAT_Project2.Ur                                                                                                    | titled1.MAIN                                                                           |                            |                |         |                                                                                                    |                                                                                                    |                                                                                                    |                                                                                                    |
| Expression                                                                                                    | Туре                                                                                   | Value                      | Prepared value | Address | Comment                                                                                                    |                                                                                                    |                                                                                                    |                                                                                                    |
| 🗄 谢 Axis1                                                                                                    | AXIS REF                                                                               |                            |                |         |                                                                                                    |                                                                                                    |                                                                                                    |                                                                                                    |
| + A Power                                                                                                    | MC Power                                                                               |                            |                |         |                                                                                                    |                                                                                                    |                                                                                                    |                                                                                                    |
| · · · ·                                                                                                    | MC_Fower                                                                               |                            |                |         |                                                                                                    |                                                                                                    |                                                                                                    |                                                                                                    |
| Enable                                                                                                    | BOOL                                                                                   | TRUE                       |                |         |                                                                                                    |                                                                                                    |                                                                                                    |                                                                                                    |
| 🗄 < 🖗 MoveVelocity                                                                                                    | MC_MoveVelocity                                                                        |                            |                |         |                                                                                                    |                                                                                                    |                                                                                                    |                                                                                                    |
| ExecuteMove                                                                                                    | BOOL                                                                                   | TRUE                       |                |         |                                                                                                    |                                                                                                    |                                                                                                    |                                                                                                    |
| TargetVel                                                                                                    | IREAL                                                                                  | 200                        |                |         |                                                                                                    |                                                                                                    |                                                                                                    |                                                                                                    |
| *                                                                                                    |                                                                                        | 1 2002                     |                |         | Ks Basic Op                                                                                                    | eration                                                                                                    |                                                                                                    |                                                                                                    |
| 3 Enable<br>4 Enable<br>5 Enable<br>6 Overri<br>7 Buffer<br>8 Optior<br>9 Status<br>10 Busy=<br>11 Active<br>12 Error=<br>13 Error<br>13 Error<br>14 MoveVeloci<br>15 Axis; | <pre>TRUE := Enable Tf _Positive TRUE :=Negative TRUE := .de:= , Mode:= , is:= ,</pre> | RUE,<br>= TRUE,<br>= TRUE, |                |         | 1 604100<br>2 606300<br>3 606C00<br>4 607800<br>5 268000<br>6 606000<br>7 604000<br>8 607A00<br>9 608100<br>10 608300<br>11 608400<br>12 60FF00<br>13 607100<br>14 607300 | uint16<br>int32<br>int32<br>int16<br>uint16<br>int8<br>uint16<br>int32<br>uint32<br>uint32<br>int32<br>int32<br>int32<br>int16<br>uint16 | Statusword Pos_Actual Speed_Real I_q Warning_Word Operation_Mode Controlword Target_Position Profile_Speed Profile_Acc Profile_Dec Target_Speed Target_Torque% CMD_q_Max Din Moden | 5237 HBX<br>4533096 Inc<br>199.97 (pm<br>0.08 Ap<br>0000 HBX<br>8 DEC<br>001F HEX<br>4557354 Inc<br>0.00 (pm<br>100.00 (ps)<br>100.00 (pm)<br>0.00 (pm)<br>0.00 (p |

# 3.2.3 PDO configuration

1. The following figure shows the default RxPDO group (0x1600) and TxPDO group (0x1A00) of the drive.

The default parameters are sufficient for NC control.

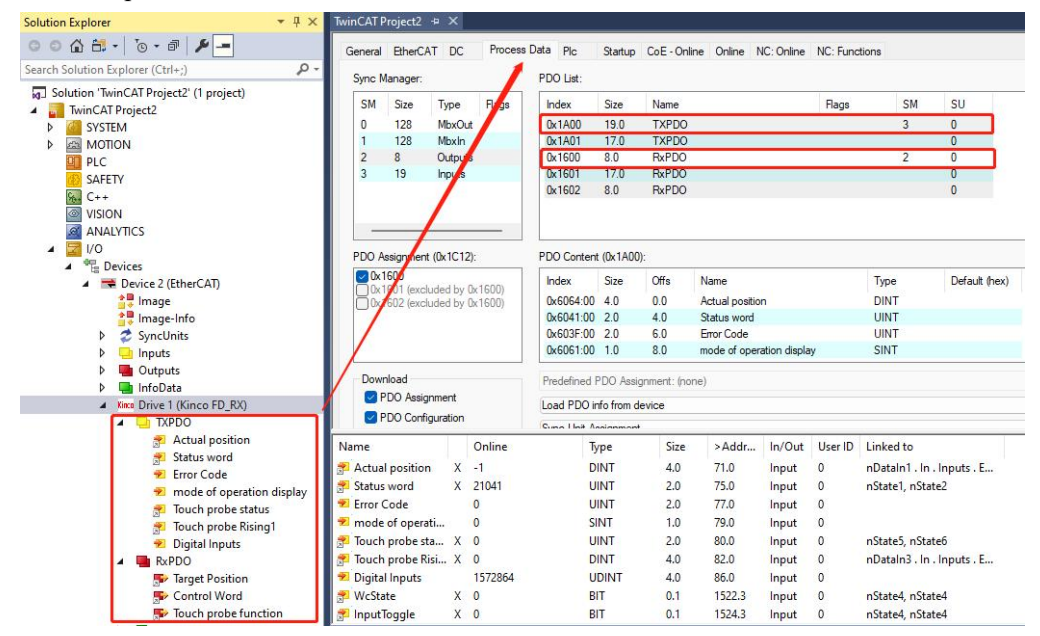

2. If the default PDO group does not meet the requirements, then refer to the following figure to select another PDO group.

| Solution Explorer                                                                                                    | • 4 ×   | TwinCAT Pro                                        | ject2 ↔ ×                                                                                                    |                            |                                                                                                    |                                                                                         |                                                                                               |                                                                            |                             |                             |                             |
|----------------------------------------------------------------------------------------------------|---------|----------------------------------------------------|----------------------------------------------------------------------------------------------------|----------------------------|----------------------------------------------------------------------------------------------------|-----------------------------------------------------------------------------------------|-----------------------------------------------------------------------------------------------|----------------------------------------------------------------------------|-----------------------------|-----------------------------|-----------------------------|
| ○ ○ 습 🔠 - │ <sup>™</sup> ⊙ - @ │ 🔑 💻                                                                                                    |         | General E                                          | EtherCAT DC                                                                                                    | Process D                  | lata Plc                                                                                           | Startup                                                                                 | CoE - Online                                                                                  | Online NC: Online                                                          | NC: Functions               |                             |                             |
| Search Solution Explorer (Ctrl+;)                                                                                                    | ρ-      | Sync Man                                           | hager:                                                                                                    |                            | PDO List                                                                                           |                                                                                         |                                                                                               |                                                                            |                             |                             |                             |
| Solution 'TwinCAT Project2' (1 project)     TwinCAT Project2     System     MOTION     DLC     SAFETY     SAFETY     Solution 'Stole     ANALYTICS     SAVALYTICS | Se      | SM S<br>0<br>1<br>2<br>3<br>3<br>1<br>1<br>2<br>3  | Size Type<br>128 MbxOut<br>128 MbxIn<br>8 Outputs<br>19 Inputs<br>OO or TxPD0                                                                                                    | Flags<br>O here            | Index<br>0x1A00<br>0x1A01<br>0x1600<br>0x1601<br>0x1602<br>Th<br>R0                                | Size<br>19.0<br>17.0<br>8.0<br>17.0<br>8.0<br>17.0<br>8.0<br>17.0<br>8.0<br>17.0<br>8.0 | Name<br>TXPDO<br>TXPDO<br>RxPDO<br>RxPDO<br>RxPDO<br>Dws the PE<br>s or TXPDO                 | DOs containec<br>Ds                                                        | Rags                        | 3<br>2<br>group c           | SU<br>0<br>0<br>0<br>0<br>0 |
|                                                                                                    | Ti<br>o | PDO Assi<br>Contect<br>Doctor<br>Doctor<br>TxPDO g | gnment (0x1C12):<br>00<br>11 (excluded by 0x<br>12 (excluded by 0x<br>12 (excluded by 0x<br>13 (an and a second by 0x<br>14 (an and a second by 0x)<br>15 (an and a second by 0x)<br>16 (an and a second by 0x)<br>17 (an and a second by 0x)<br>18 (an and a second by 0x)<br>19 (an and a second by 0x)<br>19 (a | 1600)<br>1600)<br>9 groups | PDO Content<br>Index<br>0x607A:00<br>0x6040:00<br>0x6088:00<br>PPDC<br>Predefined I<br>Load PDO in | t (0x1600<br>Size<br>4.0<br>2.0<br>2.0<br>S are<br>PDO Assi                             | )):<br>Offs Na<br>0.0 Ta<br>4.0 Co<br>6.0 To<br>8.0<br>displayed<br>griment: (none)<br>device | ame<br>Irget Position<br>Introl Word<br>uch probe function<br>here and can | די<br>D<br>U<br>U<br>U<br>U | pe<br>INT<br>INT<br>Or deli | Default (hex)               |
| P 🛁 TXPDO<br>▶ 🌉 RxPDO                                                                                                    |         | Name                                               | (                                                                                                    | Online                     | Cime I hat A                                                                                       | /pe                                                                                     | Size                                                                                          | >Addr In/Out                                                               | User ID Lin                 | ked to                      |                             |

3. If you do not have the desired object in the PDO group, you can add or delete it. Right-click in the "PDO

Content" window to remove the default PDO and add the required PDO.

| eneral                              | EtherCAT                                                     | T DC                                  | Process          | Data Plc                                                                      | Startup                                                   | CoE - Onlin                                                     | e Online                                             | NC: Online                 | NC: Fun      | ctions                                    |         |                                           |       |
|-------------------------------------|--------------------------------------------------------------|---------------------------------------|------------------|-------------------------------------------------------------------------------|-----------------------------------------------------------|-----------------------------------------------------------------|------------------------------------------------------|----------------------------|--------------|-------------------------------------------|---------|-------------------------------------------|-------|
| Sync M                              | lanager:                                                     |                                       |                  | PDO List:                                                                     |                                                           |                                                                 |                                                      |                            |              |                                           |         |                                           |       |
| SM                                  | Size                                                         | Туре                                  | Flags            | Index                                                                         | Size                                                      | Name                                                            |                                                      |                            | Flags        |                                           | SM      | SU                                        |       |
| 0                                   | 128                                                          | MbxOut                                | · · · · ·        | 0x1A00                                                                        | 19.0                                                      | TXPDO                                                           |                                                      |                            |              |                                           | 3       | 0                                         |       |
| 1                                   | 128                                                          | Mbxin                                 |                  | 0x1A01                                                                        | 17.0                                                      | TXPDO                                                           |                                                      |                            |              |                                           |         | 0                                         |       |
| 2                                   | 8                                                            | Outputs                               |                  | 0x1600                                                                        | 8.0                                                       | RxPDO                                                           |                                                      |                            |              |                                           | 2       | 0                                         |       |
| 3                                   | 19                                                           | Inputs                                |                  | 0x1601                                                                        | 17.0                                                      | RxPDO                                                           |                                                      |                            |              |                                           |         | 0                                         |       |
|                                     |                                                              |                                       |                  | 0x1602                                                                        | 8.0                                                       | RxPDO                                                           |                                                      |                            |              |                                           |         | 0                                         |       |
| _                                   |                                                              |                                       | _                |                                                                               |                                                           |                                                                 |                                                      |                            |              |                                           |         |                                           |       |
| PDO A                               | ssignment                                                    | (0x1C12):                             | _                | PDO Content                                                                   | (0x1600)                                                  | ):                                                              |                                                      |                            |              |                                           |         |                                           |       |
|                                     | ssignment                                                    | (0x1C12):                             | 1600)            | PDO Content                                                                   | (0x1600<br>Size                                           | ):<br>Offs                                                      | Name                                                 |                            |              | Туре                                      | (       | Default (hex)                             |       |
|                                     | ssignment<br>600<br>601 (exclu<br>602 (exclu                 | (0x1C12):<br>ided by 0x<br>ided by 0x | 1600)            | PDO Content<br>Index<br>0x607A:00                                             | (0x1600)<br>Size<br>4.0                                   | ):<br>Offs<br>0.0                                               | Name<br>Target Pos                                   | ition                      |              | Туре                                      |         | Default (hex)                             |       |
|                                     | ssignment<br>600<br>601 (exclu<br>602 (exclu                 | (0x1C12):<br>ided by 0x<br>ided by 0x | .1600)<br>1600)  | PDO Content<br>Index<br>0x607A:00<br>0x6040:00                                | (0x1600)<br>Size<br>4.0<br>2.0                            | ):<br>Offs<br>0.0<br>4.0                                        | Name<br>Target Pos<br>Control Wo                     | ition<br>rd                | 10           | Type<br>Add Ne                            | ew Item | Default (hex)<br>Ctrl+Si                  | hift+ |
| PDO A                               | ssignment<br>600<br>601 (exclu<br>602 (exclu                 | (0x1C12):<br>ided by 0x<br>ided by 0x | .1600)<br>1600)  | PDO Content<br>Index<br>0x607A:00<br>0x6040:00<br>0x6083:00                   | (0x1600)<br>Size<br>4.0<br>2.0<br>2.0                     | ):<br>Offs<br>0.0<br>4.0<br>6.0                                 | Name<br>Target Pos<br>Control Wo<br>Touch prol       | ition<br>rd<br>be function | ъ<br>Х       | Type<br>Add Ne<br>Delete                  | ew Item | Default (hex)<br>Ctrl+Si<br>Del           | hift+ |
| PDO A                               | ssignment<br>600<br>601 (exclu<br>602 (exclu                 | (0x1C12):<br>ided by 0x<br>ided by 0x | .1600)<br>.1600) | PDO Content<br>Index<br>0x607A:00<br>0x6040:00<br>0x60B8:00                   | (0x1600)<br>Size<br>4.0<br>2.0<br>2.0                     | ):<br>0.0<br>4.0<br>6.0<br>8.0                                  | Name<br>Target Pos<br>Control Wo<br>Touch prol       | ition<br>rd<br>be function | ъ<br>Х       | Type<br>Add Ne<br>Delete<br>Edit          | w Item  | Default (hex)<br>Ctrl+Si<br>Del           | hift+ |
| PDO A<br>2 0x1<br>0x1<br>0x1<br>0x1 | ssignment<br>600<br>601 (exclu<br>602 (exclu<br>nload        | (0x1C12):<br>Ided by 0x<br>Ided by 0x | :1600)<br>:1600) | PDO Content<br>Index<br>0x607A.00<br>0x6040:00<br>0x6088:00<br>Predefined F   | (0x1600)<br>Size<br>4.0<br>2.0<br>2.0<br>2.0              | ):<br>Offs<br>0.0<br>4.0<br>6.0<br>8.0<br>gnment: (non          | Name<br>Target Pos<br>Control Wo<br>Touch prot       | ition<br>rd<br>be function | tu<br>X<br>⊕ | Type<br>Add Ne<br>Delete<br>Edit<br>Print | ew Item | Default (hex)<br>Ctrl+Si<br>Del<br>Ctrl+P | hift+ |
| PDO A<br>0x1<br>0x1<br>0x1          | ssignment  <br>600<br>601 (exclu<br>602 (exclu<br>602 (exclu | (0x1C12):<br>ided by 0x<br>ided by 0x | 1600)<br>1600)   | PDO Content<br>Index<br>0x607A:00<br>0x6083:00<br>Predefined F<br>Load PDO in | (0x1600)<br>Size<br>4.0<br>2.0<br>2.0<br>2.0<br>PDO Assig | ):<br>Offs<br>0,0<br>4.0<br>6.0<br>8.0<br>gnment: (non<br>evice | Name<br>Target Pos<br>Control Wo<br>Touch prol<br>e) | ition<br>rd<br>be function | р<br>Х<br>С  | Type<br>Add Ne<br>Delete<br>Edit<br>Print | w Item  | Default (hex)<br>Ctrl+Si<br>Del<br>Ctrl+P | hift+ |

### 3.2.4 Write slave E2PROM

 If TwinCAT has already scanned the slave, but the slave Drive1 (Kinco FD) has a question mark next to it or the PDO cannot be read or written due to a mismatch in the XML file, then you need to write the correct XML into the drive's E<sup>2</sup>PROM, as shown in the following figures.

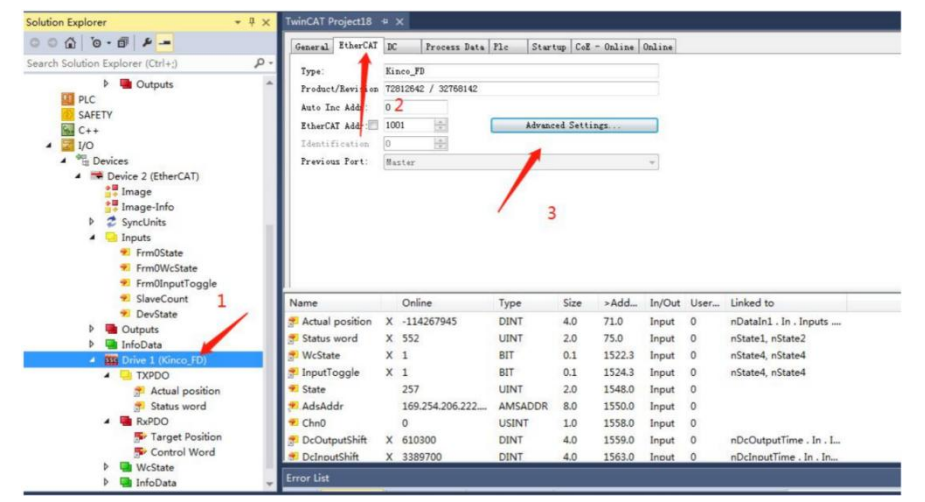

(a)

| istributed Clock           | Config Data (evalua               | ted from ESU)        | _         | Device Identity (hex)   |                          |     |  |  |
|----------------------------|-----------------------------------|----------------------|-----------|-------------------------|--------------------------|-----|--|--|
| C Assess                   | E'PROM Size                       | 2048                 | -         | Vendor Id:              | 0x006811                 | 68  |  |  |
| FIDROM 4                   | PDI Type:                         | SPI slave            | •         | Product Code:           | 0x04570862               |     |  |  |
| - Configured Stati         | 🔲 Device Emulati                  | on (state machine en | alle      | Revison No. :           | 0x01F4008E<br>0x00000000 |     |  |  |
| - Enhanced ank D           | SPI / 8 / 16 HC I                 | nterface             |           | Serial No. :            |                          |     |  |  |
| - Smart View<br>Hex Editor | ☑ BUSY Open Drai ☑ INT Open Drain | n 📝 BUSY High Act    | ive<br>ve | Product Revision:       |                          |     |  |  |
| FPGA                       | 32 Bit Interface                  |                      |           | Mailbox                 |                          |     |  |  |
| Memory                     | V WD Open Drain                   | WD High Activ        | •         | CoE SoE                 | E eE                     | FoE |  |  |
|                            | input Laten                       |                      |           | Bootstrap Configuration |                          |     |  |  |
|                            | Sync Signal Confi                 | guration             |           | Out Start/Length:       | 0                        | 0   |  |  |
|                            | SINCO Upen Dra                    | SYNCO to PDI         | IRQ       | In Start/Length:        | 0                        | 0   |  |  |
|                            | SYNC1 Open Dr                     | in 📃 SYNC1 High Ac   | tiv       | Standard Configurat     | tion                     |     |  |  |
|                            | SYNC1 Enabled                     | SYNC1 to PDI         | IRQ       | Out Start/Length:       | 4096                     | 128 |  |  |
|                            | Impulse Length ()                 | 0                    |           | In Start/Length:        | 5120                     | 128 |  |  |
|                            | Write E'PROM                      | Read E' PROM.        |           |                         |                          |     |  |  |

Note: Before writing E2PROM, you need to copy the drive XML file to the TwinCAT installation directory, default path C:\TwinCAT\3.1\Config\Io\EtherCAT.

 After clicking "Write E<sup>2</sup>PROM" the following window will pop up, in the window will appear in the list of XML has been added, select the correct XML, click OK to download.

| Available EEPROM Descriptions:                                                                                                 | Show Hidden Devices | ОК          |
|----------------------------------------------------------------------------------------------------|---------------------|-------------|
| Bill Beckholf Automation GmbH & Co. KG     Kinco Electric (Sherrahen) Ltd.     Kinco FD     Kinco FD     (72812642 / 32768142) |                     | Cancel<br>7 |
|                                                                                                    |                     | Browse      |

3. At the same time, there is a progress bar in the lower right corner of the TwinCAT window, please observe the status of the progress bar. After the operation is finished, please power off and restart the PLC and drive, and re-scan the slave to make the newly written XML take effect.

# 3.3 OMRON NJ series controller application

When Omron NJ series PLC controller communicates with a single drive, directly use the network cable to connect the EtherCAT port of the controller and the IN port of the drive; when the controller connects with multiple drives, connect the OUT port of the previous drive to the IN port of the next drive, as shown in Figure 3-3.

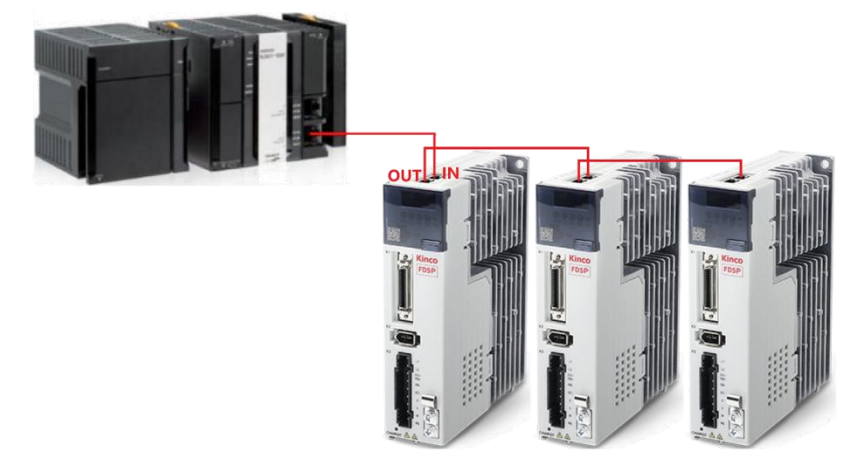

Figure 3-3 Omron NJ controller connecting drives

# 3.3.1 Drive parameters setting

Use KincoServo software to set the drive parameters, refer to the drive user manual for details, and only the parameters that must be set and the function description of commonly used parameters are listed below.

Cancel the default IO port function definition of the drive. Click Toolbar → Driver → Digital IO Functions, as shown below. Enable, Reset Errors and Operate Mode Set must be canceled, others such as Position Limit can be set as needed. See IO Definition section of drive user manual for details.

| Num Function          |            |    | × | Simulate | Real | Polarity | Internal |
|-----------------------|------------|----|---|----------|------|----------|----------|
| DIN1 Enable           | Must car   | 23 | × |          | •    |          | •        |
| DIN2 Reset Errors     | IVIUSI Car | >> | × |          | •    |          | •        |
| DIN3 Operate Mode Sel |            | >> | × |          | •    |          | •        |
| DIN4 P Limit +        | Sot as no  | >> | × |          | •    |          | •        |
| DIN5 P Limit -        | Set as he  |    | × |          | •    |          |          |
| DING                  |            | >> | × |          | •    |          | •        |
| DIN7                  |            | >> | × |          |      |          |          |

Configure the corresponding motor, click Toolbar → Motor → Motor Settings, as shown below. Just fill in the hex code of the corresponding motor in the object of the Motor\_Num in the diagram. The motor code can be obtained by querying the motor section of the drive user manual or by right-clicking the help.

| Kŝ | Motor Se | ettings |                     |          |   |          |           | Ks More Motors                                                 |
|----|----------|---------|---------------------|----------|---|----------|-----------|----------------------------------------------------------------|
| N  | Index    | Туре    | Name                |          |   | Value    | Unit      | please visit www.kinco.cn to get more detail motor information |
| 0  | 60F612   | uint16  | Motor_IIt_Real      |          |   | 0.00     | %         | Format definition:                                             |
| 1  | 641016   | uint16  | Motor_Using         |          |   | B5       | ASCII     | e.g.                                                           |
| 2  | 304106   | uint8   | Use Inner MTLib     | л.<br>У. |   | 2        | DEC       | Motor Type AAK/LED                                             |
| 3  | 641001   | uint16  | Motor_Num           | Add      |   | B5       | ASCII     | SMH405-0010-30000-4LKH KY/594B                                 |
| 4  | 641002   | uint8   | Feedback_Type       |          |   | 04       | HEX       | xxx=AAK: Motor Num: KY, LED display: 594B                      |
| 5  | 641003   | uint32  | Feedback_Resolution | Delete   |   | 65536.00 | inc/r     |                                                                |
| 6  | 641004   | uint32  | Feedback_Period     | Help     | - | 327702   | DEC       | Motor Type AAK/LED                                             |
| 7  | 641005   | uint8   | Motor_Pole_Pairs    |          |   | 5.00     | 2p/r      | SMG130D-0100-10xxx-4LKG P3/3350                                |
| 8  | 641006   | uint8   | Commu_Mode          |          |   | 1        | DEC       | SMG130D-0100-20yyy-4LKG_P4/3450                                |
| 9  | 641007   | int16   | Commu_Curr          |          |   | 3.11     | Ap        | 151101000 0100 20000 1010 1 1/5 150                            |
| 10 | 641008   | uint16  | Commu_Delay         |          |   | 1000.00  | ms        | SMG130D-0150-20xxx-4LKG P5/3550                                |
| 11 | 641009   | uint16  | Motor_IIt_I         | 8        |   | 4.20     | Ap        |                                                                |
| 12 | 64100A   | uint16  | Motor_IIt_Filter    | 1        |   | 64.00    | S         | SMG130D-0150-20xxx-4HKG P6/3650                                |
| 13 | 64100B   | uint16  | Imax_Motor          |          |   | 17.30    | Ap        | SMG130D-0200-20xxx-4LKG_P7/3750                                |
| 14 | 64100C   | uint16  | L_Motor             | 3        |   | 11.80    | mH        |                                                                |
| 15 | 64100D   | uint8   | R_Motor             |          |   | 3.40     | Ohm       | SMG130D-0200-20xxx-4HKG P8/3850                                |
| 16 | 64100E   | uint16  | Ke_Motor            |          |   | 29.00    | Vrms/krpr |                                                                |
| 17 | 64100F   | uint16  | Kt_Motor            |          |   | 0.48     | Nm/Arms   | SMG180D-0440-15XXX-4HKG PA/4150                                |
| 18 | 641010   | uint16  | Jr_Motor            |          |   | 0.26     | kg*cm^2   | SMG180D-0550-15xxx-4HKG_PB/4250                                |
| 19 | 641011   | uint16  | Brake_Duty_Cycle    | 1        |   | 89.96    | %         |                                                                |

3. Set the sync cycle and enable the sync mode. Click Toolbar → Driver → ECAN Configuration → Others, as shown below. The drive has enabled the sync clock with a sync cycle of 2 ms (value of 1), 1 ms (value of 0) and 2 ms (value of 1) are recommended, 4 ms and 8 ms lose the meaning of using EtherCAT. Please note that the drive only supports the four sync cycles of 1, 2, 4, and 8 ms, but the PLC generally supports more, and only one of the four supported by the drive can be selected at the PLC. The shift of the sync point can adjust the jitter when the sync signal of the PLC and the command signal are not synchronized. Generally, it is recommended to set it to 1, indicating that the drive receives the command signal after the sync signal is shifted by 62.5 us.

| 9  | 301101 | uint8 | ECAN_Sync_Cycle | 0 DEC |
|----|--------|-------|-----------------|-------|
| 10 | 301102 | uint8 | ECAN_Sync_Clock | 1 DEC |
| 11 | 301103 | uint8 | ECAN_Sync_Shift | 0 DEC |

- After setting the drive parameters, save the control parameters and motor parameters. Click Toolbar →
   Driver → Init Save Reboot.
- If you need to adjust the PI and other parameters, click Toolbar → Driver → Control Loops to set the velocity loop and position loop parameters. See the performance adjustment section of the drive user manual for details.

#### 3.3.2 Controller parameters setting

- The drive XML file can be downloaded from the official website of Kinco: https://www.kinco.cn/download/sfqdqdj36.html
- 2. Copy the drive XML file to the NJ series programming software Sysmac Studio installation directory, such as:

C:\Program Files\OMRON\Sysmac Studio\IODeviceProfiles\EsiFiles\SystemEsiFiles

When the right toolbar can not find the drive slave, you can add the XML file to:

C:\Program Files\OMRON\Sysmac Studio\IODeviceProfiles\EsiFiles\UserEsiFiles

If you need to add or change XML files, please exit Sysmac Studio first. The XML files will not take effect until Sysmac Studio is restarted.

3. Connect the EtherNet port of the computer and the controller with a network cable, open Sysmac Studio, click New Project, and select the device and version information of the connected controller (found in the Controller product TAB).

| Sysmac Studio (32bit)                                                                                                    |                                                          |                                     |
|----------------------------------------------------------------------------------------------------|----------------------------------------------------------|-------------------------------------|
|                                                                                                    |                                                          |                                     |
| Offline<br>Copen Project<br>Copen Project<br>Copen Project<br>Copen to the test of the test of the test of the test of the test of the test of the test of the test of the test of the test of the test of the test of the test of the test of the test of the test of the test of the test of test of test of test o | Project Prope<br>Project name in<br>Author in<br>Comment | erties<br>ico-Test<br>ico           |
| Online<br>∮ Connect to Device<br>Version Control<br>№ Version Control Explorer                                                                                                    | Type Sta                                                 | andard Project 💌                    |
| License                                                                                                    | Category<br>Device<br>Version                            | Controller   NJ501   I 1500   I 111 |
|                                                                                                    |                                                          | Create                              |

4. After creating the project, double-click "EtherCAT" in "Configurations and Setup" on the left, and then bring up the master view. Then set the parameters of the right master station (generally, the parameters can be set by default).

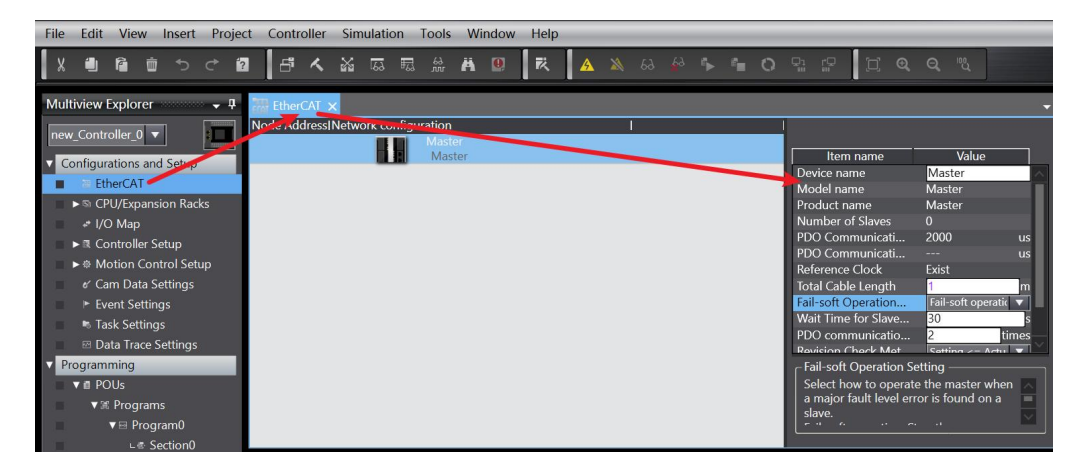

5. Find the kinco slave at the bottom of the right toolbox, right click Insert, add the connected slave (insert a few of the actual connections), after adding the slave, the main view area and the left configuration area will display the slave and assign the node address, as shown in the following figure (the test takes the single axis as an example).

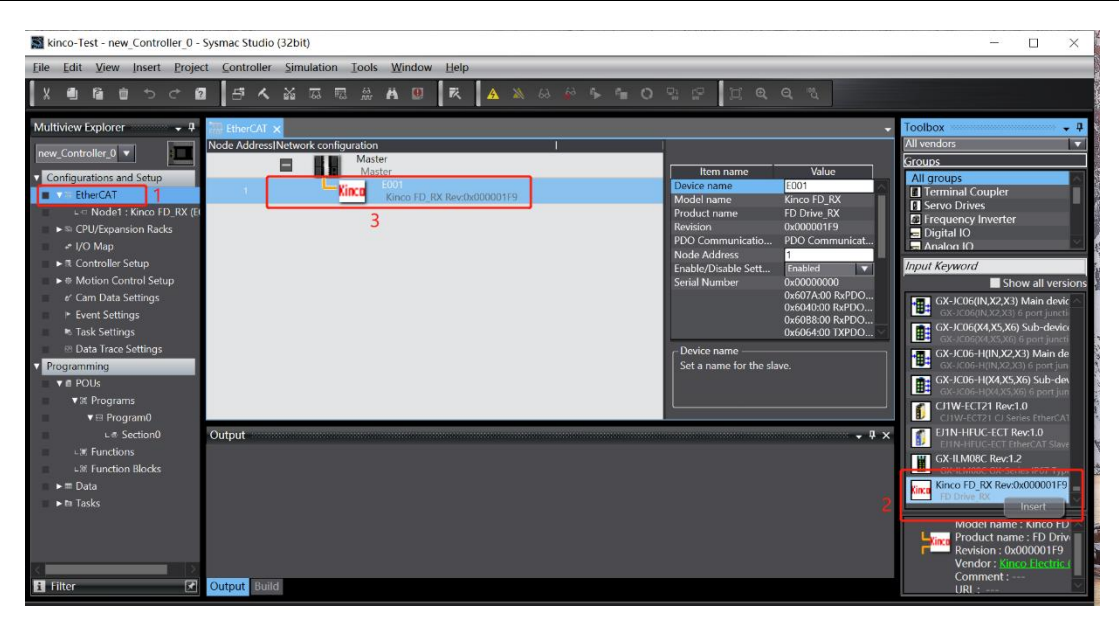

6. Click the slave to set the slave parameters. Generally, the default parameters in the box as shown below can meet the basic motion control requirements. If the parameters of multiple slave stations are set, you can right-click to copy → paste after setting one slave parameter.

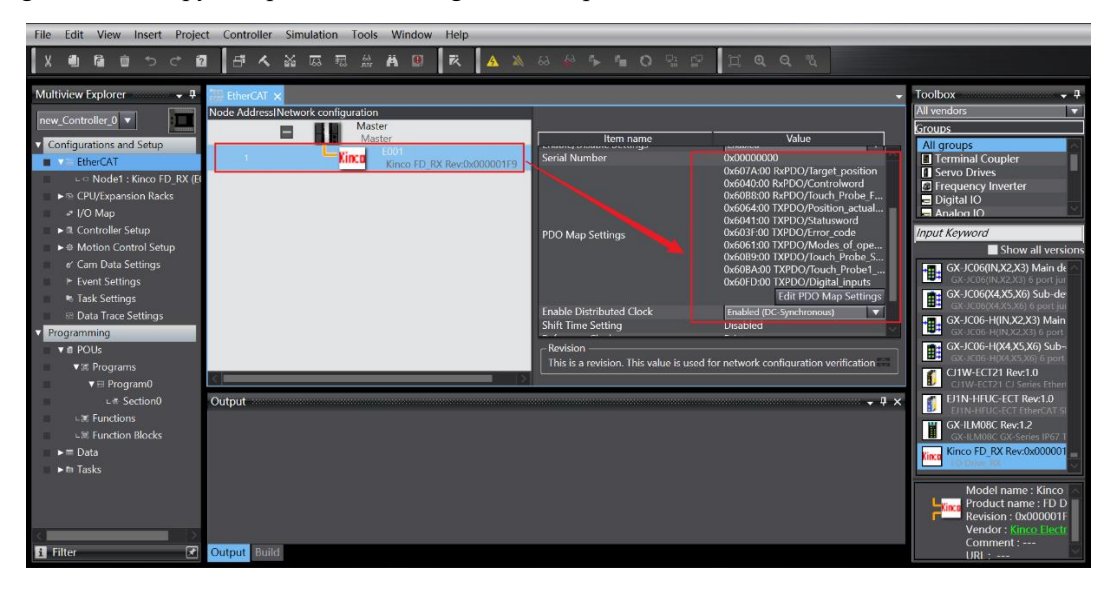

If there are other control requirements (for example, if there is no motion control, most of the PDOs need to be configured only as an ordinary EtherCAT slave), you need to add more PDOs. Click Edit PDO Map Settings, select output RPDO channel or input TPDO channel, click Add PDO Entry, and select the PDO to be added in the PDO menu bar that pops up. Then click Apply and OK.

|                                |                   |                                                                                                    |                                                                                     |                                                                                                 |                                                                                                    |                                                                                                    |                                                                                                    |                          |                                | •                                                                                                    |
|--------------------------------|-------------------|----------------------------------------------------------------------------------------------------|-------------------------------------------------------------------------------------|-------------------------------------------------------------------------------------------------|----------------------------------------------------------------------------------------------------|----------------------------------------------------------------------------------------------------|----------------------------------------------------------------------------------------------------|--------------------------|--------------------------------|----------------------------------------------------------------------------------------------------|
| figuration<br>Master<br>Master |                   |                                                                                                    | I                                                                                   |                                                                                                 |                                                                                                    |                                                                                                    | ltern name                                                                                                    |                          | 1                              | Value                                                                                                    |
| Kinco EOC<br>Ki                | )1<br>nco FD_RX F | lev:0x000001F9                                                                                     |                                                                                     |                                                                                                 |                                                                                                    | Device name<br>Model name                                                                                                    |                                                                                                    |                          | E001<br>Kinco FD_RX            |                                                                                                    |
|                                |                   | dit PDO Map Set<br>Map<br>Proc<br>ctionIInput/Outp<br>Cutput<br>Output<br>Output<br>Input<br>Input | tings<br>ess Data Size ::<br>No option<br>RxPDO<br>RxPDO<br>RxPDO<br>TXPDO<br>TXPDO | Input 152<br>Output 6<br>I Flag<br><br>Editable<br>Editable<br>Editable<br>Editable<br>Editable | Edit PDC     0x0000:00     0x2601:00     0x2602:00     0x6060:00     0x6066:00     0x6066:00     0x6066:00     0x6066:00     0x6066:00     0x6075:00     0x6075:00     0x6077:00     0x6077:00 | Map Settings     Map Settings     Gron State / Error State / Error State / Error State / Error State / Varning Word / War     Yos Abs / Pos Abs     Pos Abs / Pos Abs     Position actual interne     Yelocity actual interne     Yelocity actual value     / Target torque / Target     Welocity actual value     / Target torque / Target     Max current / Max cu     Torque actual value     / DC_link_circuit_voltage     Home_offset / Home     Max months walkedby / | A constraint of the second second secon | YO er<br>sition<br>hbe_F | FD Drive RX<br>0x000001        | ications Cycle 1 (2000 us)<br>O/Target_position O/Controlword O/Torch Probe Function O/Osition_actual value O/Statusword O/Statusword O/Torch, Probe_Status O/Torch, Probe_Status O/Torch, Probe_Topsitive_Position O/Digital_inputs Tedit PDO Map Settings arronous |
|                                |                   |                                                                                                    |                                                                                     |                                                                                                 |                                                                                                    |                                                                                                    | 5 OK Cance                                                                                                    | 2                        |                                |                                                                                                    |
|                                |                   |                                                                                                    |                                                                                     |                                                                                                 | Edit PDO E                                                                                                    | Move Up Move<br>ntry 3 Add PDO Entr                                                                                                    |                                                                                                    |                          |                                |                                                                                                    |
|                                |                   |                                                                                                    |                                                                                     |                                                                                                 |                                                                                                    | The data is input/outp                                                                                                    | 7 OK                                                                                                    | Ca<br>ss data (P         | ncel Apply<br>DO) communicatio | ns.                                                                                                    |

7. Associate the drive PDO to the controller local IO. In the left menu bar Configuration and Setup, double-click the I/O Map, then select the slave (note that only one slave can be set at a time, all slaves need to be set), right-click and select Create Device Variable, and the system will allocate the local IO variables.

| File Edit View Insert Project | Controller Simulation | Tools      | Window H       | lelp          | _           | _            | _            | _            | _            |       |
|-------------------------------|-----------------------|------------|----------------|---------------|-------------|--------------|--------------|--------------|--------------|-------|
|                               | <b>ポット</b>            | R. M. F    | • 🔍            | × 🖌           | 63 🔉        | <u>k</u> a 🖡 | <b>*</b> = ( | <b>)</b> 🖫 🛱 | [] €         | Q     |
| Multiview Explorer 🛛 🚽 👔      | EtherCAT 🚽 I/O Ma     | p x        |                |               |             |              |              |              |              |       |
| new Controller 0 🔻            | Position              | Port       | c c            |               | Descr       | iption       | R/W          | Data Type    | Variable     |       |
| Configurations and Setup      | Node1                 | AI Network | Configuration  | n             |             |              |              |              |              |       |
| ▼ TherCAT                     | 7 RxPI                | 00_Target  |                |               |             |              | W            | DINT         | E001_RxPDO_T | larg∉ |
| ⊢⊐ Node1 : Kinco FD RX (Et    | RxPE                  | DO_Contro  | Сору           |               |             |              | w            | UINT         | E001_RxPDO_C | Cont  |
| ► © CPU/Expansion Backs       | RxPI                  | DO_Touch   |                |               |             |              | W            | UINT         | E001_RxPDO_T | louc  |
|                               | TXPI                  | DO_Positic | Undo           |               |             |              | R            | DINT         | E001_TXPDO_F | osit  |
| Controller Setup              | TXPI                  | DO_Status  |                |               |             |              | R            | UINT         | E001_TXPDO_S | Statu |
| Mation Control Setup          | TXPI                  | DO_Error_  | c              |               |             | _            | R            | UINT         | E001_TXPDO_E | rroi  |
| Would Control Setup           |                       | DO_Mode    | Search         |               |             |              | R            | SINT         | E001_TXPDO_N | Vlod  |
| e Cam Data Settings           |                       | DO_Touch   | Expand/Coll    | apse All      |             |              | R            | UINT         | E001_TXPDO_T | ouc   |
| ► Event Settings              |                       | DO_louch   | Create Devi    | ce Variable   |             |              | R            |              | E001_TXPDO_T | louc  |
| Task Settings                 |                       | DO_Digita  | Create Devi    | ce Variable v | with Prefix |              | к            | UDINI        | EUUT_TXPDO_L | Jigit |
| ☑ Data Trace Settings         | Puilt in I/( ► Duilt  |            |                |               |             |              |              |              |              |       |
| Programming                   |                       |            |                |               |             |              |              |              |              |       |
| ▼ II POUs                     |                       | Ion Board  |                |               |             |              |              |              |              |       |
| Programs                      |                       | bus Maste  | Display Noc    | le Location   | Port        |              |              |              |              |       |
| ▼ 🖻 Program0                  |                       |            | - Dispidy 1400 | ie coeution   |             |              |              |              |              |       |
| L de Section0 C               | output                |            |                |               |             |              |              |              |              |       |
| Lℋ Functions                  |                       |            |                |               |             |              |              |              |              |       |

8. Sets the period in the task settings. In the Configurations and Setup area, double-click Task Settings to set the period of the main fixed-cycle task. Note that this task cannot be deleted and the period must correspond to the sync cycle set by the drive. Otherwise, it will cause the loss of sync messages and cause the motor operation oscillation!

| File Edit View Insert Proje | ct Controller Simulatio | n Tools Win      | dow Help       |            |              |        |         |          |             |           |                    |        |
|-----------------------------|-------------------------|------------------|----------------|------------|--------------|--------|---------|----------|-------------|-----------|--------------------|--------|
|                             | 2 5 < 2 5               | 5. # #           | 🖲 🛛 🤻 🖌 👍      | <b>X</b> 6 | 5a 🚱 🏠       | 4      | 0       |          | 2           | ଇ୍େ       | . <sup>10</sup> 0, |        |
| Multiview Explorer 🗸 🗸      | 讲 EtherCAT 🛛 🖨 I/O M    | ip 😽 Task Se     | ettings 🗙      |            |              |        |         |          |             |           |                    | -      |
| new_Controller_0            | <b>I</b>                | sk Setting:      |                |            |              |        |         |          |             |           |                    |        |
| Configurations and Setup    |                         | Task Type        | Task           | Name       | Period/Execu | tion C | Detaile | d Execut | ion Task Pe | riod Exce | ed Task Ti         | imeou  |
| V ar EtherCAT               | Priority-               | Primary Periodic | : Task Primary | /Task      | 2ms          | -      |         |          | Detect      |           | 6ms(l              | Perioc |
| ► S CPU/Expansion Backs     |                         |                  |                |            | 2ms          | -      |         |          |             |           |                    |        |
| * I/O Map                   |                         |                  |                |            | 2.250ms      |        |         |          |             |           |                    |        |
| ► I Controller Setup        |                         |                  |                |            | 2.75ms       |        |         |          |             |           |                    |        |
| ♦ Motion Control Setup      |                         |                  |                |            | 3ms          |        |         |          |             |           |                    |        |
| & Cam Data Settings         |                         |                  |                |            | 3.25ms       |        |         |          |             |           |                    |        |
| ► Event Settings            |                         |                  |                |            | 3.75ms       |        |         |          |             |           |                    |        |
| Task Settings               | WAD                     |                  |                |            | 4ms          |        |         |          |             |           |                    |        |
| Data Trace Settings         | VAN                     |                  |                |            | 4.25ms       |        |         |          |             |           |                    |        |
| ▼ Programming               |                         |                  |                |            | 4.50ms       |        |         |          |             |           |                    |        |
| VII POUs                    |                         |                  |                |            | 4.75ms       |        |         |          |             |           |                    |        |
| ▼ a roos                    | Ĺλ                      |                  |                |            | 5.25ms       |        |         |          |             |           |                    |        |
| ▼ E Program0                |                         |                  |                |            | 5.50ms       |        |         |          |             |           |                    | >      |
|                             | Ruild                   |                  |                |            | 5.75ms       |        |         |          |             |           |                    |        |
|                             |                         |                  |                |            | 6ms          |        |         |          |             |           |                    | - ^    |
| - S Function Placks         |                         | gs               | I Program      |            | 6.25ms       |        |         |          |             |           |                    |        |
| L M TUNCION DIOCKS          | I I Des                 | npuon            | r riogram      |            | 6.50ms       |        | 1       |          |             |           |                    |        |

- 9. Select Project  $\rightarrow$  Check All Programs for errors.
- 10. The basic communication parameters are set, and the program can be downloaded and debugged:
  - (1) Select Controller  $\rightarrow$  Communication Setup, select the programming port used (such as network port).
  - (2) Select Controller → Online. After online, the controller status will be displayed in the bottom right corner.

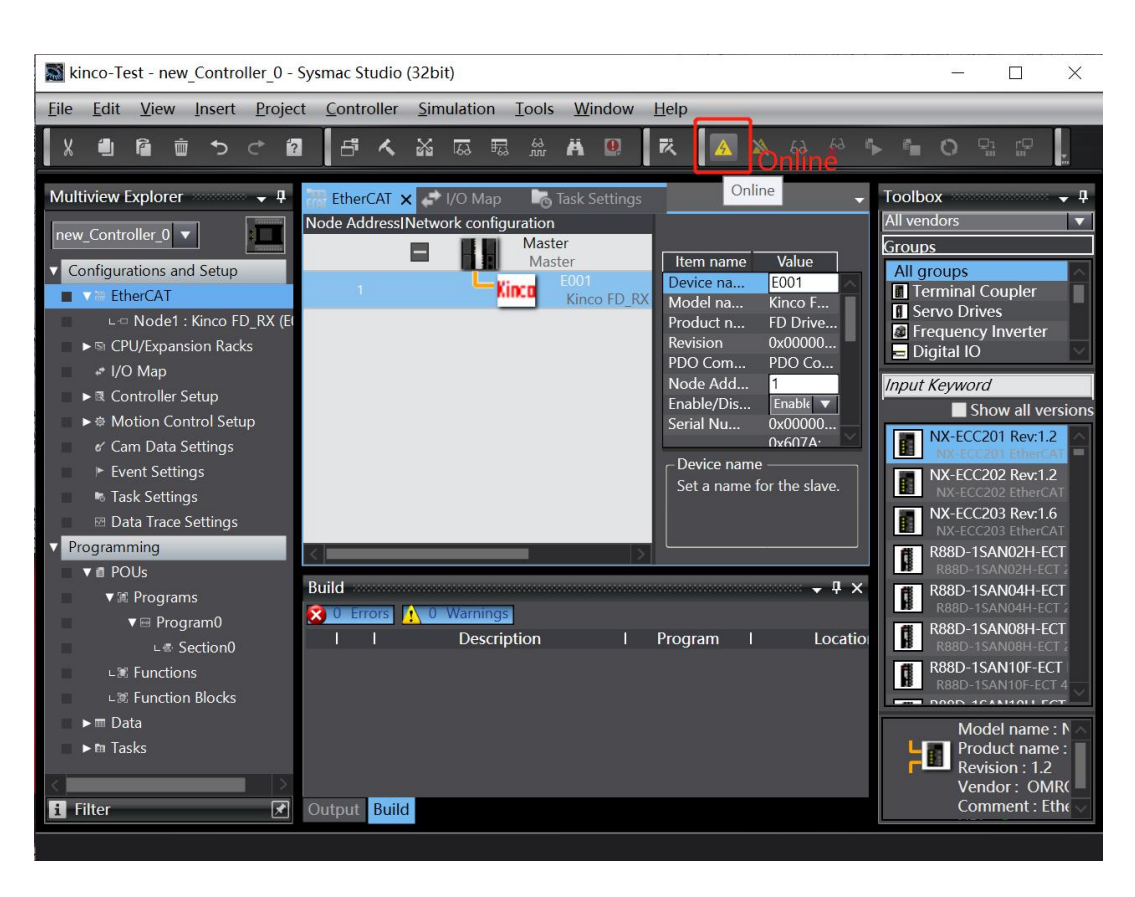

(3) Select Controller → Synchronize. After synchronization, the comparison between the controller and the current local engineering program and parameters will be displayed. Select transfer to the controller, select "Yes" in the prompt box to enter the programming mode, and click "Yes" after the transfer is completed to enter the running mode.

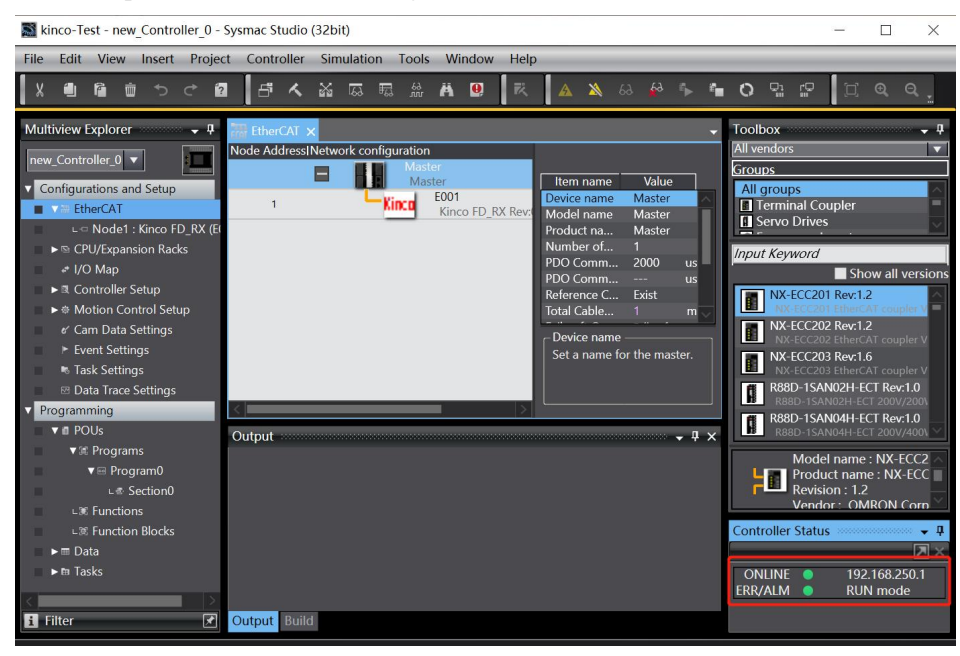

11. If more than one drive is used, you can go back to the EtherCAT settings page, select the master, right-click to reallocate the slave node address, and assign the slave node address in the settings window that appears. Generally, the slave address is assigned in order from 1 to 32, etc. Set it and click Write Slave Node Address.

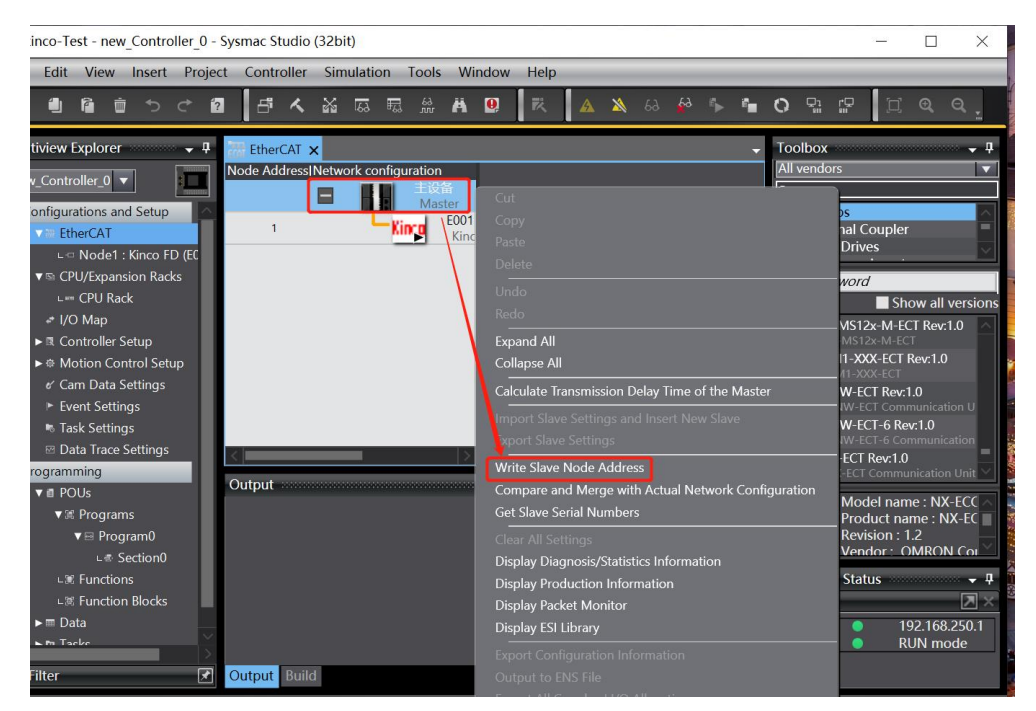

12. Power off and reboot the controller and drive, power on and online again. The monitor shows the slave station has been connected normally.

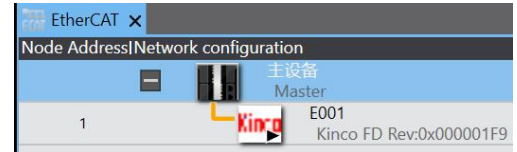

If the connection is wrong, the box below shows a cross instead of a triangular arrow. Click the Master, right click to display diagnosis/statistics information, can monitor the network status. If there is an error, you can select the Toolbar  $\rightarrow$  Tools  $\rightarrow$  Troubleshooting to see the specific error information.

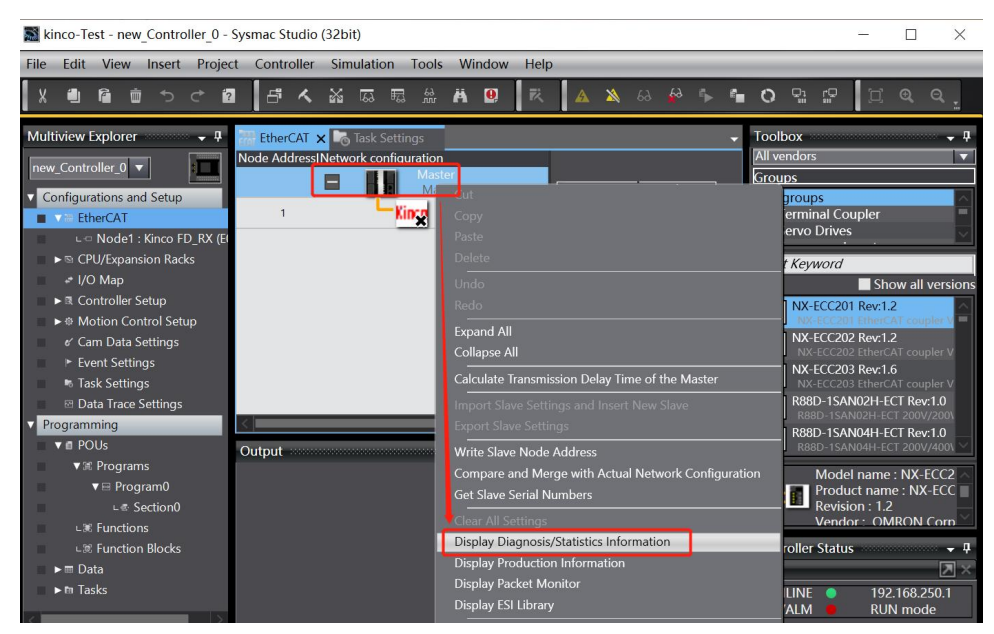

13. The corresponding slave data can be viewed and read in the IO map, indicating successful communication.

| Position | Port                                | Description | R/W | Data Type | Value   | Variable         |
|----------|-------------------------------------|-------------|-----|-----------|---------|------------------|
|          | ▼ 💺 EtherCAT Network Configuration  |             |     |           |         |                  |
| Node1    | ▼ Kinco FD                          |             |     |           |         |                  |
|          | RxPDO_Target_position_607A_00       |             | W   | DINT      | 0       | E001_RxPDO_Targe |
|          | RxPDO_Controlword_6040_00           |             | W   | UINT      | 0       | E001_RxPDO_Cont  |
|          | RxPDO_Touch_Probe_Function_60B8_(   |             | W   | UINT      | 0       | E001_RxPDO_Touc  |
|          | TXPDO_Position_actual_value_6064_00 |             | R   | DINT      | 3       | E001_TXPDO_Posit |
|          | TXPDO_Statusword_6041_00            |             | R   | UINT      | 21104   | E001_TXPDO_Statu |
|          | TXPDO_Error_code_603F_00            |             | R   | UINT      | 0       | E001_TXPDO_Erroi |
|          | TXPDO_Modes_of_operation_display_(  |             | R   | SINT      | 8       | E001_TXPDO_Mod   |
|          | TXPDO_Touch_Probe_Status_60B9_00    |             | R   | UINT      | 0       | E001_TXPDO_Touc  |
|          | TXPDO_Touch_Probe1_Positive_Posit_( |             | R   | DINT      | 0       | E001_TXPDO_Touc  |
|          | TXPDO_Digital_inputs_60FD_00        |             | R   | UDINT     | 1572864 | E001_TXPDO_Digit |

Can also view the three indicators of the EtherCAT port in the lower right corner of the controller body. The meaning of the status of each indicator is as follows:

| Indicator | Color  | St       | atus     | Meaning                                                                        |  |  |  |  |  |  |  |
|-----------|--------|----------|----------|--------------------------------------------------------------------------------|--|--|--|--|--|--|--|
| NET RUN   | Green  |          | Lit.     | EtherCAT communications are in progress.                                       |  |  |  |  |  |  |  |
|           |        | <u> </u> |          | <ul> <li>Inputs and outputs for I/O data are in operation.</li> </ul>          |  |  |  |  |  |  |  |
|           |        |          | Flashing | EtherCAT communications are established.                                       |  |  |  |  |  |  |  |
|           |        |          |          | This indicator shows either of the following conditions.                       |  |  |  |  |  |  |  |
|           |        |          |          | <ul> <li>Only message communications are in operation.</li> </ul>              |  |  |  |  |  |  |  |
|           |        |          |          | <ul> <li>Only message communications and I/O data inputs are in op-</li> </ul> |  |  |  |  |  |  |  |
|           |        |          |          | eration.                                                                       |  |  |  |  |  |  |  |
|           |        |          | Not lit. | EtherCAT communications are stopped.                                           |  |  |  |  |  |  |  |
|           |        |          |          | <ul> <li>The power supply is OFF or the CPU Unit was reset.</li> </ul>         |  |  |  |  |  |  |  |
|           |        |          |          | A MAC address error, communications Controller error, or oth-                  |  |  |  |  |  |  |  |
|           |        |          |          | er error occurred.                                                             |  |  |  |  |  |  |  |
| NET ERR   | Red    |          | Lit.     | A hardware error or unrecoverable error occurred, such as for                  |  |  |  |  |  |  |  |
|           |        | /        |          | exception processing.                                                          |  |  |  |  |  |  |  |
|           |        |          | Flashing | A recoverable error occurred.                                                  |  |  |  |  |  |  |  |
|           |        |          |          |                                                                                |  |  |  |  |  |  |  |
|           |        |          | Not lit. | There are no errors.                                                           |  |  |  |  |  |  |  |
|           |        |          |          |                                                                                |  |  |  |  |  |  |  |
| LINK/ACT  | Yellow |          | Lit.     | A link is established.                                                         |  |  |  |  |  |  |  |
|           |        |          |          |                                                                                |  |  |  |  |  |  |  |
|           |        |          | Flashing | Data communications are in progress after establishing link.                   |  |  |  |  |  |  |  |
|           |        |          |          | Flashes every time data is sent or received.                                   |  |  |  |  |  |  |  |
|           |        |          | Not lit. | The link was not established.                                                  |  |  |  |  |  |  |  |

At this time, in the KincoServo software, click Driver  $\rightarrow$  ECAN Configuration, you can see the PDO information of successful configuration, as shown below. You can also see whether there is sync data in the "Others" (the ECAN\_Sync is not 0, which means there is sync data and has been synchronized).

| File Co | ommunicatio | on Driv | er Motor Tools He    | р       |            |          |      |          |      |         |        |                       |          |      |
|---------|-------------|---------|----------------------|---------|------------|----------|------|----------|------|---------|--------|-----------------------|----------|------|
| n le    |             |         | Basic Operation      |         |            |          |      |          |      |         |        |                       |          |      |
|         |             |         | Control Loops        | >       |            |          |      |          |      |         |        |                       |          |      |
| Kŝ      | TPDOSet     |         | Digital IO Functions |         |            |          |      | 23       | Kš I | ECAN Se | ttings |                       |          | , .  |
| 1       | PDO1 TPC    | 002     | Control Modes        | > 5     | TPD07      | TPDO8    |      |          | N    | Index   | Туре   | Name                  | Value    | Unit |
| IN      | Index       | TV      | Object Dictionary    | 1       |            | Value    | Unit |          | 0*   | 101801  | uint32 | Vendor_ID             | 00681168 | HEX  |
| 0       | 1A0000      | uin     | Driver Configuration | İ       |            | 7        | DEC  | 1 11     | 1    | 301107  | uint16 | ECAN_Sync             | 1E1F     | HEX  |
| 1       | 1A0001      | uir     | come congulation     |         | TODO       | 640020   | IEX  | 1 11     | 2    | 100500  | uint32 | Sync_ID               | ?????    | HEX  |
| 2       | 1A0002      | uin     | ECAN Configuration   | -       | TPDO       | 410010   | IEX  | 1        | 3    | 100C00  | uint16 | Guard_Time            | 1000     | DEC  |
| 3       | 1A0003      | uin     | 485 Configuration    |         | RPDO       | 3F0010   | IEX  | 1        | 4    | 100D00  | uint8  | Life_Time_Factor      | 3        | DEC  |
| 4       | 1A0004      | uin     | Scope                |         | Others     | 610008   | IEX  | 1 11     | 5    | 100E00  | uint32 | Node_Guarding_ID      | 77777    | HEX  |
| 5       | 1A0005      | uin     | Advanced Tuner       | 1       |            | 00B90010 | IEX  | 1        | 6    | 101400  | uint32 | Emergency_Mess_ID     | ?????    | HEX  |
| 6       | 1A0006      | uin     | Advanced runer       | 1       |            | 60BA0020 | IEX  | 1        | 7    | 101700  | uint16 | Producer_Heartbeat_T  | ?????    | DEC  |
| 7       | 1A0007      | uin     | Error Display        | 1       |            | 60FD0020 | IEX  | 1        | 8    | 2F8100  | uint8  | CAN_Baudrate          | ?????    | DEC  |
| 8       | 1A0008      | uin     | Error History        | 1       |            | 00000000 | HEX  | 1        | 9    | 301101  | uint8  | ECAN_Sync_Cycle       | 1        | DEC  |
| 9       | 180001      | uin     | Panel Menu           | , [     |            | ?????    | HEX  | 1        | 10   | 301102  | uint8  | ECAN_Sync_Clock       | 1        | DEC  |
| 1       | 0 180002    | uin     |                      | · · · · |            | ?????    | DEC  | 1        | 11   | 301103  | uint8  | ECAN_Sync_Shift       | 0        | DEC  |
| 1       | 1 180003    | uin     | Init Save Reboot     | 1       |            | ?????    | DEC  | 1        | 12   | 301104  | int16  | Sync_TPDO_Diff        | 0        | DEC  |
| 1       | 2 180005    | uin     | Driver Properties    | 1       |            | ?????    | DEC  | 1        | 13   | 600700  | int16  | Abort_Connection_Mo   | 1        | DEC  |
| -       |             | _       | Load Firmware        | 1       |            | 0.0000   | A    | <u> </u> | 14   | 23400D  | uint8  | Keba                  | 0        | DEC  |
| Kš      | RPDOSet     | _       |                      |         |            |          |      | 83       |      | -       |        |                       |          | -    |
| R       | PDO1 RPD    |         |                      | PDO6    |            | RPDO8    |      |          | -    |         |        |                       |          |      |
|         |             |         |                      |         | 1.04.640.1 |          |      |          | 20   | 1       |        | 110                   |          |      |
| IN      | Index       | Type    | Name                 | -       |            | Value    | Unit | - 11     | × .  |         |        | let a                 |          |      |
| 0       | 160000      | uint8   | Group_RX1_PDO        | -       |            | 3        | DEC  | - 11     |      |         |        |                       |          | -    |
| 1       | 160001      | unt32   | RX1_PDO1             | _       |            | 60/A0020 | HEX  | - 11     |      |         |        | 211                   |          |      |
| 2       | 160002      | unt32   | KX1_PDO2             | _       |            | 60400010 | HEX  | - 11     |      |         | 1      | 111                   |          |      |
| 3       | 160003      | unt32   | RX1_PDO3             | -       |            | 60B80010 | HEX  |          |      | 1       | -      |                       |          |      |
| 4       | 160004      | unt32   | KX1_PDO4             |         |            | 0000000  | HEX  | - 11     |      | fer a   |        | and the second second |          |      |

According to the above information, it means that the controller has successfully communicated with the EtherCAT of the drive.

### 3.3.3 Programming control axis motion

#### 1. Point-to-point control

After the communication is established, the variables mapped to the controller by IO in the program can be assigned to each object of the drive, to control the drive motion. For example, a value can be assigned to the target velocity, the control word is assigned to 0xF, and the operation mode is set to 3 to run the velocity mode. See the drive user manual and controller programming information for details.

### 2. Motion control axis configuration

(1) Add axis. In Configurations and Setup, double-click Motion Control Setup, select Axis Settings, click
 Add → Motion Control Axis, the project needs to control a few axes to add a few axes (must actually connect these axes, otherwise an error will be reported).

| kinco-Test - new_Controller_0 - Sysmac Studio (32bit) - 🗆 🗙                                                                                              |                                                                               |  |  |  |  |  |  |  |
|----------------------------------------------------------------------------------------------------|-------------------------------------------------------------------------------|--|--|--|--|--|--|--|
| File Edit View Insert Project Controller Simulation Tools Window Help                                                                                    |                                                                               |  |  |  |  |  |  |  |
| X 40 66 音 つ さ 62 日 く 26 度 思 品 品 19 1 ス 🔺 😣 🖗 🦫 🕯                                                                                                    | • O ₽: ₽ ₽ € €,                                                               |  |  |  |  |  |  |  |
| Multiview Explorer 🗸 🕴 📊 EtherCAT 🗙                                                                                                    | - Toolbox - 7                                                                 |  |  |  |  |  |  |  |
| new_Controller_0                                                                                                    | All vendors                                                                   |  |  |  |  |  |  |  |
| Comingurations and setup<br>■ Ether CAT<br>L <> Node1 : Kinco FD (E001)<br>L <> Node1 : Kinco FD (E001)<br>L <> Node1 : Kinco FD (E001)                  | Terminal Coupler     Servo Drives     Fraguency Investor                      |  |  |  |  |  |  |  |
| ▼ S CPU/Expansion Racks         Number         1           L == CPU Rack         PDO Co         2000 us           PDO Co         variable         PDO Co | Digital IO                                                                    |  |  |  |  |  |  |  |
| * I/O Map     Referen Exist     Total ca 1     m     Total ca 1                                                                                          | Show all versions                                                             |  |  |  |  |  |  |  |
| Avis Settings Add Motion Control Axis name for the                                                                                                    | NX-ECC201 EtherCAT coupler<br>NX-ECC202 Rev:1.2<br>NX-ECC202 EtherCAT coupler |  |  |  |  |  |  |  |
|                                                                                                    | NX-ECC203 Rev:1.6<br>NX-ECC203 EtherCAT coupler                               |  |  |  |  |  |  |  |
| Task Settings     Axis Setting Table     Axis Mathematical Axis Setting Table                                                                            | R88D-1SAN02H-ECT Rev:1.0<br>R88D-1SAN02H-ECT 200V/20                          |  |  |  |  |  |  |  |
| Data Trace Settings     Programming     Information     Build failed: Program0.Section0                                                                  | R88D-1SAN04H-ECT Rev:1.0                                                      |  |  |  |  |  |  |  |

(2) Associate PDO to axis control variables. Double-click the axis you added to configure the axis. With the motion control axis, the point-to-point normal control can no longer be used, and the IO mapping will be automatically removed when the axis is configured.

| 📓 kinco-Test - new_Controller_0 - Sy       | smac Studio (32bit)                                                                                                    | - 🗆 ×                 |
|--------------------------------------------|----------------------------------------------------------------------------------------------------|-----------------------|
| File Edit View Insert Project              | Controller Simulation Tools Window Help                                                                                                    |                       |
| X 🖲 🖻 🖄 つ さ 🖻                              |                                                                                                    | 🗇 ବ୍ ବ୍ ଅ             |
| Multiview Explorer 🗸 🗸                     | WC_Axis000 (0,MC1) ×                                                                                                    | <b>→</b> T <b>→</b> # |
| new_Controller_0  Configurations and Setup | 🕵 🕯 🎊 Axis Basic Settings                                                                                                    | <search></search>     |
|                                            | Axis number       0         Motion control       MC1: Primary periodic task         Axis use       Used axis         Axis use       Used axis         Axis use       Used axis         Control function       All         Feedback control       No control loop         Input device 1 <not assigned="">         Input device 2       <not assigned="">         Output device 3       <not assigned="">         Output device 1       Nota assigned&gt;         Output device 2       Nota assigned&gt;         V       Channel         Output device 2       Nota assigned&gt;</not></not></not>                                                                                                    |                       |
|                                            | Output device 3       KNot assigned>       Channel         Image: Channel in the second second | Process Da            |

To use the instructions of the MC function module for the axis, the following objects must be set (if the corresponding PDO map is not selected, please refer to "<u>Edit PDO Settings</u>" on page 50 to add it).

| Function Name                                     | Device                    | Process Data                       |
|---------------------------------------------------|---------------------------|------------------------------------|
| <ul> <li>Output (Controller to Device)</li> </ul> |                           |                                    |
| ★ 1. Controlword                                  | Node : 1 Kinco FD(E001)   | 6040h-00.0(RxPDO_Co 🔻              |
| ★ 3. Target position                              | Node : 1 Kinco FD(E001)   | 607Ah-00.0(RxPDO_Tar 🔻             |
| 5. Target velocity                                | <not assigned=""></not>   | <not assigned=""></not>            |
| 7. Target torque                                  | <not assigned=""></not>   | <not assigned=""></not>            |
| 9. Max profile Velocity                           | <not assigned=""></not>   | <not assigned=""></not>            |
| 11. Modes of operation                            | Node : 1 Kinco FD(E001)   | 6060h-00.0(RxPDO_Mc 🔻              |
| 15. Positive torque limit value                   | <not assigned=""></not>   | <not assigned=""></not>            |
| 16. Negative torque limit value                   | <not assigned=""></not>   | <pre><not assigned=""></not></pre> |
| 21. Touch probe function                          | <not assigned=""></not>   | <not assigned=""></not>            |
| 44. Software Switch of Encoder's Input            | <not assigned=""></not>   | <pre><not assigned=""></not></pre> |
| - Input (Device to Controller)                    |                           |                                    |
| ★ 22. Statusword                                  | Node : 1 Kinco FD(E001)   | 6041h-00.0(TXPDO_Sta 🔻             |
| ★ 23. Position actual value                       | Node : 1 Kinco FD(E001)   | 6064h-00.0(TXPDO_Po                |
| 24. Velocity actual value                         | <not assigned=""></not>   | <not assigned=""></not>            |
| 25. Torque actual value                           | <not assigned=""></not>   | <not assigned=""></not>            |
| 27. Modes of operation display                    | Node : 1 Kinco FD(E001)   | 6061h-00.0(TXPDO_Mc 🔻              |
| 40. Touch probe status                            | <not assigned=""> ▼</not> | <not assigned=""></not>            |
| 41. Touch probe pos1 pos value                    | <not assigned=""></not>   | <not assigned=""></not>            |
| 42. Touch probe pos2 pos value                    | <not assigned=""></not>   | <not assigned=""></not>            |

For configuration of other input and output PDOs, refer to the controller manual. If PDO is not necessary, it is not recommended to configure. Too much configuration will occupy the EtherCAT bus resources and affect the transmission efficiency.

(3) Set axis parameters such as encoder resolution, maximum velocity, home definition, position limit, etc. Please refer to the controller manual for details.

| kinco-Test - new_Controller_0 - Sysmac Studio                                                                                                    | (32bit) — 🗆 🗙                                                                                                    |
|----------------------------------------------------------------------------------------------------|----------------------------------------------------------------------------------------------------|
| File Edit View Insert Project Controller                                                                                                    | Simulation Tools Window Help                                                                                                    |
| X 単 宿 前 ち さ 包 占 人                                                                                                    | 🎬 🗔 🖫 🏯 🛄 🕂 🔺 🔌 & 🆗 🦫 🗂 이 및 문 🗍 이 역 역 역                                                                                                    |
| Multiview Explorer<br>Image: Controller I make and Setup<br>The Ether CAT<br>Landold I: Kinco FD (E001)<br>The CPU/Expansion Racks<br>Landold I: Kinco FD (E001)<br>The CPU/Expansion Racks<br>Landold I: Kinco FD (E001)<br>The CPU/Expansion Racks<br>Landold I: Kinco FD (E001)<br>The CPU/Expansion Racks<br>Landold I: Kinco FD (E001)<br>The CPU/Expansion Racks<br>Landold I: Kinco FD (E001)<br>The Controller Setup<br>The Axis Settings<br>The Control Setup<br>The Axis Settings<br>The Com Data Settings<br>The Settings<br>The Settings<br>The Settings<br>The Settings<br>The Data Trace Settings | Source       Travel Distance         Command pulse count per motor rotation       65536 pulse/rev (1)         Do not use gearbox       Work travel distance per motor rotation         Number of pulses [pulse] =       (1) Command pulse count per motor rotation [UDINI]         * Travel distance per motor rotation       65536 pulse/rev (2)         Reference: Unit conversion formula       65536 pulse/rev (2)         Number of pulses [pulse] =       (1) Command pulse count per motor rotation [UDINI]         * Travel distance per motor rotation       65536 pulse/rev (2)         Reference: Unit conversion formula       65536 pulse/rev (2)         Number of pulses [pulse] =       (1) Command pulse count per motor rotation [UDINI]         * Travel distance per motor rotation [UDINI]       * Travel distance [U         • Use gearbox       Fill in the feedback resolution of Kinco motor encoder         Work travel (incorrect value risk was the position formula formula f |
| Programming     Filter                                                                                                    |                                                                                                    |

NJ series motion control instructions conform to PLCopen standard. Kinco drive is the standard EtherCAT slave. The following is a brief description of CSP mode, CSV mode, and the MC\_Home homing instruction. See the controller manual for more MC instructions.

# 3. Cyclic Synchronous Position mode (CSP) instruction

This mode can meet the requirements of most working conditions. For specific application instructions, please refer to the controller manual. The following PDOs need to be configured for this mode.

| Reset to Default                                  |                         |                         |  |  |  |  |
|---------------------------------------------------|-------------------------|-------------------------|--|--|--|--|
| Function Name                                     | Device                  | Process Data            |  |  |  |  |
| <ul> <li>Output (Controller to Device)</li> </ul> |                         |                         |  |  |  |  |
| ★ 1. Controlword                                  | Node : 1 Kinco FD(E001) | 6040h-00.0(RxPDO_Co 🔻   |  |  |  |  |
| ★ 3. Target position                              | Node : 1 Kinco FD(E001) | 607Ah-00.0(RxPDO_Tai 🔻  |  |  |  |  |
| 5. Target velocity                                | <not assigned=""></not> | <not assigned=""></not> |  |  |  |  |
| 7. Target torque                                  | <not assigned=""></not> | <not assigned=""></not> |  |  |  |  |
| 9. Max profile Velocity                           | <not assigned=""></not> | <not assigned=""></not> |  |  |  |  |
| 11. Modes of operation                            | Node : 1 Kinco FD(E001) | 6060h-00.0(RxPDO_Mc 🔻   |  |  |  |  |
| 15. Positive torque limit value                   | <not assigned=""></not> | <not assigned=""></not> |  |  |  |  |
| 16. Negative torque limit value                   | <not assigned=""></not> | <not assigned=""></not> |  |  |  |  |
| 21. Touch probe function                          | <not assigned=""></not> | <not assigned=""></not> |  |  |  |  |
| 44. Software Switch of Encoder's Input            | <not assigned=""></not> | <not assigned=""></not> |  |  |  |  |
| - Input (Device to Controller)                    |                         |                         |  |  |  |  |
| ★ 22. Statusword                                  | Node : 1 Kinco FD(E001) | 6041h-00.0(TXPDO_Sta 🔻  |  |  |  |  |
| ★ 23. Position actual value                       | Node : 1 Kinco FD(E001) | 6064h-00.0(TXPDO_Po     |  |  |  |  |
| 24. Velocity actual value                         | <not assigned=""></not> | <not assigned=""></not> |  |  |  |  |
| 25. Torque actual value                           | <not assigned=""></not> | <not assigned=""></not> |  |  |  |  |

#### MC MoveVelocity instruction:

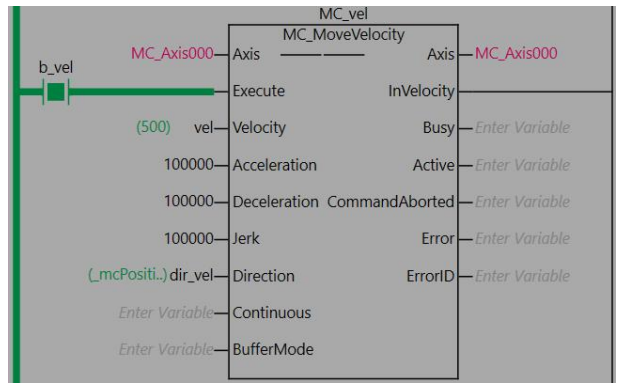

#### MC MoveRelative instruction:

|       |                   | MC           | MC_rel         | ľ.               |
|-------|-------------------|--------------|----------------|------------------|
| b rel | MC_Axis000-       | Axis —       | — Axis         | — MC_Axis000     |
|       |                   | Execute      | Done           |                  |
|       | (20000) des—      | Distance     | Busy           | Enter Variable   |
|       | (100000) vel_rel— | Velocity     | Active         | -Enter Variable  |
|       | 100000—           | Acceleration | CommandAborted | -Enter Variable  |
|       | 100000—           | Deceleration | Error          | - Enter Variable |
|       | 500—              | Jerk         | ErrorID        | —Enter Variable  |
|       | Enter Variable—   | BufferMode   |                |                  |
|       |                   |              |                |                  |

# Note

Calculate the actual velocity (RPM) of the motor according to the feedback resolution of the motor encoder. Because the instruction is CSP mode instruction, the actual velocity of the motor is about 100000/65536 \* 60 = 92 RPM. (65536 is the feedback resolution of the kinco motor encoder)

# 4. Cyclic Synchronous Velocity mode (CSV) instruction

To use this instruction, the target velocity (0x60FF) must be mapped in the controller's axis settings. Here are the PDOs that need to be configured for this mode.

| <ul> <li>Output (Controller to Device)</li> </ul> |                         |                                    |
|---------------------------------------------------|-------------------------|------------------------------------|
| ★ 1. Controlword                                  | Node : 1 Kinco FD(E001) | 6040h-00.0(RxPDO_Co 🔻              |
| ★ 3. Target position                              | Node : 1 Kinco FD(E001) | 607Ah-00.0(RxPDO_Tai 🔻             |
| 5. Target velocity                                | Node : 1 Kinco FD(E001) | 60FFh-00.0(RxPDO_Tar 🔻             |
| 7. Target torque                                  | <not assigned=""></not> | <not assigned=""></not>            |
| 9. Max profile Velocity                           | <not assigned=""></not> | <not assigned=""></not>            |
| 11. Modes of operation                            | Node : 1 Kinco FD(E001) | 6060h-00.0(RxPDO_Mc 🔻              |
| 15. Positive torque limit value                   | <not assigned=""></not> | <not assigned=""></not>            |
| 16. Negative torque limit value                   | <not assigned=""></not> | <not assigned=""></not>            |
| 21. Touch probe function                          | <not assigned=""></not> | <not assigned=""></not>            |
| 44. Software Switch of Encoder's Input            | <not assigned=""></not> | <not assigned=""></not>            |
| - Input (Device to Controller)                    |                         |                                    |
| ★ 22. Statusword                                  | Node : 1 Kinco FD(E001) | 6041h-00.0(TXPDO_Sta 🔻             |
| ★ 23. Position actual value                       | Node : 1 Kinco FD(E001) | 6064h-00.0(TXPDO_Po 🔻              |
| 24. Velocity actual value                         | <not assigned=""></not> | <not assigned=""></not>            |
| 25. Torque actual value                           | <not assigned=""></not> | <pre><not assigned=""></not></pre> |
| 27. Modes of operation display                    | Node : 1 Kinco FD(E001) | 6061h-00.0(TXPDO_M( 🔻              |
| 40. Touch probe status                            | <not assigned=""></not> | <not assigned=""></not>            |
| 41. Touch probe pos1 pos value                    | <not assigned=""></not> | <not assigned=""></not>            |
| 42. Touch probe pos2 pos value                    | <not assigned=""></not> | <not assigned=""></not>            |

The MC SyncMoveVelocity instruction block is called in the program to run.

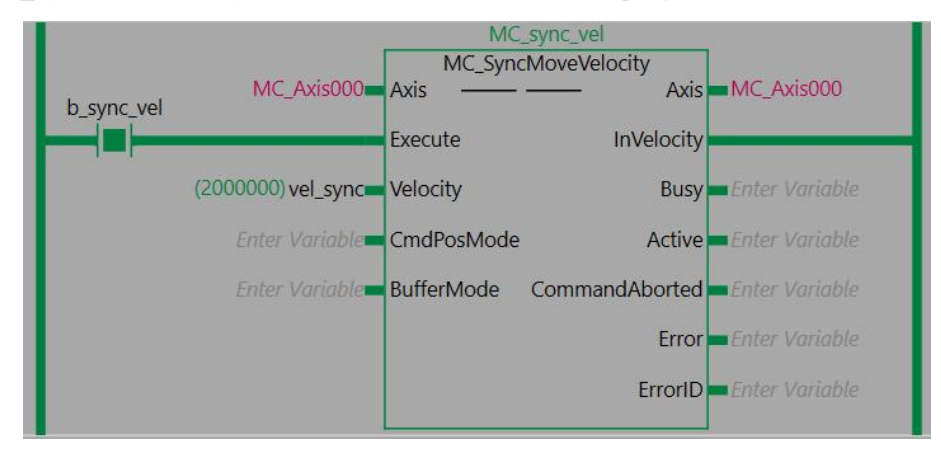

# $\rightarrow$

# Note

Calculate the actual velocity (RPM) of the motor according to the feedback resolution of the motor encoder. Since the instruction is in CSV mode, the actual velocity of the motor is about 2000000/65536/16.384 \* 60 = 111 RPM. (65536 is the feedback resolution of the kinco motor encoder, 16.384 is the basic unit coefficient of the drive)

# 5. Use the probe for homing

(1) The drive DIN port defines the fast capture function, as shown in the following figure, DIN2 must be defined as Fast Capture 1, DIN3 as Fast Capture 2, so that the input state 0x60FD00 bit17 and bit18 exactly correspond to Fast Capture 1 and Fast Capture 2.

| Num Eunction        |    | ٧I | Simulate | Real | Polarity | Internal |
|---------------------|----|----|----------|------|----------|----------|
| DIN1                |    | ×  |          | •    |          | •        |
| DIN2 Fast Capture 1 | >> | ×  |          | •    |          | •        |
| DIN3 Fast Capture2  | >> | ×  |          | •    |          | •        |
| DIN4                | >> | ×  |          | •    |          | •        |
| DIN5                | >> | ×  |          | •    |          | •        |
| DIN6                | >> | ×  |          | •    |          | •        |
| DIN7                | >> | ×  |          | •    |          | •        |
| DIN8                | >> | ×  |          | •    |          | •        |

When using the Z phase signal as the trigger signal, because the Z signal is small, the drive starts the Z signal capture function after the fast capture 1 rising edge is triggered. That is, the drive will capture the position where the first Z signal is encountered after the fast capture 1 signal is set, so attention should be paid to reset the fast capture 1 signal when capturing continuously. The reset of the fast capture signal in DIN does not necessarily require the digital input port connection level for signal trigger, but can also be triggered by DIN simulation (0x201002).

(2) Add output and input mapping objects to the axis basic settings. When using the Omron MC\_Home home reset instruction, three objects 0x60B8, 0x60B9 and 0x60BA must be mapped. If these settings are not made, the controller will alarm the set process data object insufficient error 0x3461.

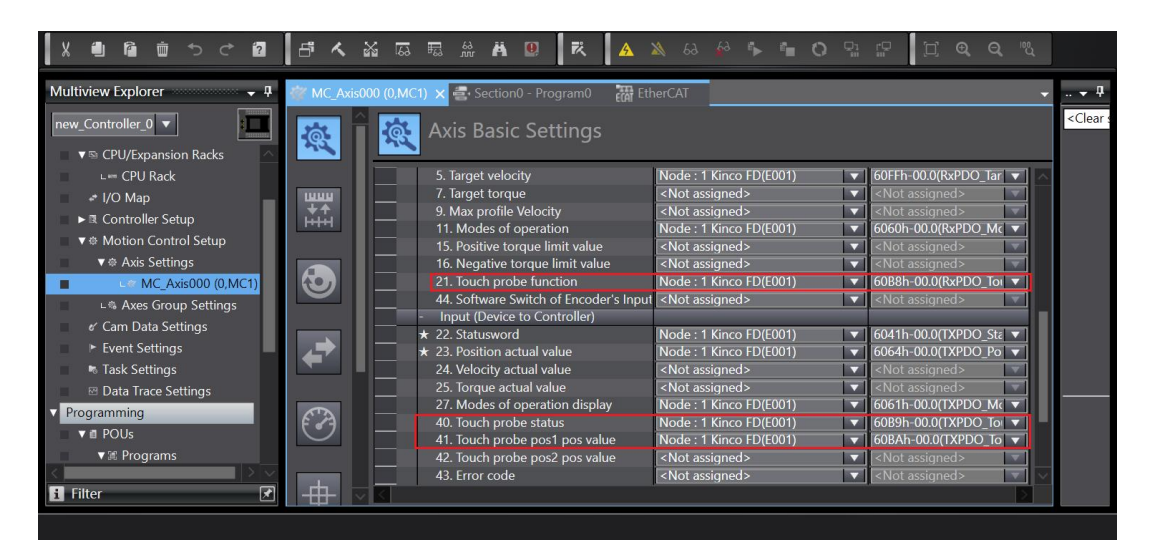

| N  | Index  | Туре   | Name                 | Value    | Unit |
|----|--------|--------|----------------------|----------|------|
| 0  | 60B800 | uint16 | Touch_Probe_Function | 0000     | HEX  |
| 1  | 60B900 | uint16 | Touch_Probe_Status   | 0000     | HEX  |
| 2  | 60BA00 | int32  | Touch_Probe_Rising1  | 0        | DEC  |
| 3  | 60BB00 | int32  | Touch_Probe_Falling1 | 0        | DEC  |
| 4  | 60BC00 | int32  | Touch_Probe_Rising2  | 0        | DEC  |
| 5  | 60BD00 | int32  | Touch_Probe_Falling2 | 0        | DEC  |
| 6  | 60FD00 | uint32 | Digital_Inputs       | 00000000 | HEX  |
| 7* | 23400D | uint8  | Keba                 | 1        | DEC  |

Set the capture function (0x60B800) according to the application requirements, observe the capture state (0x60B900) and capture location. The capture function and the capture state are described as follows:

| Bit | Value | Description                                     |  |  |  |  |  |
|-----|-------|-------------------------------------------------|--|--|--|--|--|
| 0   | 0     | Negative position limit signal input is valid   |  |  |  |  |  |
| 0   | 1     | Negative position limit signal input is invalid |  |  |  |  |  |
| 1   | 0     | Positive position limit signal input is valid   |  |  |  |  |  |
| 1   | 1     | Positive position limit signal input is invalid |  |  |  |  |  |
| 2   | 0     | Home signal input is valid                      |  |  |  |  |  |
| 2   | 1     | Home signal input is invalid                    |  |  |  |  |  |
| 16  | 0     | Fast capture 1 signal input is valid            |  |  |  |  |  |
| 10  | 1     | Fast capture 1 signal input is invalid          |  |  |  |  |  |
| 17  | 0     | Fast capture 2 signal input is valid            |  |  |  |  |  |
| 1/  | 1     | Fast capture 2 signal input is invalid          |  |  |  |  |  |

### Capture function 0x60FD00 description:

Capture function 0x60B800 description:

| Bit   | Value | Description                                                                                                    |  |  |  |  |  |  |  |
|-------|-------|----------------------------------------------------------------------------------------------------|--|--|--|--|--|--|--|
| 0     | 0     | Fast capture 1 is invalid                                                                                                    |  |  |  |  |  |  |  |
| 0     | 1     | Fast capture 1 is valid                                                                                                    |  |  |  |  |  |  |  |
| 1     | 0     | Single capture, only a single capture of the position.<br>If you need to trigger fast capture 1 again to capture the<br>position, you need to reset $\rightarrow$ set bit 0.         |  |  |  |  |  |  |  |
|       | 1     | Continuous capture, the position is continuously captured, and the position is captured every time the fast capture signal 1 is triggered, without the reset $\rightarrow$ set bit0. |  |  |  |  |  |  |  |
| 2     | 0     | Fast capture 1 triggered by an external signal                                                                                                    |  |  |  |  |  |  |  |
| Z     | 1     | Fast capture 1 triggered by Z signal                                                                                                    |  |  |  |  |  |  |  |
| 3     | -     | None                                                                                                    |  |  |  |  |  |  |  |
| 4     | 0     | Fast capture 1 rising edge is invalid                                                                                                    |  |  |  |  |  |  |  |
| 4     | 1     | Fast capture 1 rising edge is valid                                                                                                    |  |  |  |  |  |  |  |
| 5     | 0     | Fast capture 1 falling edge is invalid                                                                                                    |  |  |  |  |  |  |  |
| 5     | 1     | Fast capture 1 falling edge is valid                                                                                                    |  |  |  |  |  |  |  |
| 6,7   | -     | None                                                                                                    |  |  |  |  |  |  |  |
| 0     | 0     | Fast capture 2 is invalid                                                                                                    |  |  |  |  |  |  |  |
| 0     | 1     | Fast capture 2 is valid                                                                                                    |  |  |  |  |  |  |  |
| 9     | 0     | Single capture, only a single capture of the position.<br>If you need to trigger fast capture 2 again to capture the<br>position, you need to reset $\rightarrow$ set bit 0.         |  |  |  |  |  |  |  |
|       | 1     | Continuous capture, the position is continuously captured, and the position is captured every time the fast capture signal 2 is triggered, without the reset $\rightarrow$ set bit0. |  |  |  |  |  |  |  |
| 10    | 0     | Fast capture 2 triggered by an external signal                                                                                                    |  |  |  |  |  |  |  |
| 10    | 1     | Fast capture 2 triggered by Z signal                                                                                                    |  |  |  |  |  |  |  |
| 11    | -     | None                                                                                                    |  |  |  |  |  |  |  |
| 12    | 0     | Fast capture 2 rising edge is invalid                                                                                                    |  |  |  |  |  |  |  |
| 12    | 1     | Fast capture 2 rising edge is valid                                                                                                    |  |  |  |  |  |  |  |
| 12    | 0     | Fast capture 2 falling edge is invalid                                                                                                    |  |  |  |  |  |  |  |
| 15    | 1     | Fast capture 2 falling edge is valid                                                                                                    |  |  |  |  |  |  |  |
| 14,15 | -     | None                                                                                                    |  |  |  |  |  |  |  |

| Bit            | Value | Description                                                      |
|----------------|-------|------------------------------------------------------------------|
| 0              | 0     | Fast capture 1 is invalid                                        |
| 0              | 1     | Fast capture 1 is valid                                          |
| 1              | 0     | Fast capture 1 or Z signal rising edge capture is not completed  |
| 1              | 1     | Fast capture 1 or Z signal rising edge capture is completed      |
| 2              | 0     | Fast capture 1 or Z signal falling edge capture is not completed |
| Z              | 1     | Fast capture 1 or Z signal falling edge capture is completed     |
| 3,4,5,6,7      | -     | None                                                             |
| 0              | 0     | Fast capture 2 is invalid                                        |
| 0              | 1     | Fast capture 2 is valid                                          |
| 0              | 0     | Fast capture 2 or Z signal rising edge capture is not completed  |
| 9              | 1     | Fast capture 2 or Z signal rising edge capture is completed      |
| 10             | 0     | Fast capture 2 or Z signal falling edge capture is not completed |
| 10             | 1     | Fast capture 2 or Z signal falling edge capture is completed     |
| 11,12,13,14,15 | -     | None                                                             |

#### Capture function 0x60B900 description:

(3) In addition to the above three objects, we also need to add a mapping of the digital input to transmit the relevant signal through 0x60FD. See the figure below to set the digital input.

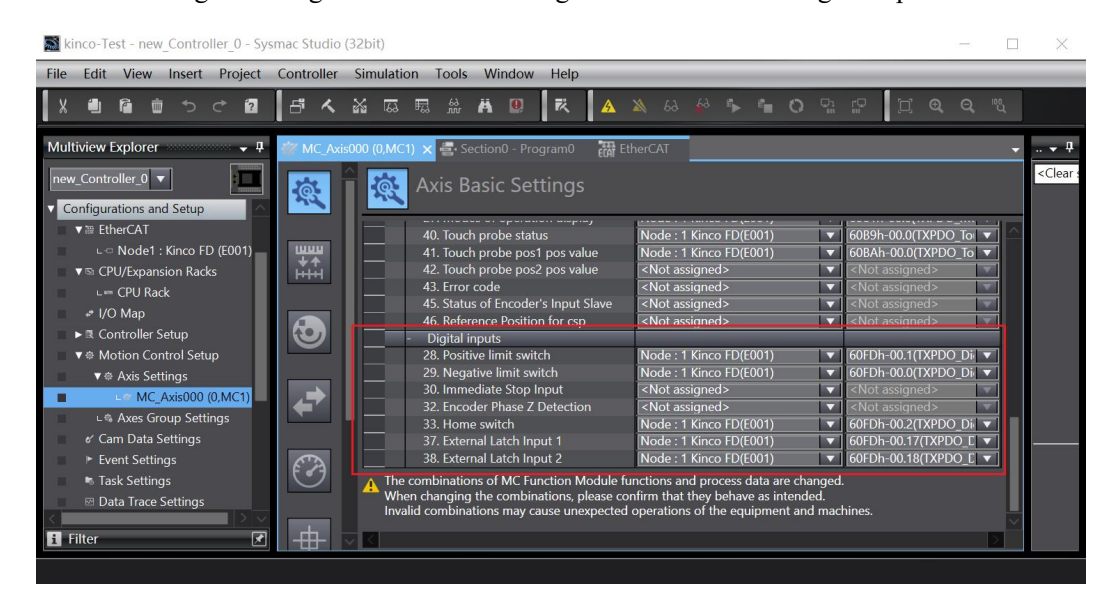

In the above figure, the **Home switch** is the home proximity input signal of the Omron controller, which corresponds to the home signal of the drive.

**External Latch Input 1** is the home proximity input signal, which corresponds to the fast capture 1 of the servo.

Positive limit switch is a positive position limit signal, corresponding to the positive limit of the drive.

Negative limit switch is the negative position limit signal, corresponding to the negative limit of the drive.

(4) There are 10 homing methods for selection according to the actual application. Through the homing setting interface, set the homing method. Please refer to the controller manual for detailed parameter information.

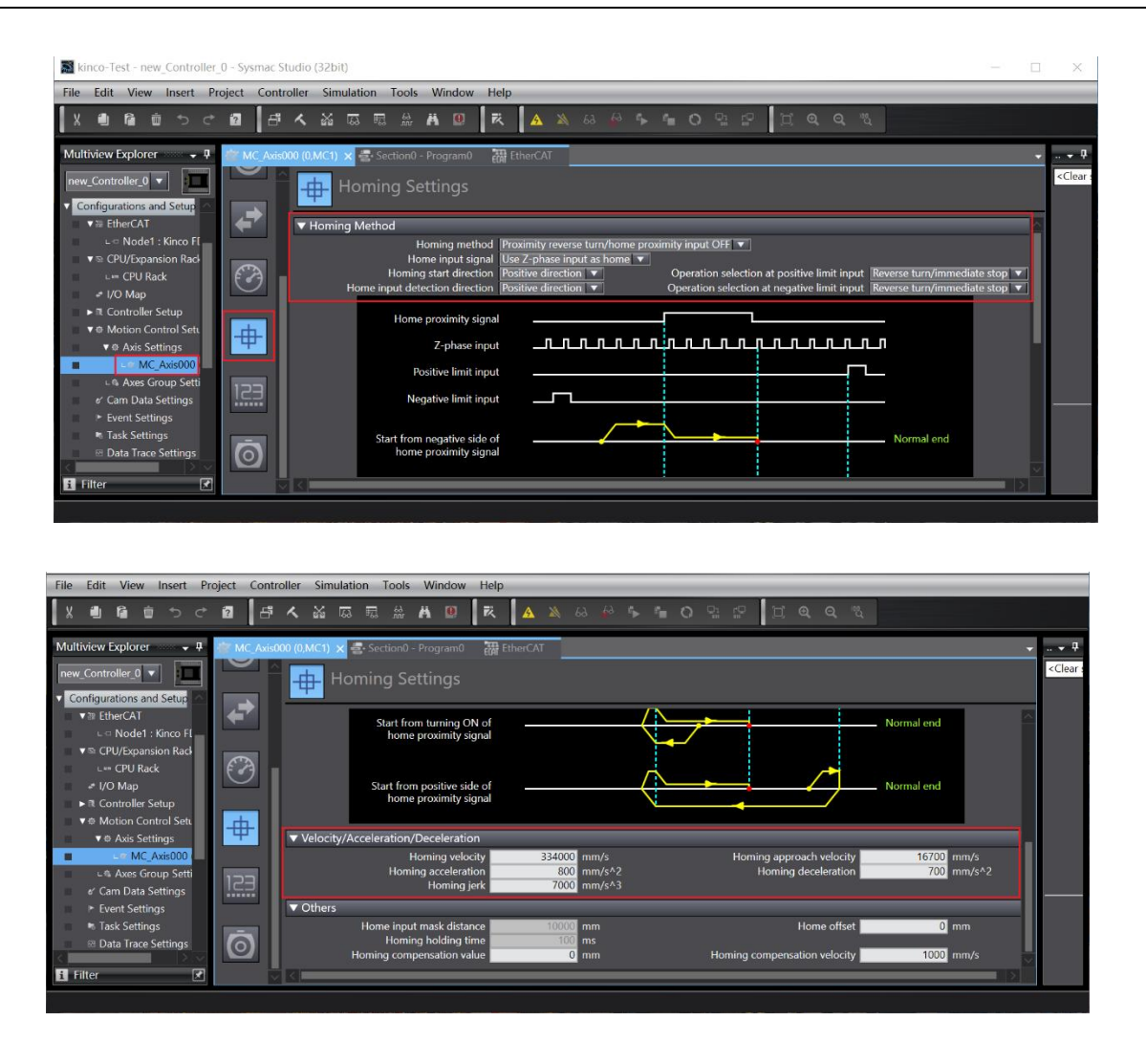

Please refer to the controller manual for the specific setting of the velocity/acceleration/deceleration of the drive to return the home. Since the homing instruction is CSP mode instruction, the return velocity of the motor is about 334000/65536 \* 60 = 306 RPM

(5) After enabling the drive via MC\_Power, the execution is triggered by giving a rising edge signal to the MC\_Home instruction block. The following figure is the status of the instruction to complete homing.

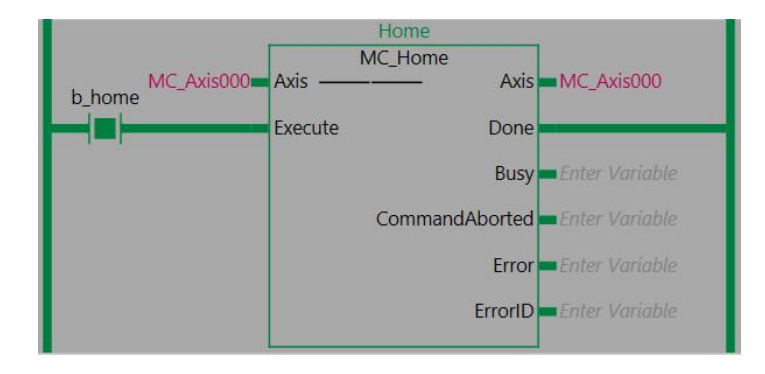

(6) The homing method in this example is to use the home proximity input OFF, that is, the motor runs at the home return velocity after triggering the home instruction, switches to the home return velocity after touching the rising edge of the home signal, and triggers the fast capture 1 after meeting the falling edge of the home signal to return the home. The overall definition of DIN input of the drive is as follows:

| igreal I | nput           |    |   |          |      |          |         |
|----------|----------------|----|---|----------|------|----------|---------|
| Num      | Function       |    | × | Simulate | Real | Polarity | Interna |
| DIN1     | Home Signal    | >> | × |          | •    |          | •       |
| DIN2     | Fast Capture 1 | >> | × |          | •    |          | •       |
| DIN3     | Fast Capture 2 | >> | × |          | •    |          | •       |
| DIN4     | P Limit +      | >> | × |          | •    |          | •       |
| DIN5     | P Limit -      | >> | × |          | •    |          |         |
| DIN6     |                | >> | × |          | •    |          | •       |
| DIN7     |                | >> | × |          | •    |          | •       |
| DIN8     |                |    | × |          |      |          |         |

(7) Through the Controller → MC Monitor Table in the Sysmac Studio software toolbar, the running status, current operation mode, actual position, and actual velocity of the drive can be monitored. The final homing status of the axis can be monitored in the MC monitor table. If the homing cannot be successfully achieved, please refer to step (3) to check whether the digital input setting is correct.

| File  | Edit             | View       | Insert            | Pr     | oject  | Contr        | oller   | Sim  | ulatio | n Too | ols N  | Window   | Help     | )     |           |      |            |         |                  |        |        |        |         |         |        |                |                        |     |        |
|-------|------------------|------------|-------------------|--------|--------|--------------|---------|------|--------|-------|--------|----------|----------|-------|-----------|------|------------|---------|------------------|--------|--------|--------|---------|---------|--------|----------------|------------------------|-----|--------|
| X     | 1                | ĥ          | <del>ر</del> الله | ♂      | ?      | đ            | く       | X    | 69     | R á   | à H    | . 0      | R        |       | ×         | 69   | <b>€</b> ∂ | €►      | °.               | 0      | 믺      | P      |         | Ð,      | Q      | <sup>100</sup> |                        |     |        |
| Mul   | tiview           | Explore    | er                | ·· 🗸   | р 🎸    | X MC_/       | Axis000 | (0,M | IC1)   | 🚭 Se  | ction0 | - Progra | ım0      | MC Mc | onitor Ta | ible | ×          |         |                  |        |        |        |         |         |        |                |                        |     | -      |
| nev   | _Cont            | troller_0  | -                 | :      | 1      | Axis         | Name    |      |        |       | 1      | MC_Axi   | \$000(0) | -     |           |      |            |         | _                |        |        |        |         |         |        |                |                        | _   |        |
|       | C                | 12         |                   |        |        | Sto          | ppina   | -    |        |       |        |          |          |       |           | 0    |            |         |                  |        |        |        |         |         |        |                |                        |     | Ê      |
|       | ontigu           | irations a | and Setup         |        |        | Ern          | orStop  |      |        |       |        |          |          |       |           | 0    |            |         |                  |        |        |        |         |         |        |                |                        |     |        |
|       | ▼ 湖 E            | therCAT    |                   |        |        | Co           | ordinat | ed   |        |       |        |          |          |       |           | 0    |            |         |                  |        |        |        |         |         |        |                |                        |     |        |
|       |                  | Node       | 1 : Kinco I       | FD (EC |        | 7 Detail     | s       |      |        |       |        |          |          |       |           |      |            |         |                  |        |        |        |         |         |        |                |                        |     |        |
|       | ▼ 🖻 C            | PU/Expa    | nsion Ra          | cks    |        | Idle         |         |      |        |       |        |          |          |       |           | 1    |            |         |                  |        |        |        |         |         |        |                |                        |     |        |
|       |                  | - CPU R    | ack               |        |        | InP          | osWait  | ing  |        |       |        |          |          |       |           | 0    |            |         |                  |        |        |        |         |         |        |                |                        |     |        |
|       | را <sup>مي</sup> | 'O Map     |                   |        |        | Ho           | med     |      |        |       |        |          |          |       |           | 1    |            |         |                  |        |        |        |         |         |        |                |                        |     |        |
| 111   | ► R C            | ontrolle   | Setup             |        |        | InF<br>Mal   | lome    |      |        |       |        |          |          |       |           | 0    |            |         |                  |        |        |        |         |         |        |                |                        |     |        |
|       | ▼⊕ N             | Aotion C   | ontrol Se         | tup    |        | vei<br>7 Dir | Linnit  |      |        |       |        |          |          |       |           | 0    |            |         |                  |        |        |        |         |         |        |                |                        |     |        |
|       | ~                | Avic S     | ottings           |        |        | Pos          | si      |      | _      |       | -      |          | -        |       |           | 1    | -          | -       | -                | -      | -      | -      | -       | -       | -      | -              |                        | -   |        |
|       | 1993             | - PORIS D  | Avic000           | 1/0 M  |        | Ne           | qa      |      |        |       |        |          |          |       |           | 0    |            |         |                  |        |        |        |         |         |        |                |                        |     |        |
|       |                  |            | _AXISOUC          |        |        | 7 DrvSta     | atus    |      |        |       |        |          |          |       |           |      |            |         |                  |        |        |        |         |         |        |                |                        |     |        |
|       |                  | s Axes (   | broup Set         | tings  |        | Ser          | voOn    |      |        |       |        |          |          |       |           | 1    |            |         |                  |        |        |        |         |         |        |                |                        |     |        |
| 11-11 | e C              | am Data    | Settings          |        |        | Rea          | ady     |      |        |       |        |          |          |       |           | 1    |            |         |                  |        |        |        |         |         |        |                |                        |     |        |
|       | ►E               | vent Set   | tings             |        |        | Ma           | iinPowe | er   |        |       |        |          |          |       |           | 1    |            |         | ic in            | licate | r the  |        | c of on | ch inc  | ut cie | anal c         | uch ac D               | OT  |        |
|       | ™ T              | ask Setti  | ngs               |        |        | P_0          | T       |      |        |       |        |          |          |       |           | 0    | set        | 1 for r | is inc<br>nositi | ve lin | nit va | lid in | sorea   | OT se   | t 1 fo | r nega         | uch as P<br>ative limi | -OI |        |
|       | 1 🗹              | ata Trac   | e Setting:        |        |        | N_0          | OT      |      |        |       |        |          |          |       |           | 0    | valio      | d inpu  | t. Hc            | meS    | w for  | home   | proxi   | nitv ii | nput v | valid,         |                        |     |        |
| V P   | ogran            | nmina      |                   |        | $\sim$ | Ho           | meSw    |      |        |       |        |          |          |       |           | -0   | Hon        | ne for  | hom              | ie inp | out va | lid.   |         |         |        |                |                        |     |        |
| <     |                  |            |                   |        | >      | HO           | dStop   | -    |        |       |        |          |          |       |           | -0   |            |         |                  |        |        |        |         |         |        |                |                        |     |        |
| i     | ilter            |            |                   |        | *      | Lat          | ch1     |      |        |       |        |          |          |       |           | 0    |            |         |                  |        |        |        |         |         |        |                |                        |     | $\sim$ |